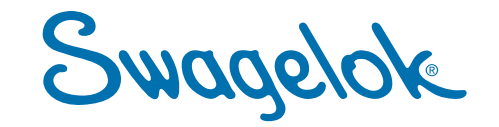

## MANUEL D'UTILISATION

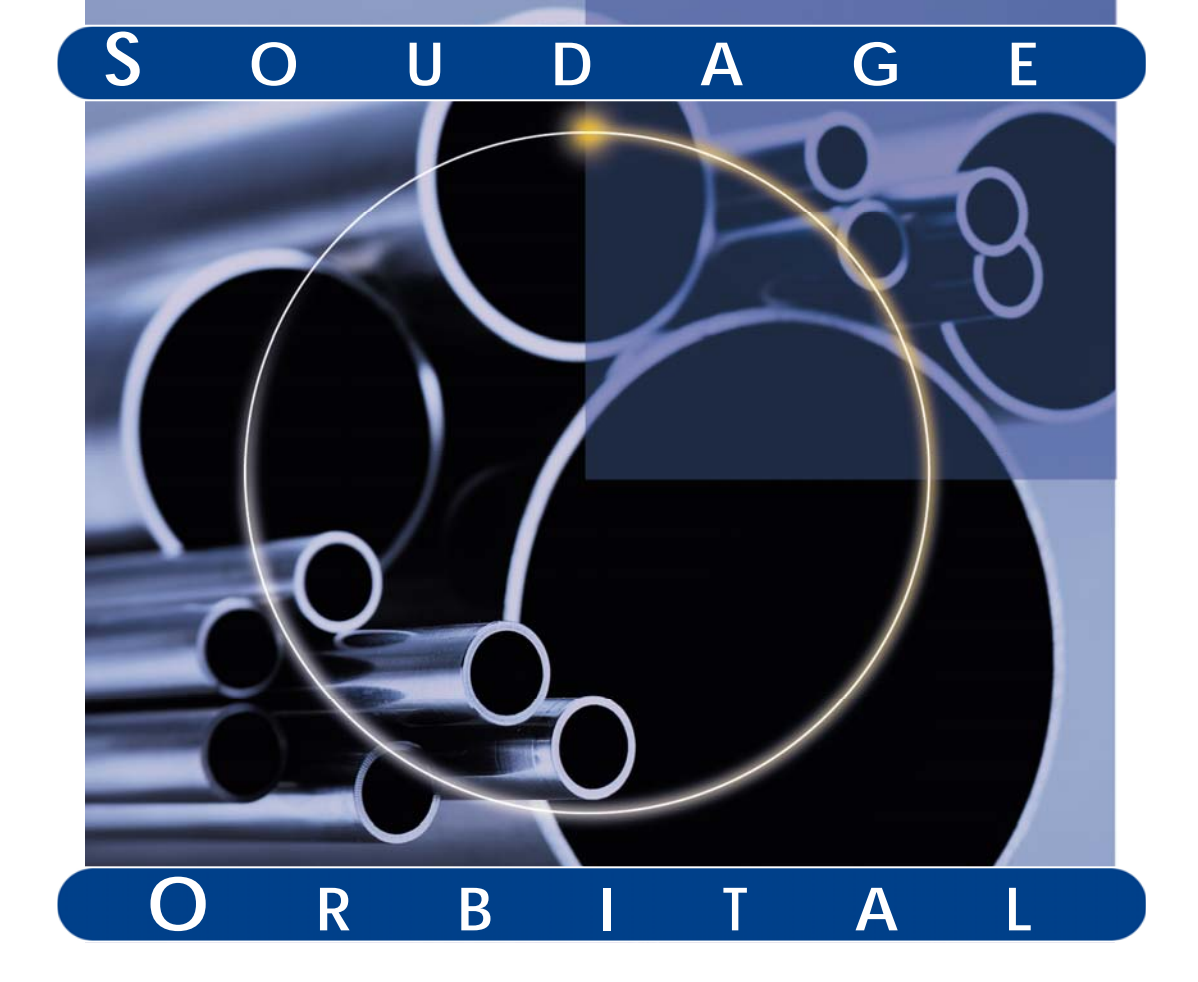

## **RÉGLEMENTATION**

### MANUEL D'UTILISATION

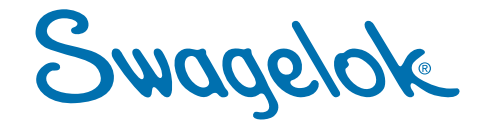

#### RÉGLEMENTATION

Ce module contient les informations suivantes :

- Formulaire d'informations pour la garantie
- Déclaration de conformité
- Informations d'enregistrement
- Garantie du système de soudage Swagelok
- Récapitulatif de sécurité
- Spécifications de référence.

Le formulaire d'informations pour la garantie doit être rempli et envoyé à votre représentant Swagelok pour que la garantie soit activée.

La page d'informations d'enregistrement représente le bon endroit pour inscrire les informations pertinentes sur l'alimentation et la tête de soudage.

# Swagelok Welding System

# **Warranty Information Form**

#### IMPORTANT

Please complete and return this form to your Swagelok<sup>®</sup> Representative for warranty activation.

| Date of Delivery:       |                     |                                                  |
|-------------------------|---------------------|--------------------------------------------------|
| Power Supply            | Model Number:       |                                                  |
|                         | Serial Number:      |                                                  |
|                         |                     |                                                  |
| Weld Head               | Model Number:       |                                                  |
|                         | Serial Number:      |                                                  |
| Company Name:           |                     |                                                  |
| Local Swagelok Distr    | ibutorship:         |                                                  |
|                         |                     |                                                  |
| Market Area (che        | ck all that apply)  |                                                  |
| Semiconduct             | tor                 | Analytical Instrumentation                       |
| Oil & Gas               |                     | Process Instrumentation                          |
| Power                   |                     | Steam / Utilities                                |
| Bioprocess /            | Pharmaceutical      |                                                  |
| ☐ Other ( <i>Please</i> | e describe)         |                                                  |
|                         |                     |                                                  |
| User Type (check        | all that apply)     |                                                  |
| O.E.M.                  |                     | Maintenance Department                           |
| Fabricator              |                     | University or Research and Development Lab       |
| Contractor              |                     | Operator Training Program                        |
| Other (Please           | e describe)         |                                                  |
|                         |                     |                                                  |
| Intended Use (che       | eck all that apply) |                                                  |
| Maintenance             |                     | Distributor Use (Rental, Demonstration, Service) |
| New Constru             | iction              | Cleanroom Class:                                 |
| Research an             | d Development       | Training                                         |
| Other (Please           | e describe)         |                                                  |

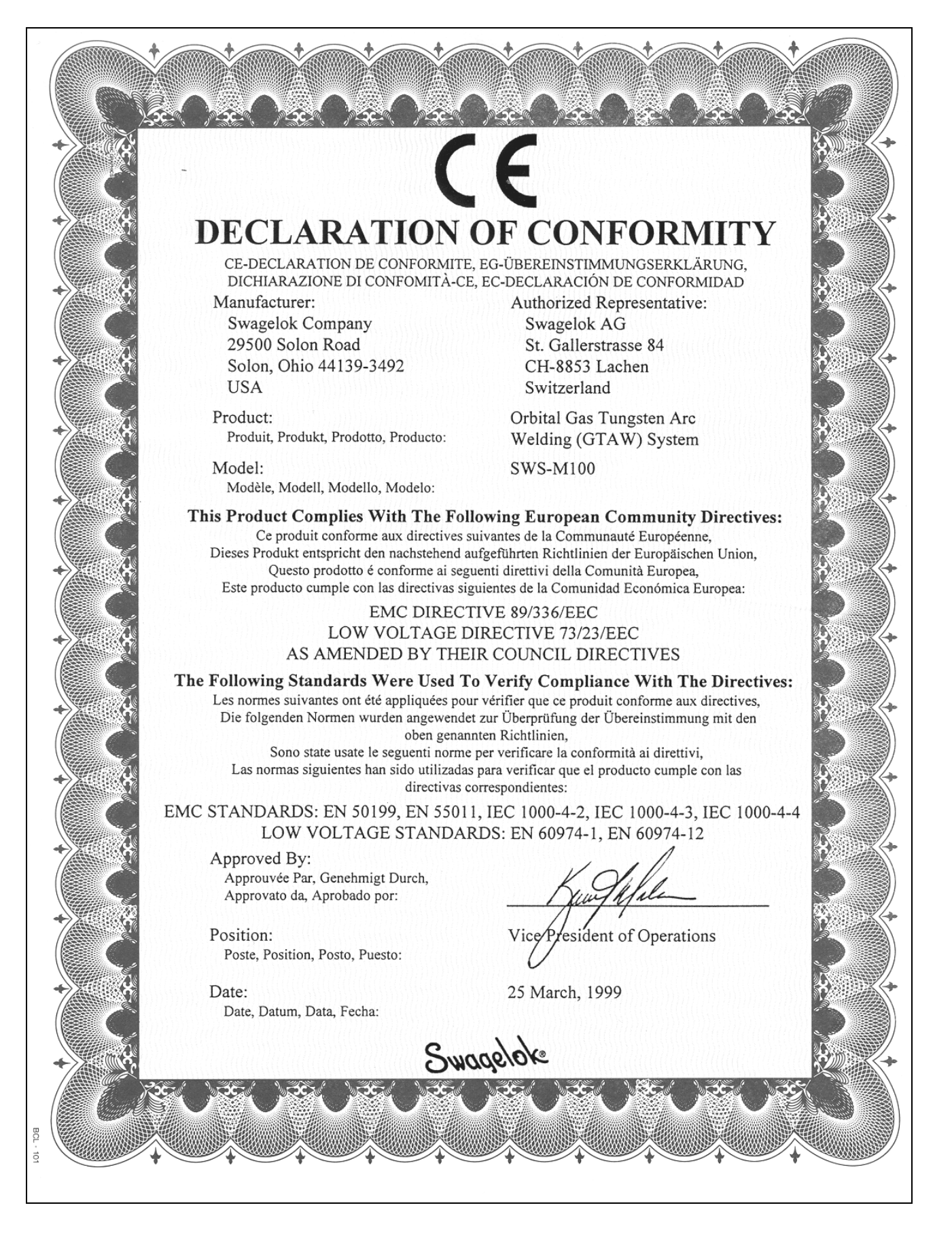

#### Réglementation

## Enregistrement

Votre distributeur Swagelok est là pour vous aider, adressez-vous à lui pour toute assistance ou service aprèsvente concernant votre système de soudage de Swagelok (SWS, Swagelok Welding System). Il maintient également localement un stock de raccords et de vannes de précision.

Veuillez prendre quelques minutes pour répondre aux informations demandées ci-dessous. Gardez ces informations, vous en aurez besoin si vous devez contacter un distributeur Swagelok.

#### Alimentation électrique:

Numéro du modèle:

Numéro de série:

Date de livraison:

Consultez l'étiquette des valeurs nominales située à l'arrière de l'unité, voir Figure 1.

#### Tête(s) de soudage:

#### Tête de soudage:

Numéro du modèle: Numéro de série:

Date de livraison:

Numéro du modèle: Numéro de série: Date de livraison:

Numéro du modèle: Numéro de série: Date de livraison:

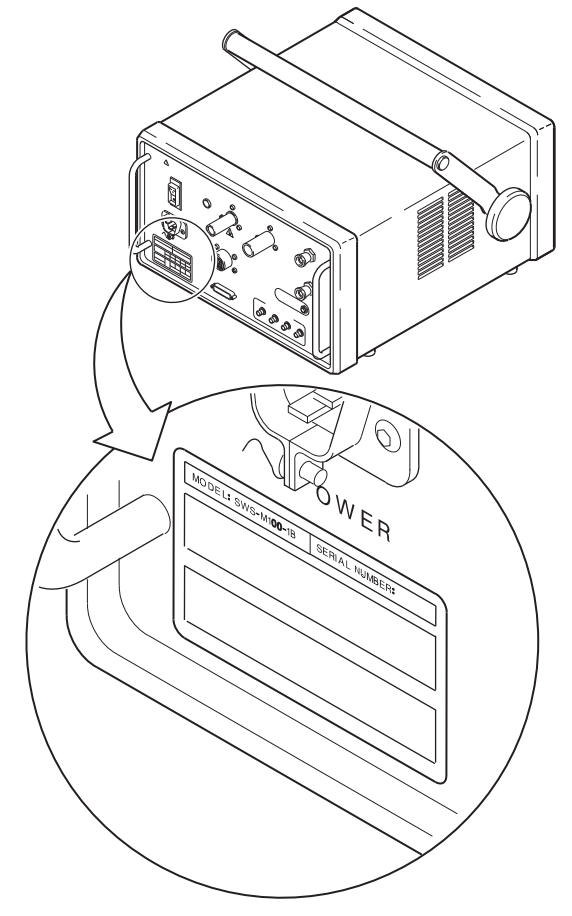

Figure 1 Étiquette des valeurs nominales

## Informations sécurité

Les informations sécurité présentées ici concernent à la fois le Système de soudage Swagelok<sup>®</sup> (SWS) et le procédé de soudage par électrode tungstène sous gaz neutre.

#### Lisez les instructions de fonctionnement

Lisez toutes les instructions de ce manuel avant d'utiliser le Système de soudage Swagelok.

#### Messages

| Attention :     | Des messages identifient les<br>conditions ou les pratiques<br>pouvant entraîner des dommages<br>aux équipements ou autres biens.    |
|-----------------|----------------------------------------------------------------------------------------------------|
| AVERTISSEMENT ! | Des messages identifient les<br>conditions ou les pratiques<br>pouvant entraîner des<br>dommages corporels ou un<br>accident mortel. |

#### **Symboles**

Les symboles suivants sont utilisés dans ce manuel et sur l'équipement pour identifier visuellement les emplacements où se trouvent les informations de sécurité. Consultez les symboles et les instructions correspondantes ci-après pour prendre les précautions nécessaires afin d'éviter les dangers.

#### AVERTISSEMENT ou Mise en garde

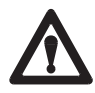

Ce symbole identifie l'emplacement de tous les autres types d'informations de sécurité qui n'ont pas de symboles spécifiques. Le texte d'accompagnement identifie la nature précise de la condition et s'il s'agit d'un avertissement ou d'une mise en garde.

#### UN CHOC ELECTRIQUE peut être mortel.

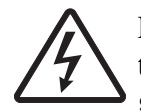

Le fait de toucher des éléments électriques sous tension peut provoquer la mort ou des brûlures graves. Un équipement mal installé ou avec une liaison à la terre incorrecte est dangereux.

- Ne touchez pas les parties électriques sous tension.
- Aucune pièce à surveiller dans l'alimentation électrique autre que les fusibles. Pour toutes autres questions d'entretien de l'alimentation électrique, adressez-vous à votre distributeur agréé Swagelok.
- Maintenez tous les panneaux et couvercles bien en place. Ne pas toucher le connecteur d'électrode, l'électrode ou le rotor après avoir appuyé sur démarrage. L'électrode est sous tension pendant le soudage.
- Vérifiez que l'alimentation électrique est correctement reliée à la terre avant utilisation. Assurez-vous que le câble d'alimentation est enfiché dans une prise correctement câblée et reliée à la terre.
- Respectez la réglementation électrique locale et les instructions du manuel lors de l'installation du Système de soudage Swagelok. Le nonrespect des instructions peut présenter un risque de choc électrique. Les risques électriques peuvent exister même lorsque l'équipement est correctement installé ; il est donc important que l'opérateur soit formé à l'utilisation correcte de l'équipement et respecte les pratiques de sécurité instaurées.
- Inspectez fréquemment le câble d'alimentation électrique pour dommages éventuels (câble dénudé) – remplacez immédiatement en cas de dommage.
- Débranchez correctement le câble d'alimentation. Bien saisir la prise pour la retirer du réceptacle.
- N'utilisez pas de rallonges en mauvais état ou de section insuffisante. En cas de non-respect, risques d'incendie ou de choc électrique.

#### LES FUMÉES ET LES GAZ peuvent être dangereux.

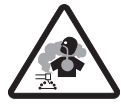

Les produits de soudage génèrent des fumées et des gaz. Le fait de les respirer peut être dangereux pour votre santé. Une accumulation de gaz peut chasser l'oxygène et provoquer des blessures ou la mort.

- Ne respirez pas les fumées ou les gaz.
- A l'intérieur, aérez le local et/ou utilisez une évacuation au niveau de l'arc pour éliminer les fumées et les gaz de soudage.
- Si l'aération est insuffisante, utilisez un respirateur d'air homologué.
- Lisez la fiche signalétique de sécurité produit et les instructions du fabricant pour les métaux, les consommables, les revêtements, les nettoyants et les dégraisseurs.
- Ne travaillez dans un espace confiné que s'il est bien aéré ou si vous disposez d'un respirateur d'air. Ayez toujours un observateur formé près de vous. Les fumées et les gaz de soudage peuvent diminuer la teneur en oxygène de l'air et provoquer des blessures ou la mort. Assurez-vous que l'air est respirable.
- Ne soudez pas dans des endroits proches d'opérations de dégraissage, de nettoyage ou de pulvérisation. La chaleur et les rayons de l'arc peuvent réagir avec les dégagements et former des gaz très toxiques et irritants.
- Ne soudez pas sur les métaux revêtus, tels que acier galvanisé, plaqué plomb ou cadmié, sans que le revêtement ne soit éliminé de la zone à souder, que l'endroit soit bien aéré, et que, si nécessaire, l'on porte un respirateur d'air. Les revêtements et tous métaux contenant ces éléments peuvent dégager des fumées toxiques si on les soude.
- La lumière ultraviolette émise par l'arc de soudage agit sur l'oxygène de l'atmosphère environnant en produisant de l'ozone. Des résultats de tests , basés sur les méthodes d'échantillonnage actuelles, indiquent que la concentration moyenne de l'ozone généré par le procédé de soudage à l'arc tungstène/gaz neutre ne présente pas de danger dans des conditions de bonne aération et de bonne pratique de soudage.

<sup>™</sup> GUIDE DE SOUDAGE, VOLUME 2, 8<sup>EME</sup> EDITION, AMERICAN WELDING SOCIETY. AMERICAN SOCIETY OF MECHANICAL ENGINEERS (A.S.M.E.)

• Après utilisation, fermer l'alimentation du gaz de protection.

#### LES RAYONS DE L'ARC peuvent brûler les yeux. LE BRUIT peut altérer l'audition.

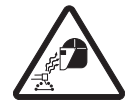

L'arc de soudage produit des rayons intenses visibles et invisibles (ultraviolets et infrarouges) qui peuvent brûler les yeux. Le système de soudage Swagelok est sensé n'être utilisé qu'avec des têtes de soudage protégées, ce qui minimise l'exposition à ces rayons dangereux.

- Ne regardez pas l'arc de soudage.
- Utilisez des écrans ou des panneaux de protection pour protéger les autres des éclairs et de l'éblouissement ; prévenez les autres de ne pas regarder l'arc.
- Portez une protection auditive homologuée si le niveau de bruit est élevé.

## LE SOUDAGE peut provoquer un incendie ou une explosion.

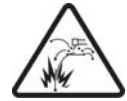

Le soudage sur des récipients fermés, tels que des réservoirs, des cuves ou de la tuyauterie peut provoquer leur explosion. La chaleur de la pièce et de l'équipement peut provoquer des incendies et des brûlures. Assurez-vous de la sécurité de la zone avant toute opération de soudage.

- Protégez-vous vous-même et les autres des pièces chaudes.
- Attention au feu, et ayez un extincteur à proximité immédiate.
- Ne soudez pas sur des récipients fermés tels que des réservoirs, des cuves ou de la tuyauterie, sans qu'ils soient correctement préparés conformément à la spécification AWS F4.1.
- N'utilisez pas la soudeuse pour dégeler des tuyaux gelés.
- N'utilisez pas de rallonges en mauvais état ou de section insuffisante. En cas de non-respect, risques d'incendie ou de choc électrique.

#### Pratiques sûres et consignes de sécurité

#### Lisez la norme ANSI Z49.1

Les pratiques sûres et de sécurité en soudage, coupe et processus associés sont spécifiées dans la norme ANSI Z49.1, "*Safety in Welding and Cutting*" (*Sécurité en soudage et coupe*). Lors de l'utilisation du Système de soudage Swagelok, respectez les pratiques de sécurité de base.

## LES BOUTEILLES DE GAZ peuvent exploser en cas de dommage.

Les bouteilles de gaz contiennent du gaz à haute pression. En cas de dommage, une bouteille peut exploser. Dès lors que les bouteilles de gaz sont normalement intégrées au processus de soudage, faites attention à les manipuler avec précaution.

- Protégez les bouteilles de gaz comprimé d'une chaleur excessive, des chocs mécaniques, des scories, des flammes, des étincelles et des arcs.
- Installez les bouteilles en position verticale en les fixant à un support fixe ou un rack à bouteilles pour les empêcher de tomber.
- Maintenez les bouteilles à l'écart de tous circuits de soudage ou autres circuits électriques.
- Ne soudez jamais sur un récipient sous pression cela peut provoquer une explosion.
- N'utilisez que des bouteilles de gaz, des détendeurs, des flexibles et des raccords adéquats et conçus pour l'application spécifique ; maintenez les en bon état de même que les pièces associées.
- Tournez le visage à l'écart de la sortie de vanne lors de l'ouverture de la vanne de la bouteille.
- Maintenez le chapeau de protection en place sur la vanne sauf lorsque la bouteille est branchée et en cours d'utilisation.
- Lisez et respectez les instructions sur les bouteilles de gaz comprimé, sur l'équipement associé et la publication CGA P-1 répertoriées dans les normes de sécurité (*Safety Standards*).

AVERTISSEMENT ! LES BOUTEILLES DE GAZ PEUVENT EXPLOSER EN CAS DE DOMMAGE OU DE MAUVAISE MANIPULATION.

#### LES PIECES CHAUDES peuvent provoquer des brûlures graves.

Après soudage, la pièce concernée, la tête de soudage et l'électrode peuvent être très chaudes et provoquer des brûlures.

AVERTISSEMENT ! APRES SOUDAGE, CERTAINES PIÈCES SONT CHAUDES ET PEUVENT PROVOQUER DES BRULURES.

## LES CHAMPS MAGNÉTIQUES peuvent perturber les stimulateurs cardiaques.

- Les porteurs de stimulateurs cardiaques doivent rester à l'écart.
- Les porteurs de stimulateurs doivent consulter leur médecin avant de s'approcher des opérations de soudage.

AVERTISSEMENT ! LES PORTEURS DE STIMULATEURS CARDIAQUES DOIVENT RESTER À L'ÉCART.

## Précautions utilisateur

#### • Mise à la terre de l'alimentation électrique

L'alimentation électrique est reliée à la terre par le connecteur de terre du câble d'alimentation. Evitez tout choc électrique en s'assurant que le câble d'alimentation est branché dans un réceptacle correctement câblé et relié à la terre avant de mettre l'appareil sous tension.

#### • Eau et humidité

N'exposez pas le système de soudage Swagelok à l'eau ou à l'humidité visible.

• Utilisation et stockage corrects

Ne pas utiliser ou stocker à proximité de matériaux dangereux. Stockez le système à l'intérieur et couvrez le lorsqu'il n'est pas en service.

#### • Têtes de soudage

Débranchez complètement la tête de soudage de l'alimentation électrique avant toute opération d'entretien.

L'entretien utilisateur, y compris le nettoyage ou le remplacement de composants, est limité aux opérations identifiées dans ce manuel.

#### • Blocs de fixation

Séparez le bloc de fixation de la tête de soudage avant tout entretien. L'entretien utilisateur, y compris le nettoyage ou le remplacement de composants, est limité aux opérations identifiées dans ce manuel.

#### Alimentation électrique - Entretien

Il n'y a aucune pièce d'entretien autre que des fusibles dans l'alimentation électrique. Pour toutes autres questions d'entretien de l'alimentation électrique, adressez-vous à votre distributeur agréé Swagelok.

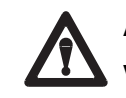

**AVERTISSEMENT !** 

VÉRIFIEZ QUE LE SYSTÈME EST CORRECTEMENT RELIÉ A LA TERRE AVANT UTILISATION.

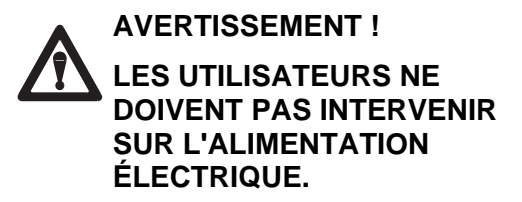

## Alimentation électrique - Étiquette d'avertissement

Cette étiquette d'avertissement est apposée sur l'alimentation électrique.

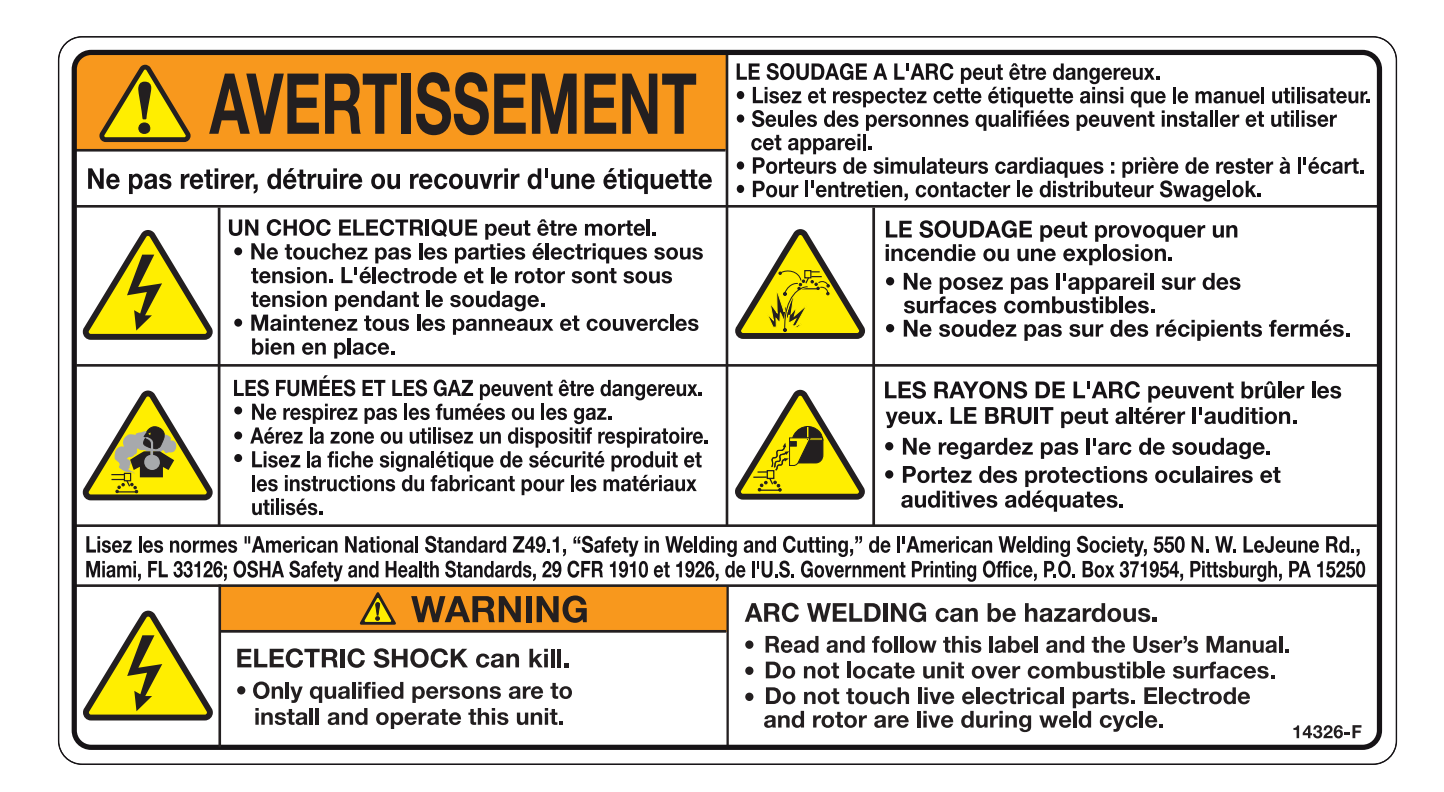

#### Spécifications de référence

1. AWS F4.1, Recommended Safe Practices for the Preparation for Welding and Cutting of Containers and Piping. (Pratiques sûres recommandées pour la préparation de la soudure et de la coupe sur récipients et tuyaux.)

American Welding Society, 550 N.W. LeJeune Rd, Miami, FL 33126 (www.aws.org).

2. ANSI Z49.1, Safety in Welding Cutting, and Allied Processes. (Sécurité soudage et coupe et procédés associés)

American Welding Society, 550 N.W. LeJeune Rd, Miami, FL 33126 (www.aws.org).

3. **CGA Publication P-1**, *Safe Handling of Compressed Gases in Cylinders. (Manutention en sécurité des bouteilles de gaz comprimé)* 

Compressed Gas Association, 4221 Walney Road, 5th Floor, Chantilly VA 20151-2923, (<u>www.cganet.com</u>).

- OSHA 29CFR 1910 Subpart Q, Welding Cutting, and Brazing. (Soudage, coupe et brasage) A obtenir auprès de l'U.S. Government Printing Office, Superintendent of Documents, P.O. Box 371954, Pittsburgh, PA 15250 (www.osha.gov).
- 5. OSHA 29CFR 1926 Subpart J, Welding and Cutting. (Soudage et coupe)

A obtenir auprès de l'U.S. Government Printing Office, Superintendent of Documents, P.O. Box 371954, Pittsburgh, PA 15250 (www.osha.gov).

Swagelok, VCR, VCO, Ultra-Torr, Micro-Fit—TM Swagelok Company © 2005 Swagelok Company Printed in U.S.A., PPI October 2005, R1 MS-13-202-F

#### BLOC D'ALIMENTATION M100

L'unité d'alimentation M100 contient un microcontrôleur électronique et un circuit en boucle fermée pour une régulation précise du courant de sortie. Le logiciel est accessible via l'écran et le clavier de la M100 ou via le clavier de la télécommande. L'imprimante enregistreuse de données permet d'imprimer les informations relatives au programme ainsi que les résultats de soudure. La carte PC peut servir à stocker les données de soudure et à transmettre ces dernières vers un PC à des fins de contrôle qualité.

Le modèle M100-HP est également doté d'un ventilateur d'extraction avec filtre 0,3 micron HEPA, d'une imprimante thermique interne avec papier de salle blanche non pelucheux, de pieds en acétal non marquants et d'un fini poudré blanc pour salle blanche.

L'unité d'alimentation M100 fait appel à un logiciel avec invites d'écran permettant de régler les paramètres de soudure. Voir la Figure 2. Les paramètres sont généralement définis en fonction des pièces à souder, puis affinés à l'aide de soudures d'essai. Les paramètres corrects appliqués à un travail spécifique sont expliqués en détail dans une recommandation. Cette procédure est conseillée pour assurer une conformité et un contrôle qualité entre plusieurs travaux de même type.

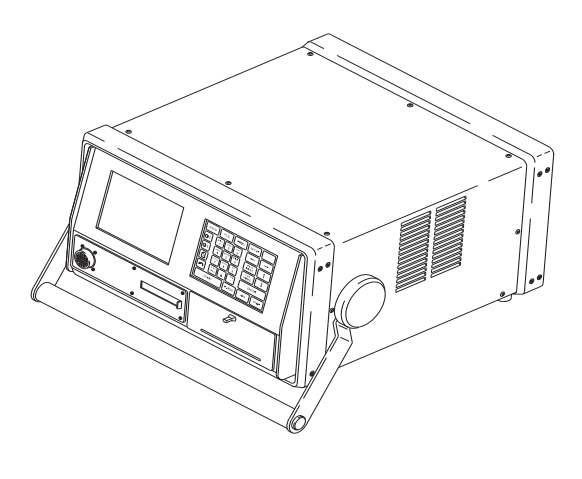

Figure 1 Unité d'alimentation

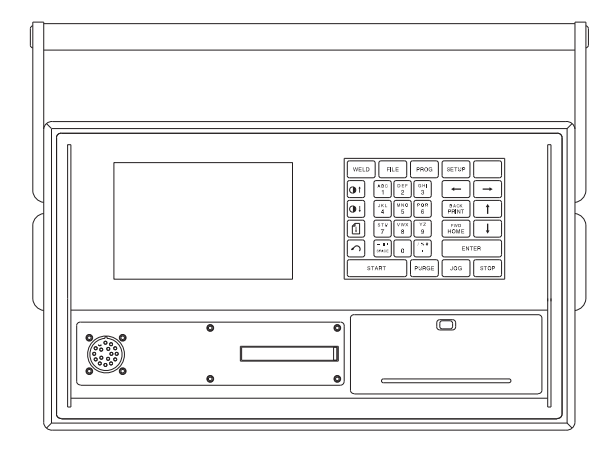

Figure 2 Écran et clavier opérateur de l'unité d'alimentation

## Installation

#### Outils et accessoires nécessaires

Les outils et accessoires suivants sont nécessaires à l'installation et au fonctionnement de l'unité d'alimentation.

| Outil/accessoire                                  | Inclus ?         | Fourni avec             |
|---------------------------------------------------|------------------|-------------------------|
| Clés hexagonales (0,05 à 5/32 po.)                | Oui              | Tête de soudure         |
| Jeu d'électrodes                                  | Oui <sup>®</sup> | Tête de soudure         |
| Calibre de la distance de l'arc                   | Oui <sup>①</sup> | Tête de soudure         |
| Tournevis plat                                    | Oui              | Tête de soudure         |
| Calibre autocentreur                              | Oui <sup>①</sup> | Bloc de fixation        |
| Tige de connexion rapide                          | Oui              | Unité<br>d'alimentation |
| Connecteur de dérivation de                       | Oui              | Unité                   |
| l'électrovanne secondaire                         |                  | d'alimentation          |
| Micromètre à cadran/numérique                     | Non              | -                       |
| Connecteur(s) de purge                            | Non              | -                       |
| Conduites de gaz de protection/purge <sup>©</sup> | Non              | -                       |
| Source de gaz de protection/purge <sup>③</sup>    | Non              | -                       |
| Détendeur                                         | Non              | -                       |
| Débitmètre interne de gaz de purge                | Non              | -                       |
| Débitmètre de gaz de protection                   | Non              | -                       |
| Détendeur interne                                 | Non              | -                       |

<sup>①</sup> La tête de soudure de la série 40 ne comprend pas de calibre pour déterminer la distance de l'arc, pas de calibre autocentreur ni de jeu d'électrodes.

<sup>②</sup> Toutes les conduites de gaz de protection/purge doivent être des conduites de type faible absorption d'humidité.

<sup>®</sup> Une bouteille de gaz comprimé ou une source de liquide Dewar peut être utilisée. L'argon est le gaz le plus fréquemment utilisé.

## Configuration électrique

| Table 1 Configuration electrique de l'unité à difficultion |               |               |
|------------------------------------------------------------|---------------|---------------|
| Modèle de l'unité d'alimentation                           | Tension       | Intensit<br>é |
| SWS-M100-1<br>SWS-M100-HP-1                                | 115<br>V*(CA) | 20 A          |
| SWS-M100-2<br>SWS-M100-HP-1                                | 230 V<br>(CA) | 15 A          |

Table 1 Configuration électrique de l'unité d'alimentation

\* Si la tension d'entrée est égale ou inférieure à 100 V,

le courant de sortie pourra être diminué.

Suivre la procédure d'installation électrique recommandée cidessous :

- Installer le câblage et les éléments connexes conformément à la réglementation locale sur les installations électriques.
- Un circuit électrique dédié peut être préférable en raison des besoins en électricité.

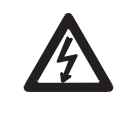

**AVERTISSEMENT !** 

RELIER L'UNITÉ D'ALIMENTATION A LA TERRE POUR ÉVITER LES CHOCS ÉLECTRIQUES.

#### Utilisation d'un câble de rallonge

Si une rallonge s'avère nécessaire, suivre la procédure ci-dessous :

- Utiliser uniquement des rallonges conformes aux normes indiquées au Table 31.
- Les rallonges de plus de 30 m de long sont déconseillées.

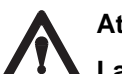

Attention !

La chute de tension dans une rallonge de 30 m peut compromettre la performance du SWS M100.

#### Déballage du contenu

L'unité d'alimentation SWS M100 est conditionnée dans un emballage d'expédition en plastique. Sa référence et son numéro de série sont inscrits sur l'étiquette apposée à l'extérieur de l'emballage.

#### Remarque :

Conserver l'emballage pour le stockage et/ou l'expédition de l'unité d'alimentation.

| Table 2 | Contenu | de | l'em | ballage |
|---------|---------|----|------|---------|
|---------|---------|----|------|---------|

| Description de la nièse Péférones Oté |                          |   |  |  |
|---------------------------------------|--------------------------|---|--|--|
|                                       |                          | 4 |  |  |
|                                       | 3003-00100-              | 1 |  |  |
| soudeuse                              | SWS-M100-HP-*            |   |  |  |
|                                       | Exemples : SWS-M100-1 ou |   |  |  |
|                                       | SWS-M100-HP-2)           |   |  |  |
| Cordon d'alimentation                 | CWS-CORD-*               | 1 |  |  |
|                                       | Exemples : CWS-CORD-1 ou |   |  |  |
|                                       | CWS-CORD-9)              |   |  |  |
| Connecteur mâle à connexion           | SS-QC4-S-400             | 1 |  |  |
| rapide 1/4 po.                        |                          |   |  |  |
| Connecteur de dérivation de           | -                        | 1 |  |  |
| l'électrovanne secondaire             |                          |   |  |  |
| Manuel utilisateur du système         | SWS-MANUAL-M100-**       | 1 |  |  |
| de soudure Swagelok                   | (Exemples                |   |  |  |
|                                       | SWS-MÀNUAL-M100-E ou     |   |  |  |
|                                       | SWS-MANUAL-M100-J)       |   |  |  |
| Carte mémoire PC                      | SWS-PCCARD-1MB           | 1 |  |  |
| Câble d'interface PC                  | SWS-PC-CABLE             | 1 |  |  |

\* Indique le modèle

\*\* Indique la langue

Sortir le contenu de son carton d'emballage en suivant les étapes ci-dessous :

- 1. Sortir les éléments ci-dessous :
  - Manuel utilisateur du système de soudure Swagelok
  - Tige de connexion rapide Swagelok
  - Connecteur de dérivation de l'électrovanne secondaire
  - Cordon d'alimentation
  - Carte mémoire PC
  - Câble d'interface PC
- 2. Sortir l'unité d'alimentation en la soulevant par la poignée. La placer sur un chariot stable, un banc ou une table.
- 3. Vérifier que l'unité et les accessoires ne sont pas abîmés. Vérifier qu'un rouleau de papier d'impression thermique est inséré dans l'imprimante enregistreuse de données.
- 4. Vérifier que le numéro de série inscrit au dos de l'unité d'alimentation correspond au numéro de série figurant sur l'étiquette du carton d'expédition.
- 5. Noter la référence, le numéro de série et la date de livraison sur la page d'informations d'enregistrement du module Regulatory (réglementation).

## Installation de l'unité d'alimentation

Pour une performance et une fiabilité optimales, l'unité d'alimentation doit être configurée et installée correctement.

Procéder à l'installation en suivant les étapes ci-dessous :

- 1. Positionner l'unité d'alimentation de façon à laisser les commandes des panneaux avant et arrière facilement accessibles.
- 2. Brancher le cordon d'alimentation sur la prise polarisée située au dos de l'unité. Voir la Figure 3.
- 3. Verrouiller le connecteur à la base de la prise pour fixer le cordon dans celle-ci.
- 4. S'assurer que le cordon d'alimentation est assez long pour être branché sur une prise secteur.

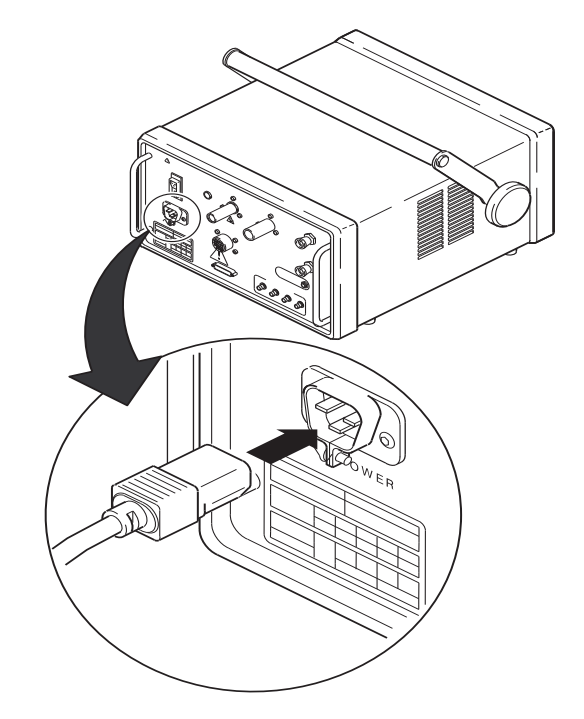

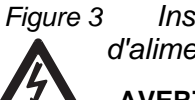

3 Insérer le cordon d'alimentation ici

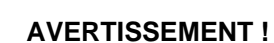

NE PAS BRANCHER LE CORDON D'ALIMENTATION SUR LE SECTEUR À CE STADE. 5. Éteindre le disjoncteur de l'unité d'alimentation au dos de l'appareil. Voir la Figure 4.

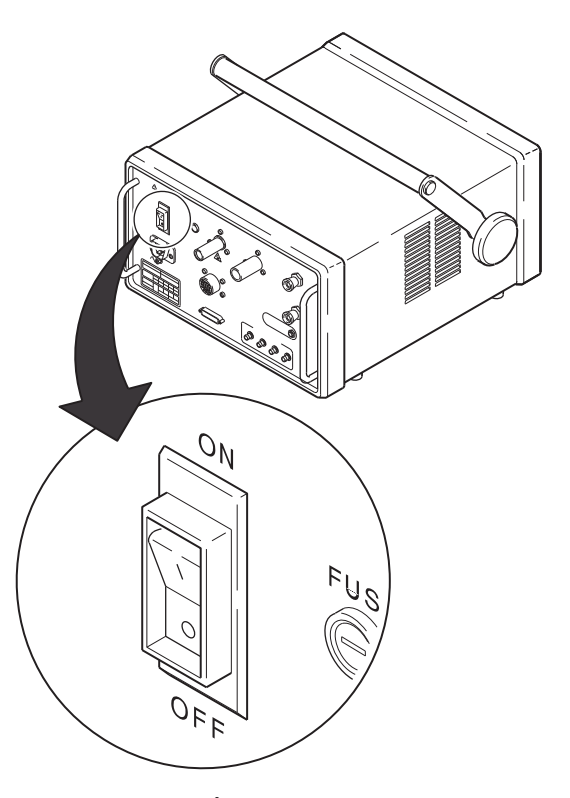

Figure 4 Éteindre le disjoncteur

## Installation de la tête de soudure

La tête de soudure comprend quatre connecteurs se branchant sur l'unité d'alimentation. Voir la Figure 5.

Les quatre connecteurs du câble sont les suivants :

- Connecteur fileté multibroche
- Électrode (rouge)
- Travail (vert)
- Gaz de protection de la tête de soudure.

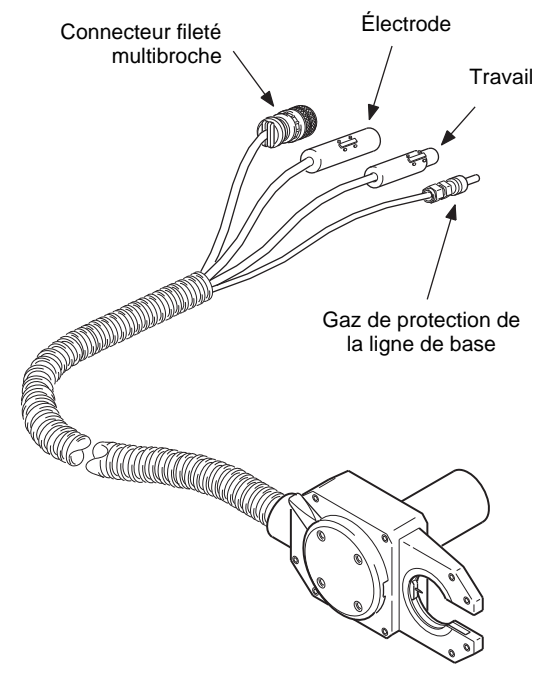

Figure 5 Tête de soudure

Brancher les quatre connecteurs au dos de l'unité d'alimentation en suivant les étapes ci-dessous : (voir la Figure 6) :

- Aligner la rainure du connecteur multibroche sur la petite languette de la prise correspondante du panneau arrière portant l'indication FIXTURE (fixation). Insérer le connecteur dans la prise. Pivoter manuellement le manchon du connecteur dans le sens des aiguilles d'une montre jusqu'à ce qu'il soit bien serré. Cette connexion fournit les signaux de commande permettant d'opérer la tête de soudure.
- Insérer et loger entièrement le connecteur rouge dans la prise du panneau arrière portant l'indication ÉLECTRODE. Pivoter le connecteur d'un quart de tour dans le sens des aiguilles d'une montre pour le verrouiller. Cette connexion constitue le terminal négatif (-) de la tête de soudure.
- 3. Insérer le connecteur vert dans la prise du panneau arrière portant l'indication WORK (travail). Pivoter le connecteur d'un quart de tour dans le sens des aiguilles d'une montre pour le verrouiller. Cette connexion constitue le terminal positif (+) de la tête de soudure.
- 4. Insérer le connecteur du gaz de protection de la tête de soudure dans la tige de connexion rapide Swagelok portant l'indication TO WELD HEAD (vers la tête de soudure).

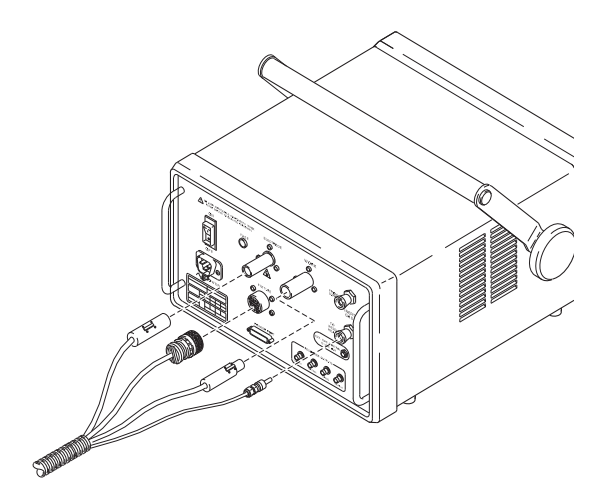

Figure 6 Connecteurs de la tête de soudure

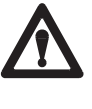

#### Attention !

S'assurer que le connecteur fileté multibroche est bien enfoncé dans la prise et que le manchon fileté est bien serré.

#### Remarque :

Le connecteur du gaz de protection de la tête de soudure doit être une tige de connexion rapide Swagelok (SS-QC4-S-400) à arrêt simple.

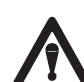

#### Attention !

S'assurer que le connecteur du gaz de protection de la tête de soudure est fermement fixé. Cette connexion permet de fournir du gaz de protection à la tête de soudure via une électrovanne située dans l'unité d'alimentation.

# Installation du système de distribution de gaz

Le système de distribution de gaz permet d'acheminer du gaz de protection à la tête de soudure pour réduire le phénomène d'oxydation ou de contamination dans le bain de fusion, de l'électrode au tungstène et de la zone thermiquement affectée.

Deux types de systèmes de distribution de gaz sont généralement utilisés. Suivre la procédure ci-dessous pour les systèmes de distribution de gaz typiques.

Voir le chapitre *Système de distribution de gaz en option* au début de la page 11 pour les systèmes de distribution de gaz dotés d'une électrovanne secondaire à gaz de protection.

## Système typique de distribution de gaz de protection/purge

La figure 7 illustre un système typique. S'assurer de bien respecter les consignes de précaution suivantes :

- S'assurer que le ou les récipients de gaz sont bien stabilisés avant toute utilisation.
- S'assurer que tous les connecteurs sont bien fixés et que les connexions sont étanches.
- Utiliser uniquement une tige de connexion rapide Swagelok à arrêt simple pour le connecteur du gaz de protection de la conduite de gaz de protection/purge.
- Régler le détendeur basse pression pour réduire la pression au niveau de la source de gaz et obtenir une valeur entre 1,9 et 3,5 bars (25 et 50 psig).

Après cette procédure, passer à la phase de *vérification préalable* commençant à la page 13.

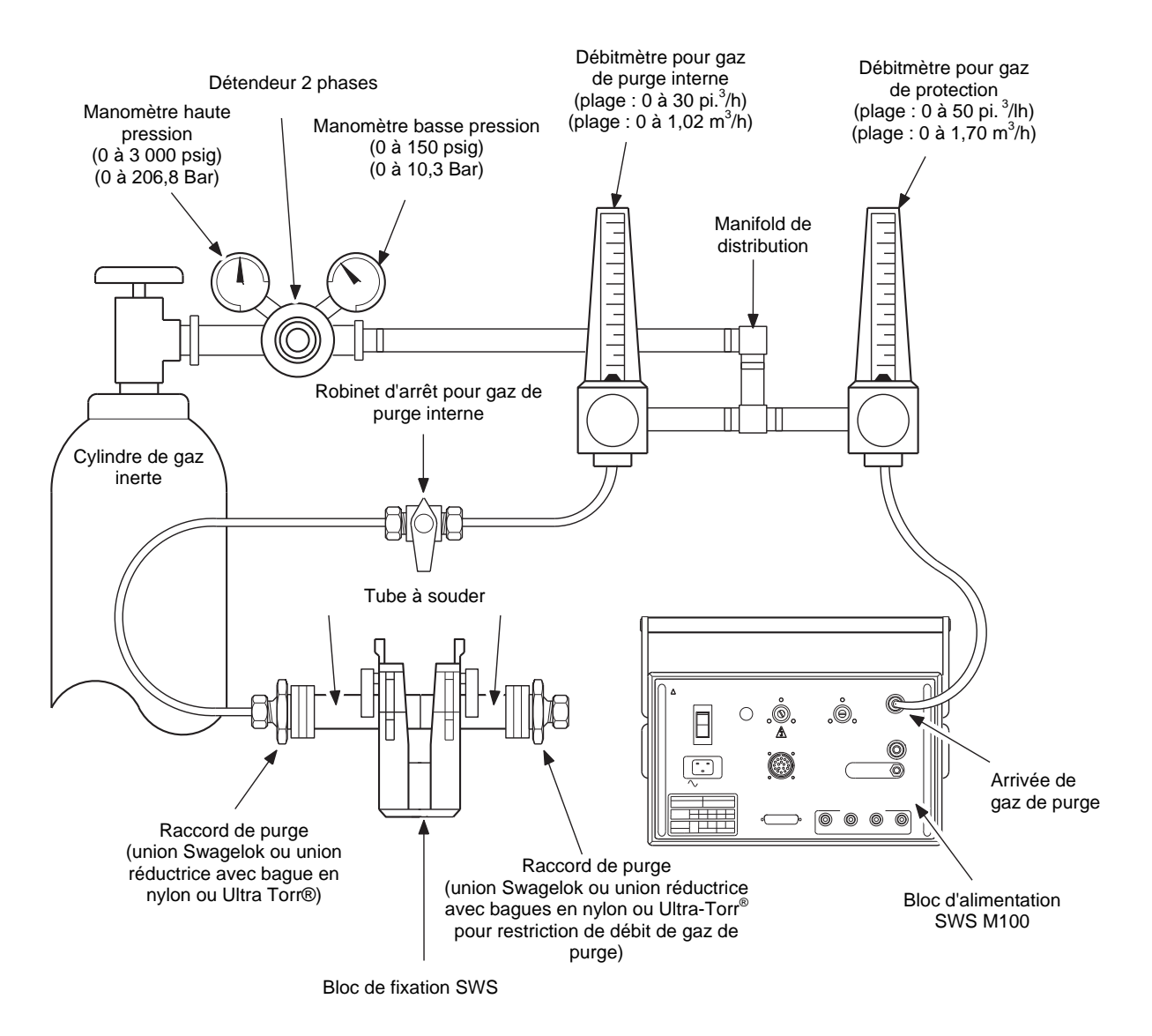

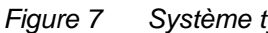

Système typique de distribution de gaz

### Système de distribution de gaz en option

Le système de distribution de gaz en option est généralement utilisé dans les systèmes de gaz ultrahaute pureté sur lesquels les raccords de connexion rapide ne sont pas autorisés. Ce type de système comprend une électrovanne secondaire externe 12 V CC et n'utilise pas l'électrovanne installée à l'intérieur de l'unité d'alimentation. Au besoin, l'électrovanne secondaire peut être une vanne haute pureté.

Le connecteur de dérivation d'une électrovanne secondaire est branché sur la prise EXT GAS CONTROL située sur le panneau arrière pour désactiver l'électrovanne de l'unité d'alimentation et fournir 12 V à l'électrovanne secondaire.

Pour le système de distribution de gaz faisant appel à une électrovanne secondaire de gaz de protection, situer :

- le connecteur de dérivation de l'électrovanne secondaire
- l'électrovanne secondaire de gaz de protection
- le robinet d'arrêt un quart de tour du gaz de purge interne.

Consulter la Figure 8 avant d'installer le système de distribution de gaz en option. S'assurer de bien respecter les consignes de précaution suivantes :

- S'assurer que le ou les récipients de gaz sont bien stabilisés avant toute utilisation.
- S'assurer que tous les connecteurs sont bien fixés et que les connexions sont étanches.
- Respecter la polarité du connecteur de dérivation de l'électrovanne secondaire.
- Régler le détendeur basse pression pour réduire la pression au niveau de la source de gaz et obtenir une valeur entre 1,9 et 3,5 bars (25 et 50 psig).

Attention !

Ne pas brancher la connecteur de dérivation de l'électrovanne secondaire sur la prise à moins qu'une électrovanne secondaire ne soit utilisée. Le branchement de la fiche désactive le solénoïde de l'unité d'alimentation.

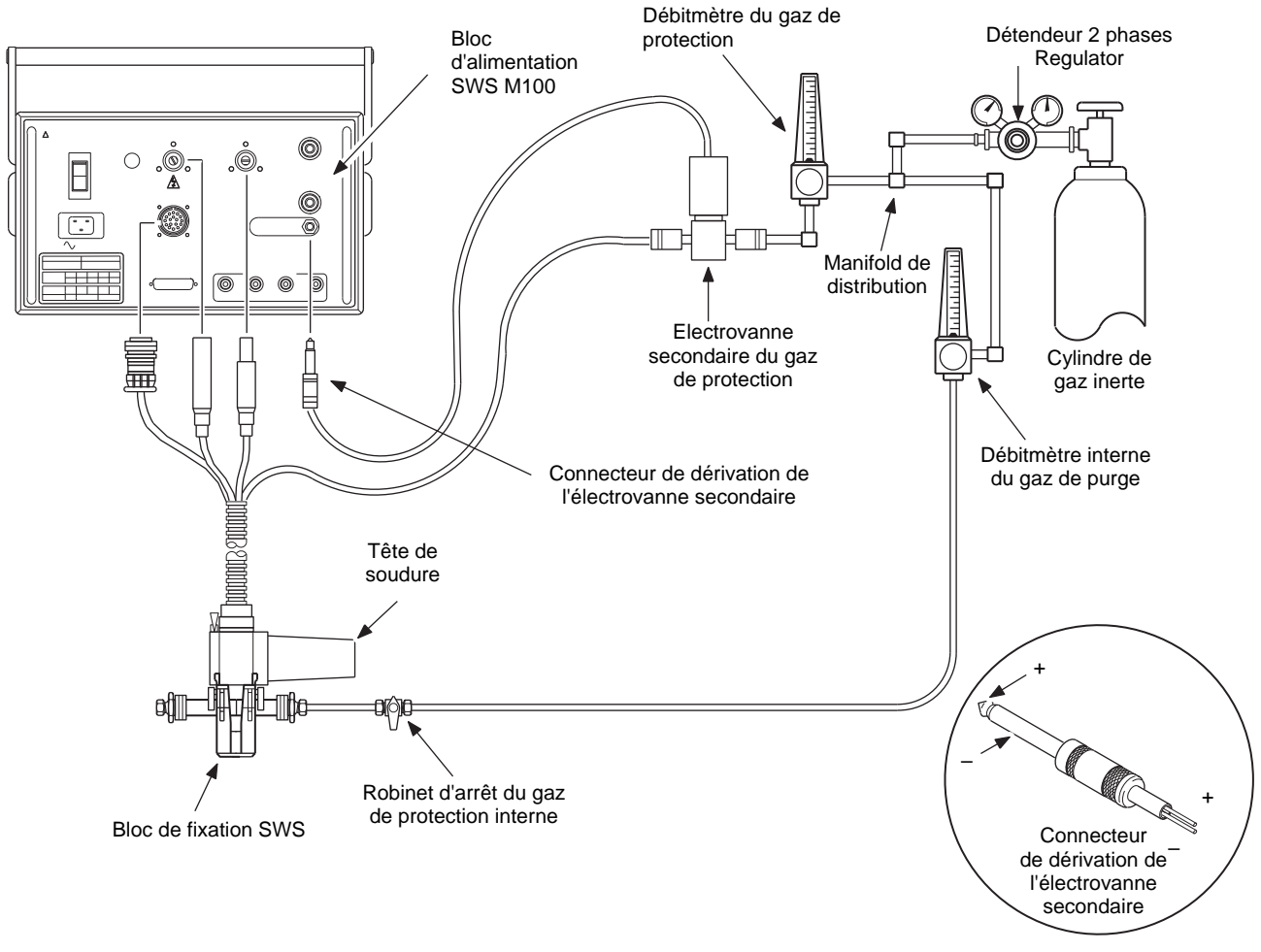

Figure 8 Système de distribution de gaz en option

#### Vérification préalable

Avant d'utiliser l'unité d'alimentation SWS, procéder à quelques vérifications pour s'assurer que celle-ci fonctionne correctement.

Pour ce faire, suivre les étapes ci-dessous :

- 1. Brancher le cordon d'alimentation de l'unité sur une prise secteur fonctionnelle.
- 2. Allumer le disjoncteur de l'unité.
- 3. A ce stade, un mot de passe propriétaire (11 caractères maximum) est demandé. Ce mot de passe est obligatoire pour poursuivre la procédure.
  - Le programmateur ou soudeur n'a pas besoin du mot de passe propriétaire. Des mots de passe discrets sont disponibles.
  - Le propriétaire du système de soudure doit considérer le mot de passe propriétaire comme une « clé passe-partout » et la protéger comme telle.
- 4. Positionner la tête de soudure de façon que le rotor soit bien visible. Voir la Figure 10. Ne pas attacher le bloc de fixation à la tête de soudure.

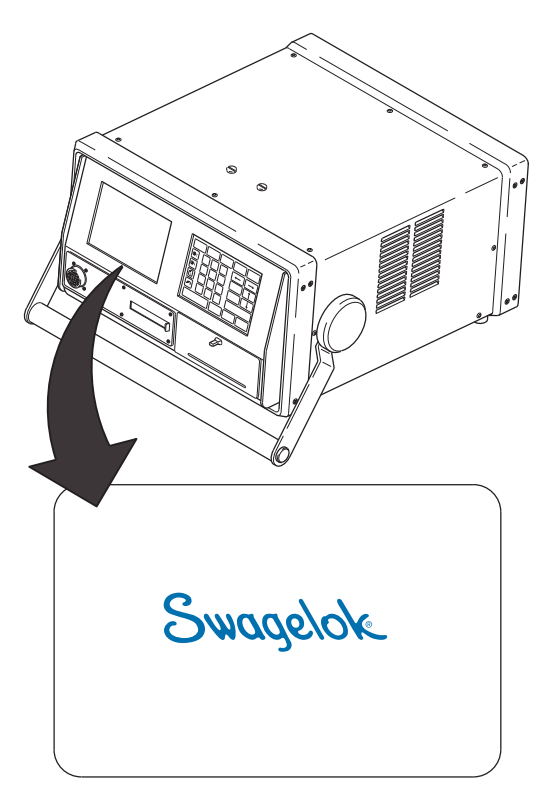

Figure 9 Mot de passe nécessaire

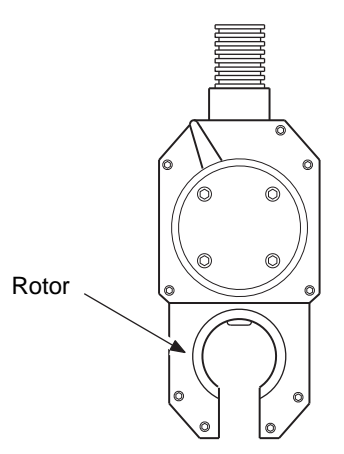

Figure 10 Positionnement de la tête de soudure de façon à voir la rotation du rotor

- 5. Appuyer sur **WELD** (soudure), puis sur **JOG** (jog) sur le clavier de l'opérateur pour replacer le rotor dans sa position initiale.
- 6. Éteindre l'unité d'alimentation.
- 7. En cas de problème, consulter le guide de dépannage pour voir la liste des causes possibles et des actions correctrices.

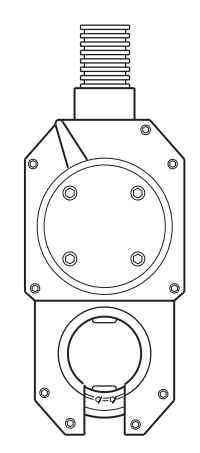

Figure 11 Vérification de la rotation du rotor

## Fonctionnement

Cette section décrit les fonctions élémentaires du système de soudure Swagelok (Swagelok Welding System ; SWS). Elle couvre les sujets suivants :

- Commandes du panneau avant
- Modes de fonctionnement et fonctions de la M100
- Accès aux paramètres de soudure
- Réglage du débit de gaz de protection
- Lancement et déroulement de la soudure
- Utilisation de l'imprimante enregistreuse de données
- Utilisation de la carte mémoire PC

Le processus de soudure décrit dans la présente section repose sur une procédure recommandée pour un tube de 1/2 po. de diamètre extérieur et de 0,049 po. d'épaisseur de paroi. Une telle procédure offre une liste de paramètres de soudure applicables à un travail spécifique. Garder à l'esprit que les paramètres de soudure proposés dans cette section sont fournis à titre indicatif et peuvent ne pas produire un résultat optimal. La section *Développement des paramètres de soudure* décrit la façon d'optimiser les paramètres de soudure.

#### Commandes du panneau avant

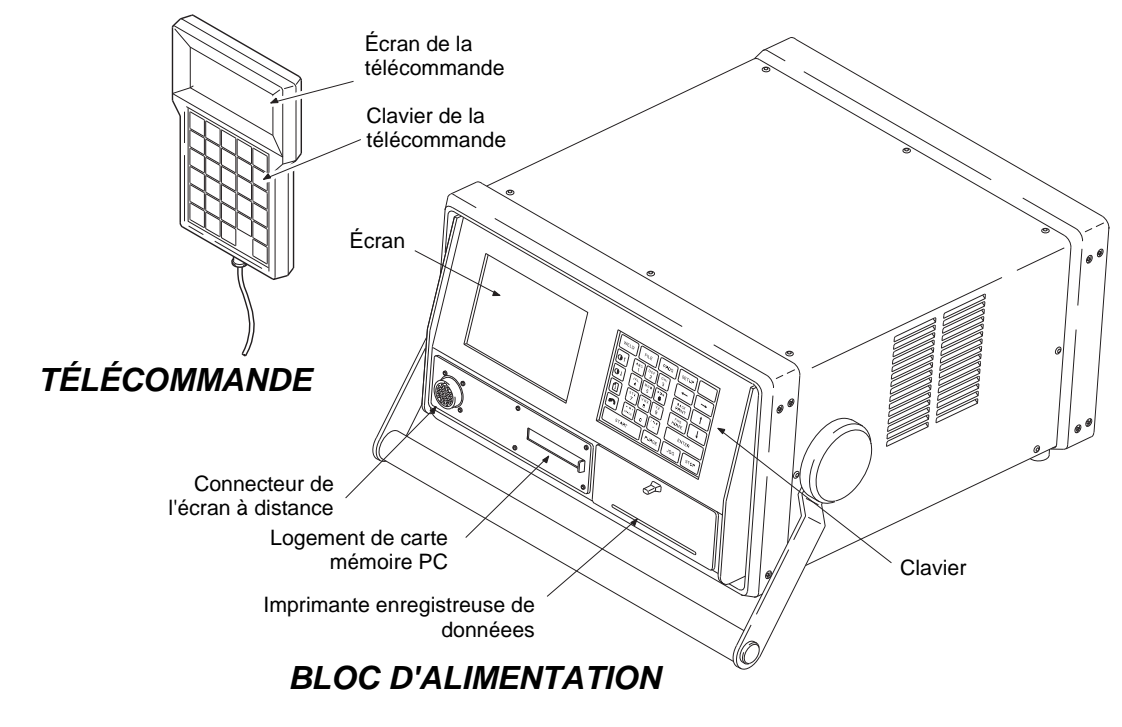

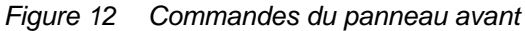

L'interface opérateur du panneau avant de l'unité d'alimentation comprend un clavier et un écran. Le clavier permet de saisir les informations nécessaires au fonctionnement de la M100. L'écran permet de surveiller le processus de soudure, de procéder aux opérations de programmation et de fichiers.

Une télécommande est également disponible pour opérer l'appareil. Celle-ci comprend un clavier et un écran.
Une carte mémoire PC Swagelok est un dispositif de mémoire flash conçu pour l'unité d'alimentation M100. Aucune autre carte mémoire ne peut être utilisée à la place de cette carte.

La carte mémoire PC est dotée d'un mécanisme de protection contre l'écriture. Lorsque ce mécanisme est activé, la carte est en mode de lecture seule. Quand ce mécanisme est activé, l'unité d'alimentation avertit l'opérateur si celui-ci tente d'écrire ou de supprimer des données.

La carte mémoire PC présente trois (3) fonctions de base :

- Les procédures de soudure peuvent être stockées en dehors du dispositif de mémoire interne de l'appareil sur la carte mémoire PC. Les procédures peuvent être réinstallées dans la mémoire interne de toute unité d'alimentation M100 ou appliquées directement à partir de la carte.
- 2. Les journaux de données de soudure peuvent être stockés sur la carte mémoire PC au fur et à mesure où ils sont créés ou téléchargés du dispositif de mémoire interne vers la carte pour un transfert vers un PC.
- 3. Le logiciel d'application du panneau avant peut être chargé dans l'unité d'alimentation à l'aide d'une carte mémoire PC.

# Écran opérateur

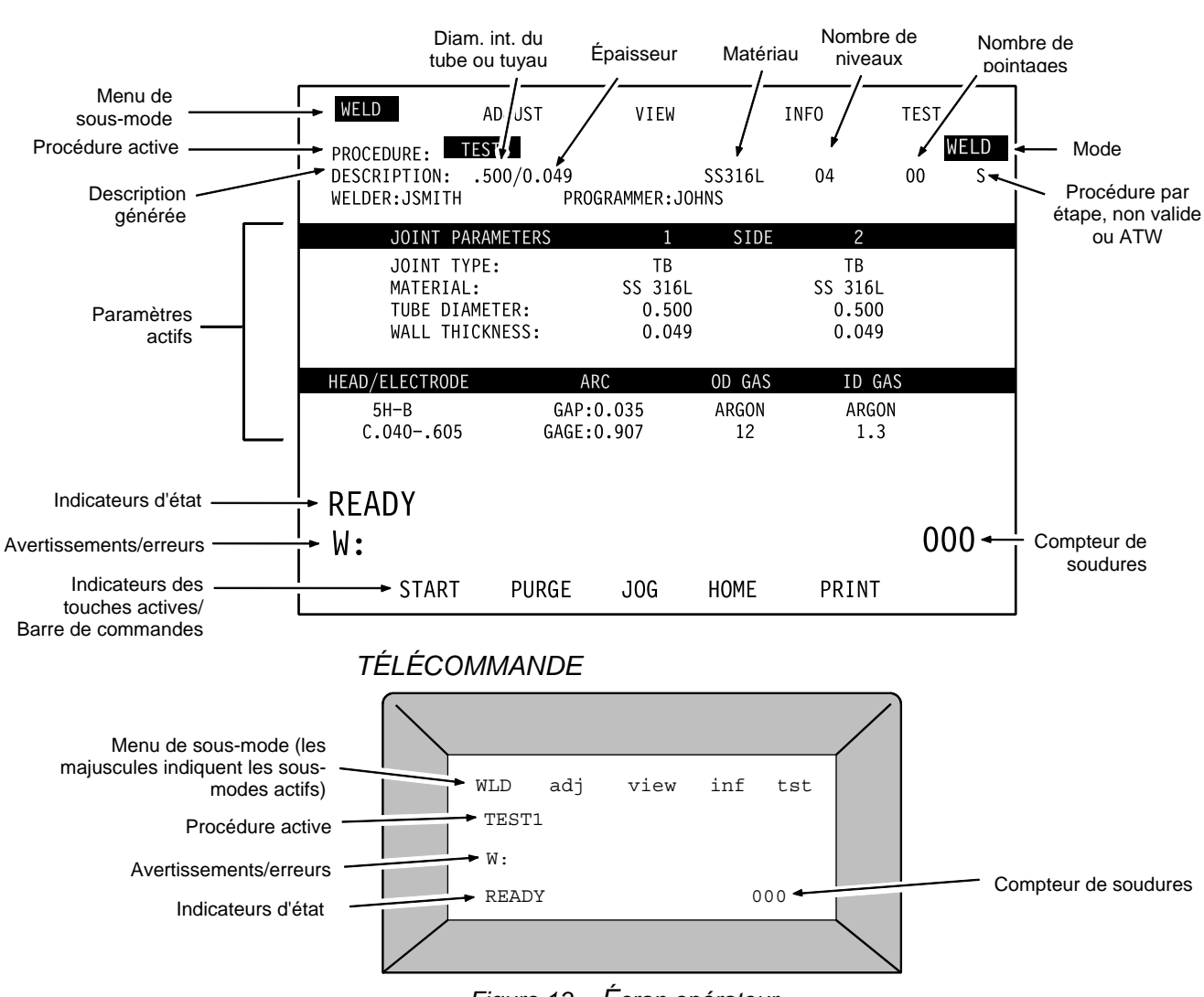

#### BLOC D'ALIMENTATION

Figure 13 Écran opérateur

L'écran opérateur indique des informations sur le mode de fonctionnement en cours. Il affiche également les indicateurs, les avertissements, les menus d'écran et les invites selon le cas. La télécommande affiche un nombre limité d'informations.

Dans chaque mode, une série de sous-modes est affichée en haut de l'écran. Lorsqu'un sous-mode présentant plusieurs fonctions est sélectionné, ces fonctions figurent dans un menu instantané sous le titre de section.

Aux modes WELD (soudure) et PROG (programmation), la deuxième ligne de l'écran affiche le nom de la procédure active et le mode de fonctionnement en cours. Sous le nom de la procédure active figure une brève description de la procédure. A la ligne suivante figurent le nom du soudeur et du programmateur. La première page des paramètres de la procédure active est également affichée.

Quel que soit le mode, l'unité d'alimentation M100 affichera une procédure rapide sur la façon d'effectuer des sélections ou de poursuivre une fonction à la ligne du bas de l'écran (barre d'invites).

# **Clavier opérateur**

Le clavier opérateur présente quatre types de touche :

**BLOC D'ALIMENTATION** 

- Touches de mode
- Touches de navigation et de sélection
- Touches de fonction de soudure
- Touches alphanumériques

#### WELD FILE PROG SETUP WELD АВС DEF GHI ABC 2 3 1 1 JKL MNO PQR JKL 4 5 6 PRINT 4 S⊤⊎ vwx ΥZ ST⊎ 7 8 9 HOME 7 - 11 • / % # SPACE 0 х. START PURGE JOG START

### TÉLÉCOMMANDE

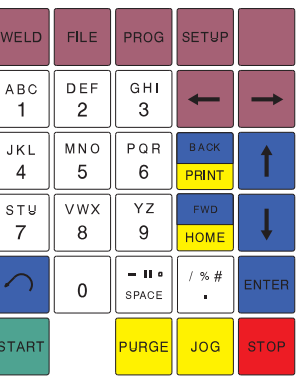

Figure 14 Clavier opérateur

# TOUCHES DE MODE

Les quatre touches de mode se trouvent sur la rangée supérieure du clavier. Ces touches sont directes, c'est-à-dire qu'il est possible d'appuyer dessus à tout moment pour passer d'un mode de fonctionnement à l'autre, sauf au cours d'une soudure.

A chaque pression de touche, la série disponible de sousmodes s'affiche avec le sous-mode le plus à gauche et le premier paramètre actif du sous-mode en surbrillance (sélectionnés).

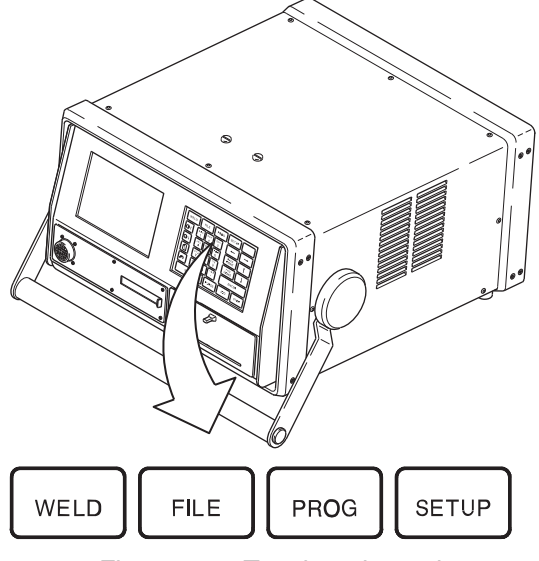

Figure 15 Touches de mode

### WELD

Permet d'accéder au mode WELD (soudure).

Au mode WELD, il est possible d'exécuter une soudure en suivant la procédure active, de procéder à de petits ajustements (ADJUST) de procédure ou de vérifier les paramètres de la procédure à l'aide du sous-mode VIEW (affichage). Dans le mode WELD (soudure), les touches de fonction de soudure sont actives. Par exemple, la touche **START** (démarrer) permet de démarrer une soudure en suivant la procédure active.

Sous-mode INFO (infos) – L'opérateur peut ajouter active, la plupart des paramètres doivent d'autres informations aux données générées.

Sous-mode TEST (test) – Permet de tester la procédure active.

WELD (soudure) Adjust (ajustements) View (affichage) Info (infos) Test (test)

#### Remarque :

Bien qu'il soit possible d'apporter de petites modifications à la procédure active, la plupart des paramètres doivent être définis dans le mode PROG (programmation).

#### BLOC D'ALIMENTATION

#### TÉLÉCOMMANDE

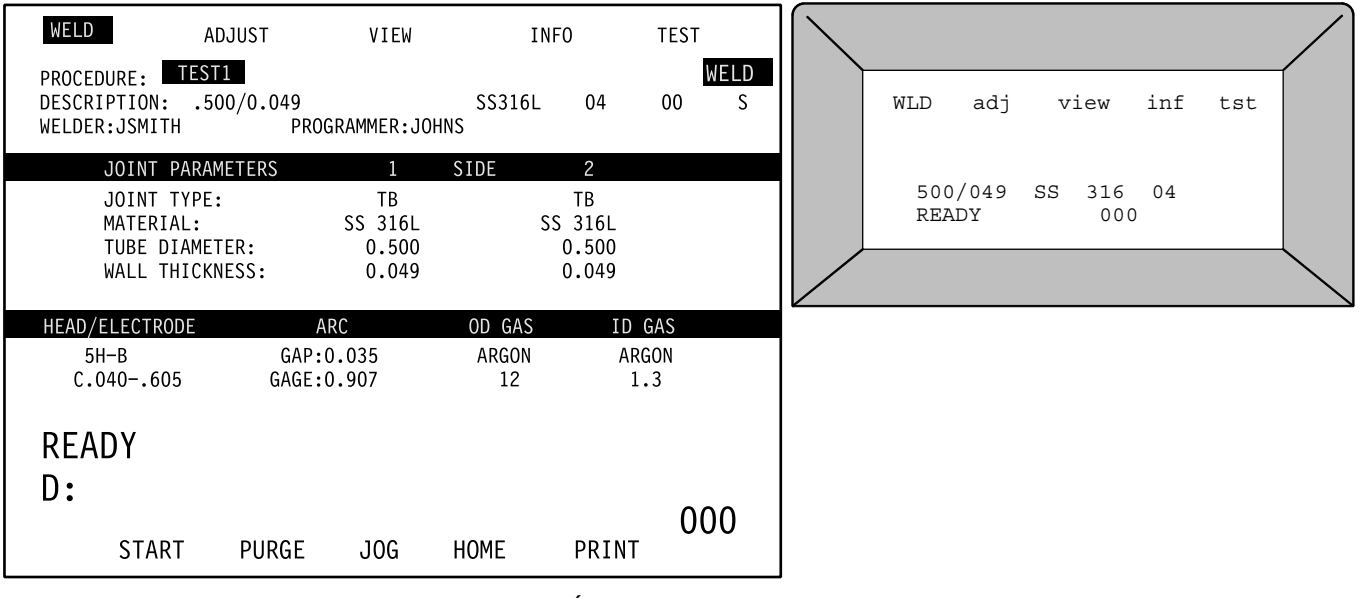

Figure 16 Écran du mode Weld (soudure)

#### FILE

Permet d'accéder au mode FILE (fichier).

Le mode FILE permet de sélectionner à partir de la mémoire une procédure de soudure enregistrée, d'enregistrer la procédure active et de supprimer ou copier des procédures stockées. Les fichiers de procédure peuvent être enregistrés soit dans la mémoire interne soit sur une carte mémoire PC. Les journaux de données de soudure ne sont pas accessibles à partir du mode FILE. Les fichiers sont situés dans le répertoire SETUP/DATALOG (paramétrage/journal de données).

FILE (fichier) Load (charger) Save (enregistrer) Delete (supprimer) Copy (copier)

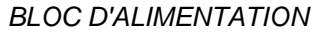

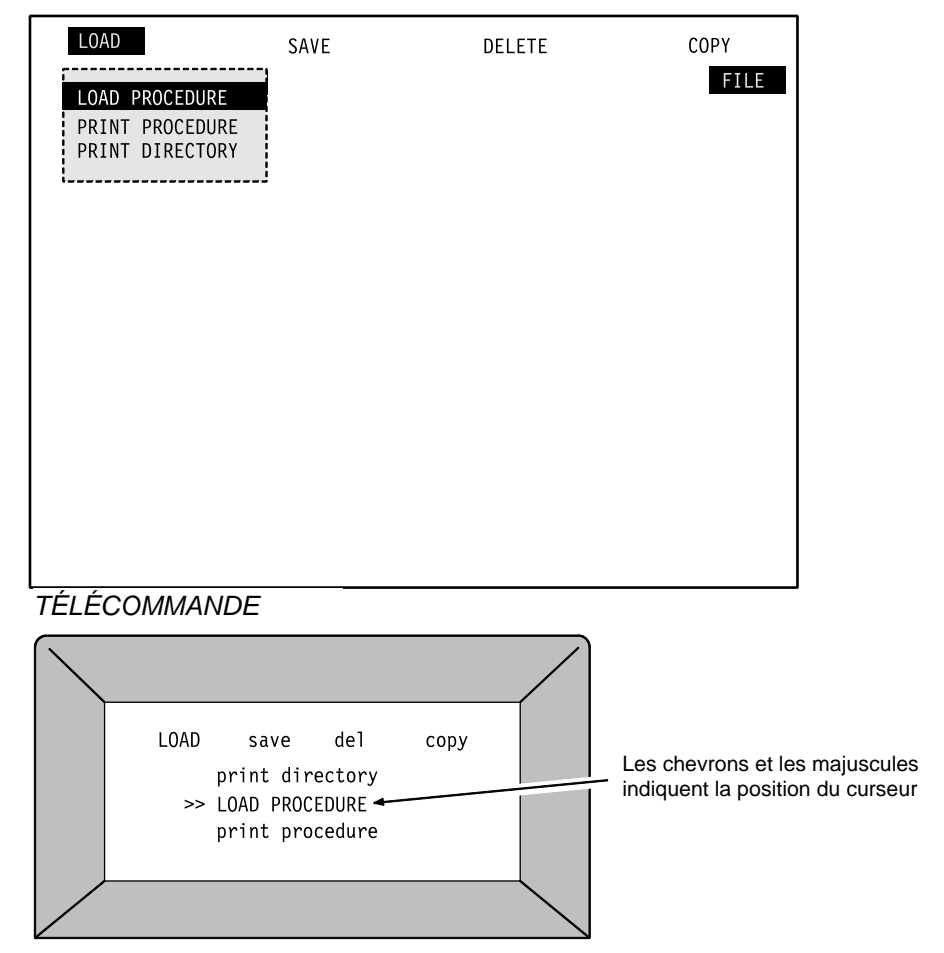

Figure 17 Écran du mode FILE (fichier)

L'accès aux fichiers peut être limité en installant un mot de passe programmateur.

Mode FILE – Accès limité : lorsqu'un mot de passe programmateur a été défini, l'utilisateur bénéficie d'un accès limité aux fonctions LOAD PROCEDURE (charger la procédure). La procédure est en lecture seule, c'est-à-dire qu'aucune modification n'est possible. L'utilisateur peut également accéder aux fonctions PRINT COUPON (imprimer le coupon) et PRINT DIRECTORY (imprimer le répertoire). Si une autre fonction est demandée, l'unité exigera un mot de passe programmateur. L'utilisateur ne peut pas enregistrer les changements de procédure de soudure, supprimer des procédures de soudure ou transmettre des données vers la carte mémoire PC pour des procédures de soudure.

**Mode FILE – Accès illimité :** lorsqu'aucun mot de passe programmateur n'a été défini ou qu'il a été saisi au moment du démarrage initial, l'utilisateur peut accéder à toutes les fonctions décrites plus loin dans cette section à partir du mode File. PROG

Permet d'accéder au mode PROG (programmation).

Le mode PROG permet de modifier des procédures actives et de développer de nouvelles procédures. Ce mode peut être protégé par un mot de passe. Toute information saisie dans le mode PROG/CREATE (prog/créer) ou MODIFY (modifier) est enregistrée avec la procédure.

**Mode PROG – Accès :** l'accès au mode Prog est limité aux utilisateurs possédant des privilèges de programmation ou des privilèges plus étendus. Les privilèges de programmation sont accessibles en saisissant un mot de passe programmateur (si un mot de passe a été défini) au démarrage initial.

#### BLOC D'ALIMENTATION

MODIFY CREATE EDIT ITEM INSERT LEVEL 4 DELETE LEVEL INSERT TACK 0 DELETE TACK CURRENT LIMIT: 100 PURGE LIMIT: 100 CURRENT TOLER: SPEED TOLER: 2.5 2.5 REQUIRED FIELDS

### TÉLÉCOMMANDE

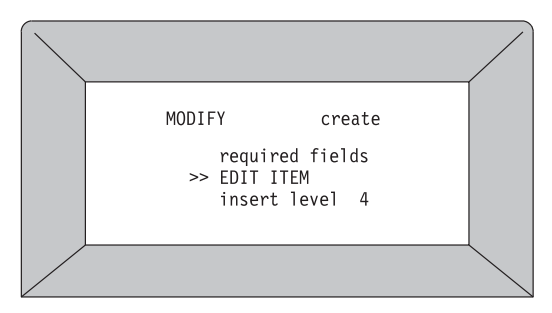

Figure 18 Écran du mode Prog (programmation)

PROG (programmation) Modify (modifier) Create (créer)

#### SETUP

Permet d'accéder au mode SETUP (paramétrage).

Ce mode à usage multiple permet de définir les préférences utilisateur, les options de journalisation de données et d'autres paramètres. Toute modification effectuée au mode SETUP est enregistrée dans le système et non pas au niveau d'une procédure en particulier.

**Mode SETUP – Accès :** l'accès au mode Setup est limité aux utilisateurs possédant des privilèges de programmation ou des privilèges plus étendus. Les privilèges de programmation sont accessibles en saisissant un mot de passe programmateur (si un mot de passe a été défini) au démarrage initial. SETUP (paramétrage) Datalog (journal de données) Config (configuration) Password (mot de passe) Utility (utilitaire)

### BLOC D'ALIMENTATION

|                                                       | PASSWORD                                | UTILITY                           |
|-------------------------------------------------------|-----------------------------------------|-----------------------------------|
| S<br>AL<br>O<br>NG<br>F<br>F<br>F<br>F<br>A<br>A<br>D |                                         | SETUP                             |
|                                                       |                                         |                                   |
|                                                       | AL<br>IG<br>0<br>IE<br>F<br>F<br>1<br>D | IG<br>0<br>1E<br>F<br>F<br>1<br>D |

#### TÉLÉCOMMANDE

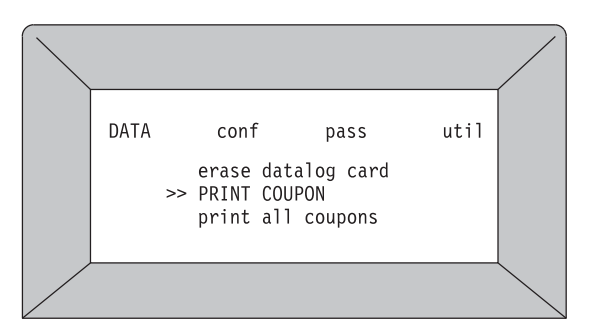

Figure 19 Écran du mode Setup (paramétrage)

# Touches de navigation et de sélection

Deux touches de navigation permettent de parcourir le menu des sous-modes dans chaque mode. Ces touches sont également des touches directes et permettent d'accéder immédiatement à la sélection du menu suivante du mode en cours, sauf au cours d'une soudure.

Permet de défiler vers l'avant dans les sous-modes

Permet de défiler vers l'arrière dans les sous-modes

Les touches à flèche verticale permettent de parcourir les listes instantanées ou d'ajuster les valeurs dans le sous-mode WELD/ADJUST (soudure/ajustements).

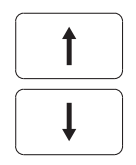

Les touches **UP/DOWN** (haut/bas) permettent de sélectionner une fonction à partir des listes instantanées s'affichant sous le menus des sous-modes.

Défiler vers le haut ou le bas pour mettre la fonction souhaitée en surbrillance et appuyer sur **ENTER** (entrée) pour sélectionner cette option.

Une liste d'options s'affiche parfois lors de la modification ou de la sélection d'une valeur. Les touches à flèche verticale permettent de sélectionner une option à partir de ces listes de sélection. Mettre en surbrillance l'option souhaitée, puis appuyer sur **ENTER** pour la sélectionner.

Les valeurs en surbrillance peuvent également être modifiées en saisissant un nombre à l'aide du clavier alphanumérique.

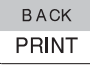

Les touches **FWD** (avant) et **BACK** (arrière) permettent de parcourir les différents écrans d'informations.

<sup>FWD</sup> HOME

Utiliser les touches **FWD and BACK** au mode WELD/VIEW (soudure/affichage) ou PROGRAM/MODIFY/EDIT ITEM (programmation/modifier/réviser l'élément) pour parcourir les différents écrans affichant les valeurs de la procédure. Appuyer sur ces touches pour déplacer le curseur dans un groupe de valeurs. Par exemple, si une valeur dans les paramètres de jointure est mise en surbrillance, appuyer une fois sur la touche **FWD** pour sélectionner le type de tête de soudure, lequel correspond à la première valeur du groupe suivant. Appuyer de nouveau sur la touche **FWD** pour déplacer le curseur vers l'écran de données suivant.

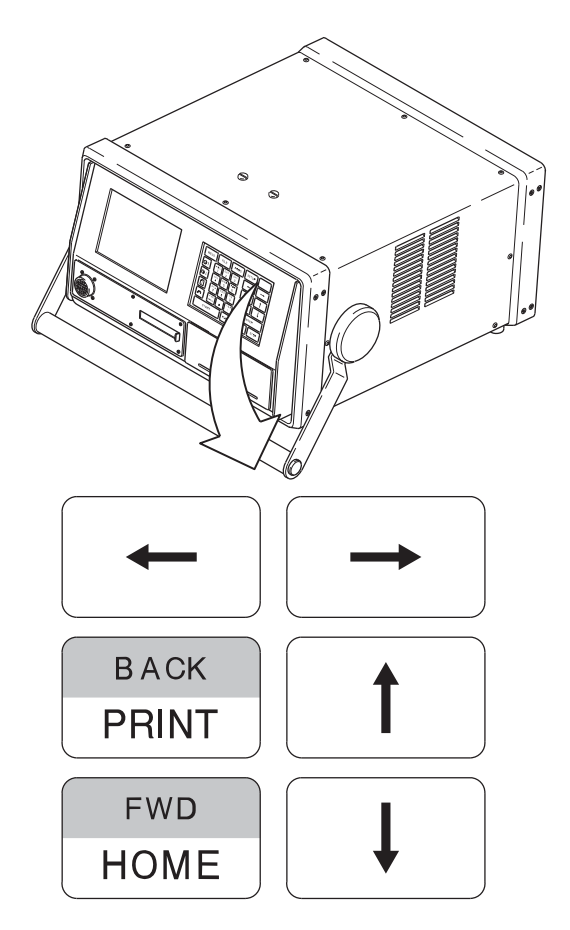

Figure 20 Touches de navigation et de sélection

Les touches **FWD** et **BACK** servent également à parcourir les menus instantanés et les listes de sélection s'affichant sur plus d'un écran.

Lors des saisies à l'aide des touches alphanumériques, la touche **BACK** peut servir de touche SUPPR et la touche **FWD** permet d'avancer le curseur d'un espace.

Les touches **FWD** and **BACK** sont à l'emplacement des touches **PRINT** (impr.) et **HOME** (début), respectivement. Les fonctions PRINT et HOME sont uniquement disponibles lorsque l'unité d'alimentation est au mode WELD/WELD (soudure/soudure). Les touches **FWD** et **BACK** sont disponibles dans les autres modes.

### Touches des fonctions de soudure

Les touches d'opération de soudure jaune, verte et rouge permettent de commander la soudeuse. Elles sont uniquement actives au mode WELD/WELD.

START

Appuyer sur cette touche pour lancer la soudure en suivant la procédure de soudure active.

PURGE

Appuyer sur cette touche pour activer ou désactiver le gaz de purge de la tête de soudure. Lorsque le gaz est activé, le mot «PURGE » clignote à l'écran et sur la télécommande pour indiquer le processus de purge continue. Lors que le mot « PURGE » ne clignote pas, la procédure de soudure active commande le débit du gaz de purge.

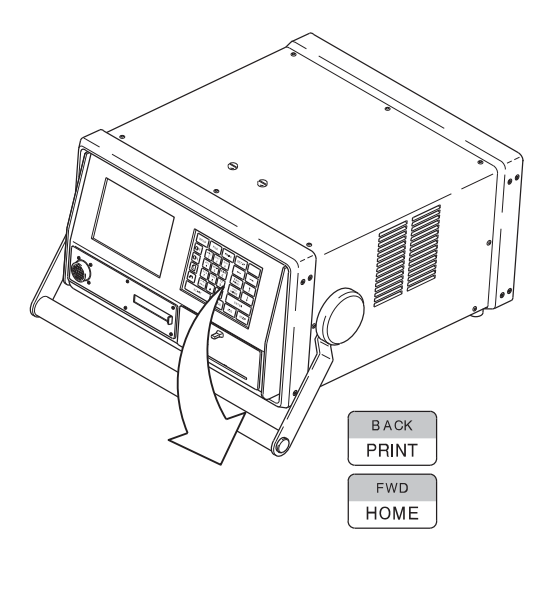

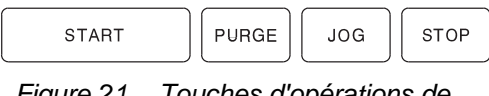

Figure 21 Touches d'opérations de soudure

JOG

Appuyer sur cette touche pour lancer le rotor à la vitesse définie à partir du sous-mode SETUP/CONFIGURATION (paramétrage/configuration) (voir page 67). Appuyer sur la touche **JOG** (jog) et patienter jusqu'au mouvement du rotor. Le rotor s'arrête lorsque la touche **JOG** est relâchée. Un indicateur situé dans le coin inférieur droit de l'écran montre l'emplacement du rotor (en degrés) par rapport à la position initiale (voir la Figure 22).

STOP

- Appuyer sur la touche **STOP** pour arrêter :
  - immédiatement le processus de soudure.
  - le retour du rotor à sa position initiale.

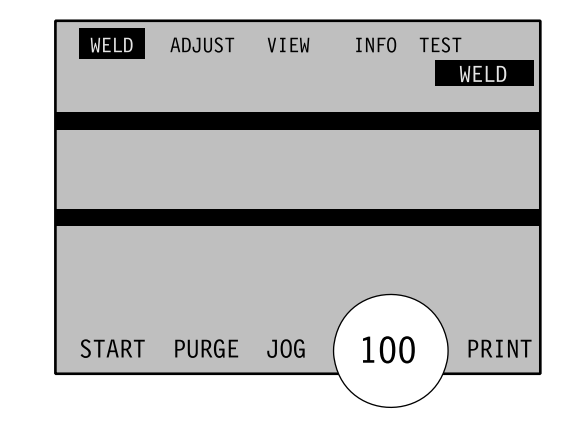

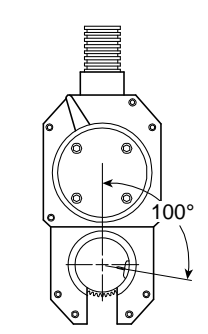

Figure 22 Position du rotor

| BA | CK |
|----|----|
| PR | NT |

Appuyer sur cette touche pour imprimer des informations sur les soudures les plus récentes. Aller dans le menu SETUP/DATALOG (paramétrage/journal de données) pour obtenir l'imprimé d'une soudure avant la soudure la plus récente (voir page 62). Aller dans le sous-mode SETUP/DATALOG pour sélectionner le type d'imprimé souhaité.

FWD HOME Appuyer sur cette touche pour replacer le rotor dans sa position initiale. Le rotor tournera toujours à pleine vitesse lorsque la touche **HOME** (retour) est pressée.

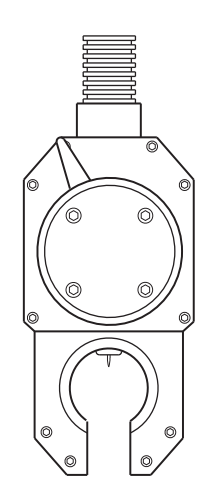

Figure 23 Position initiale du rotor

# Touches alphanumériques

Les touches alphanumériques blanches permettent de saisir des informations dans un champ lorsque les saisies directes sont possibles.

Chaque touche comporte jusqu'à quatre caractères. Pour sélectionner le symbole souhaité, suivre la procédure ci-dessous :

- Appuyer une fois sur la touche pour sélectionner le grand symbole du bas, lequel représente un chiffre ou un caractère couramment utilisé tel qu'un espace ou un point.
- Appuyer deux fois sur la touche de façon rapide pour sélectionner le premier caractère sur la ligne supérieure de la touche.
- Appuyer trois fois sur la touche de façon rapide pour sélectionner le second caractère sur la ligne supérieure de la touche.
- Appuyer quatre fois sur la touche de façon rapide pour sélectionner le troisième caractère sur la ligne supérieure de la touche.
- Appuyer sur une touche différente ou attendre environ une demi-seconde sans appuyer sur la même touche pour saisir le symbole sélectionné.
- Accéder à toute erreur éventuelle à l'aide des touches ← →.
- Une fois que la chaîne ou la valeur souhaitée a été saisie, appuyer sur **ENTER** (entrée) pour confirmer la sélection. Touche CANCEL (annuler)

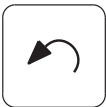

Appuyer sur la touche **CANCEL** (annuler) pour annuler la dernière saisie et revenir au sous-mode précédemment sélectionné. Lorsque la touche **CANCEL** est pressée en cours de saisie de champ directe, le système revient à la valeur précédente.

# Touches de constraste

Ces touches permettent d'ajuster le contraste de l'écran. Pour modifier la couleur de l'écran de lettres noires sur fond blanc à lettres blanches sur fond noir, appuyer sur les touches de constraste plusieurs fois.

# Touche de chargement de l'imprimante enregistreuse de données

Cette touche permet d'avancer le papier dans l'imprimante enregistreuse de données.

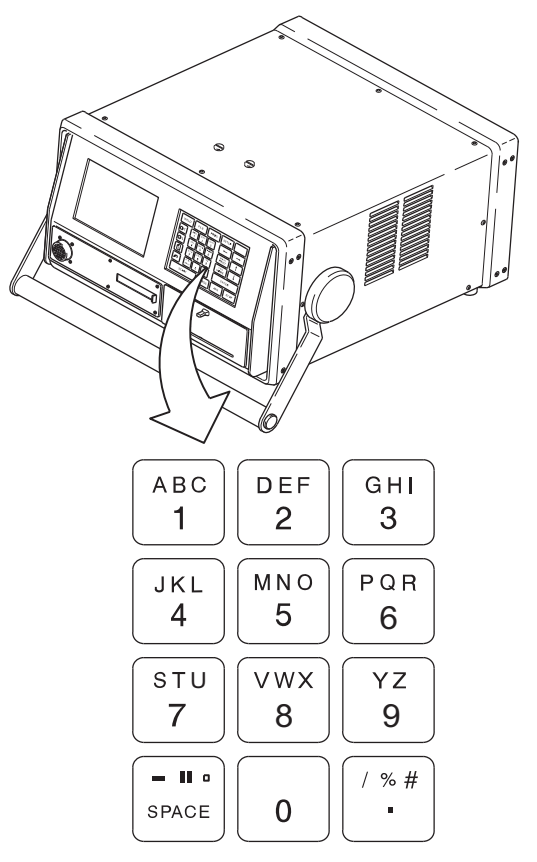

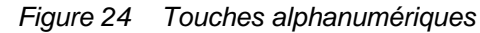

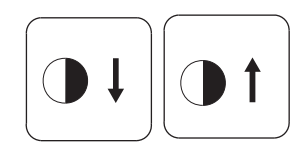

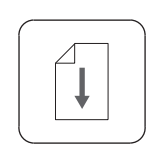

Figure 25 Touche de contraste et touche de chargement de l'imprimante enregistreuse de données

# Modes de fonctionnement de la M100

La M100 possède quatre modes pour exécuter différents types de fonction :

- WELD (soudure) Page 30
- FILE (fichier) Page 45
- PROG (programmation) Page 52
- SETUP (paramétrage) Page 61

### Mode WELD

WELD

Le mode WELD comprend la majorité des fonctions nécessaires à l'exécution des soudures. Appuyer à tout moment sur la touche **WELD** dans le coin supérieur gauche du clavier pour accéder à ce mode. En dehors des opérations de soudure, ce mode permet de procéder à des ajustements rapides des paramètres en cours.

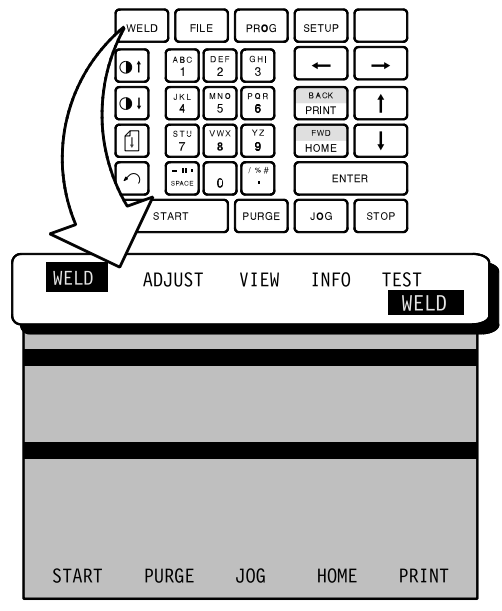

Figure 26 Accès au mode WELD (soudure)

# Répertoire du mode Weld (soudure)

| Sous-mode               | Activité                                                                                       | Affichage d'écran                                                                                                    | Page |
|-------------------------|------------------------------------------------------------------------------------------------|----------------------------------------------------------------------------------------------------|------|
| WELD (soudure)          | État prêt                                                                                      | READY (prêt)                                                                                                    | 33   |
|                         | Éxécution d'une soudure                                                                        | L'intensité, la tension, le numéro du<br>niveau en cours d'exécution et le temps<br>restant pour chaque étape sont affichés | 33   |
|                         | Indicateurs d'erreur                                                                           | DISABLED (désactivé)                                                                                                    | 35   |
| ADJUST<br>(ajustements) | Suppression des ajustements                                                                    | CLEAR ADJUSTMENTS (effacer le<br>ajustements)                                                                               | 38   |
|                         | Intensité moyenne par niveau                                                                   | NIV 1 INT 36.0                                                                                                    | 38   |
|                         | Prépurge, postpurge                                                                            | PREPURGE, POSTPURGE                                                                                                    | 39   |
| VIEW (affichage)        | Afficher les paramètres de la<br>procédure de soudure active                                   | Les paramètres de jointure, de<br>démarrage, de pointages, de niveaux et<br>autres réglages s'affichent                     | 40   |
| INFO (infos)            | Sélection du nom du soudeur                                                                    | WELDER (soudeur)                                                                                                    | 41   |
|                         | Numéro de série de la tête de soudure                                                          | HEAD SN: (n° de série de la tête de<br>soudure :)                                                                           | 42   |
|                         | Définition du numéro de coulée                                                                 | HEAT 1: (COULÉE 1 :),<br>HEAT 2: (COULÉE 2 :)                                                                               | 43   |
|                         | Définition du numéro de<br>certificat ou du numéro de série<br>Dewar                           | OD GAS: (gaz, diam. ext. :),<br>ID GAS: (gaz, diam. int. :)                                                                 | 43   |
|                         | Open 1 et 2 disponibles pour<br>des informations<br>supplémentaires (10 caractères<br>maximum) | OPEN 1: (ouvert 1 :),<br>OPEN 2: (ouvert 2 :)                                                                               | 43   |
|                         | Définition du nom du projet ou<br>du dessin                                                    | PROJECT: (projet :),<br>DRAWING: (dessin :)                                                                                 | 44   |
| TEST (test)             | Vérification ou démonstration du<br>programme de soudure                                       | TEST (test)                                                                                                    | 44   |

Bloc d'alimentation M100

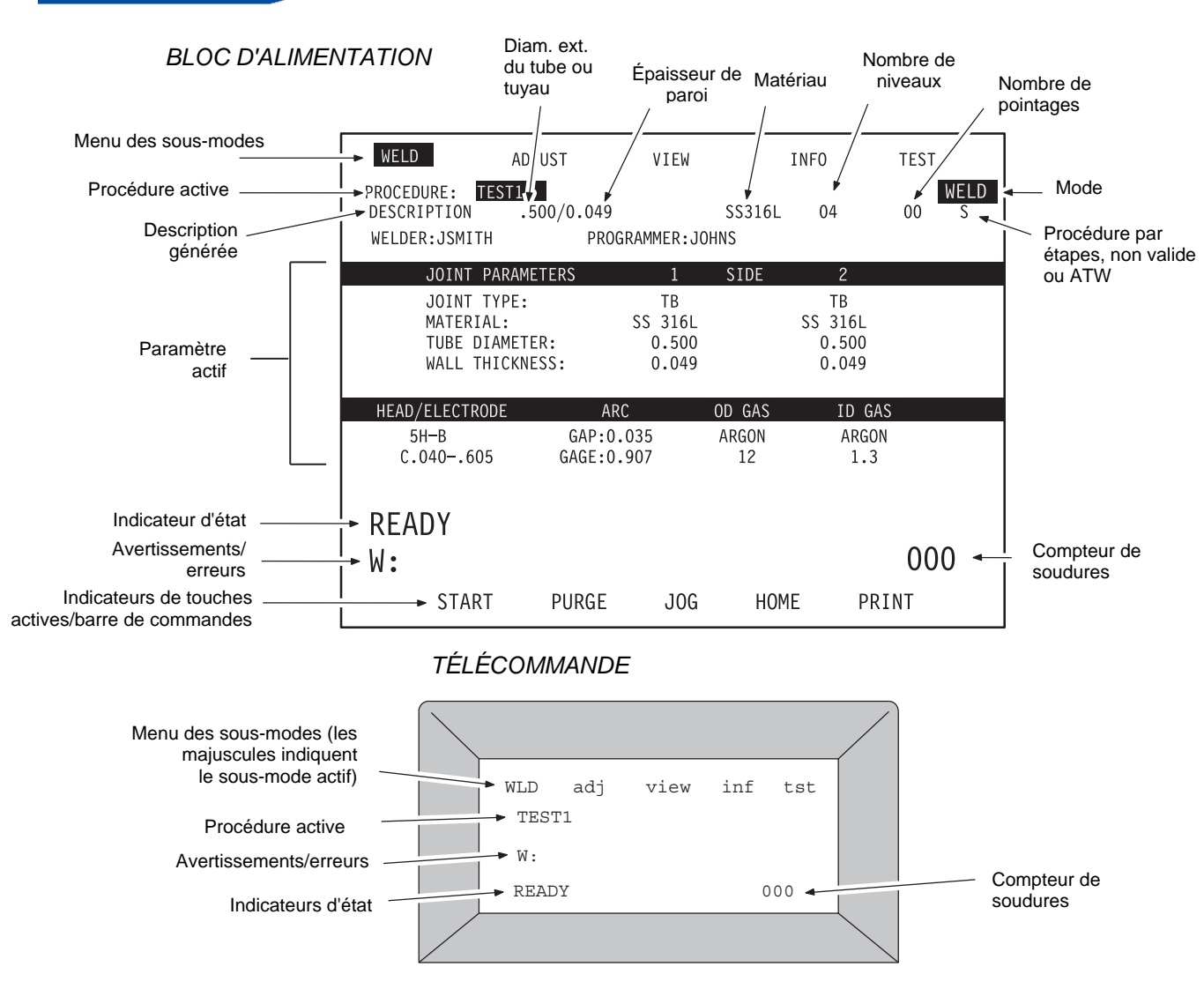

Figure 27 Écran du mode WELD (soudure)

# WELD – READY (soudure – prêt)

Lorsque l'unité d'alimentation M100 est au mode WELD/WELD (soudure/soudure), elle indique son état en affichant le mot « READY » (prêt) à l'écran et sur la télécommande. Appuyer alors sur la touche **START** (démarrer) pour lancer le cycle de soudure tel qu'il a été programmé dans la procédure de soudure active. Dans ce sous-mode, les fonctions **PURGE** (purge), **JOG** (jog), **HOME** (retour), **PRINT** (imprimer) et **STOP** (arrêt) sont actives.

Si l'unité d'alimentation n'est pas prête pour la soudure, le mot « DISABLED » (désactivée) s'affiche et un indicateur d'erreur signale une erreur dans la procédure active. Corriger l'erreur ou sélectionner un autre fichier de programme pour permettre à l'unité de lancer la soudure. Voir la page 35 pour de plus amples informations sur les indicateurs d'erreur.

#### WELD ADJUST VIEW INFO TEST WELD READY START PURGE JOG HOME PRINT WLD adj view inf tst TEST1 .500/049 SS 316 04 READY 000

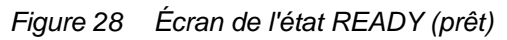

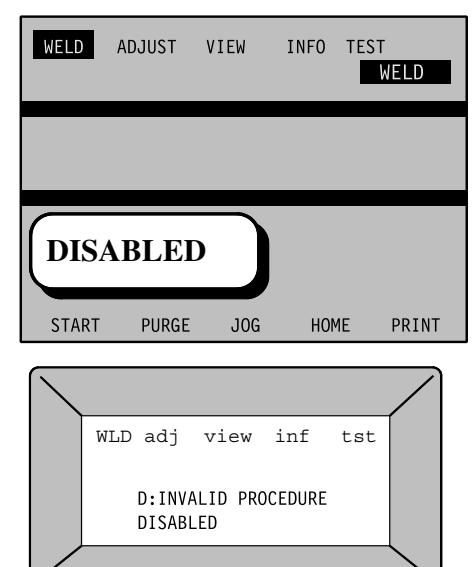

Figure 29 Écran de l'état DISABLED (désactivée)

# WELD (soudure) – Exécution d'une soudure

Appuyer sur **START** (démarrer) pour lancer une soudure conformément à la procédure de soudure active.

Pendant la soudure, la barre d'état de l'écran et de la télécommande indique l'intensité, la tension, le numéro du niveau en cours d'exécution et le temps restant pour chaque étape. Si les pointages font partie de la procédure sélectionnée, ceux-ci sont exécutés avant le ou les niveaux. Au fil de l'exécution des pointages et des niveaux, les données correspondantes sont mises en surbrillance.

#### BLOC D'ALIMENTATION

|   | WELD                                          | ADJUST                        | VIEW                            |                 | INFO                            | TEST     |          |
|---|-----------------------------------------------|-------------------------------|---------------------------------|-----------------|---------------------------------|----------|----------|
|   | PROCEDURE: T<br>DESCRIPTION:<br>WELDER:JSMITH | EST1<br>.500/0.049<br>PF      | ROGRAMMER:                      | SS316L<br>JOHNS | 04                              | WI<br>00 | ELD<br>S |
|   | JOINT PA                                      | RAMETERS                      | 1                               | SIDE            | 2                               |          |          |
|   | JOINT TY<br>MATERIAL<br>TUBE DIA<br>WALL THI  | PE:<br>:<br>METER:<br>CKNESS: | TB<br>SS 316L<br>0.500<br>0.049 | )               | TB<br>SS 316L<br>0.500<br>0.049 |          |          |
|   | HEAD/ELECTRODE                                | ARC                           | <u>,</u>                        | OD GAS          | ID GAS                          | S        |          |
| Γ | 5H-B<br>C.040605                              | GAP:0.<br>GAGE:0.             | .035<br>.907                    | ARGON<br>12     | ARGON<br>1.3                    |          |          |
|   |                                               |                               |                                 |                 |                                 |          |          |
|   | READY                                         |                               |                                 |                 |                                 | 00       | 0        |
|   | START                                         | PURGE                         | JOG                             | HOME            | PRINT                           |          |          |

### TÉLÉCOMMANDE

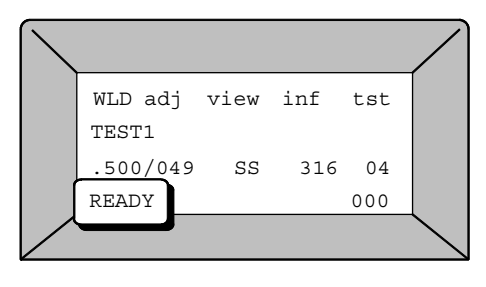

Une fois la soudure exécutée correctement, l'unité revient à l'état READY (prête). Si des erreurs se sont produites pendant la soudure, celles-ci s'afficheront. Appuyer alors sur **ENTER** (entrée) pour confirmer. Voir la page 35 pour de plus amples informations.

Figure 30 Écran du mode WELD (soudure)

# WELD (soudure) – état désactivé, avertissements et erreurs de soudure

### Disable (état désactivé)

Lorsque le mot « DISABLED » s'affiche dans la barre d'état, un état doit être corrigé avant de pouvoir exécuter une soudure. La ligne affichée sous le mot « DISABLED » décrit cet état. Les états entraînant une désactivation sont précédés de la lettre **D**:. Les états entraînant un avertisssement sont précédés de la lettre **W**:. Ces deux types d'état peuvent être affichés, mais seuls les états (**D**:) entraînant une désactivation doivent être résolus avant de pouvoir exécuter la soudure.

### Warning (avertissement)

Un état (**W**:) entraînant un avertissement doit être noté par l'opérateur, mais le processus de soudure peut être poursuivi à sa discrétion.

### ERREURS DE SOUDURE

L'unité M100 a été programmée pour surveiller les états pendant un cycle de soudure. Si elle détecte une erreur, la barre d'état indiquera « Weld Completed » (soudure exécutée) ou « Weld Not Completed » (soudure non exécutée), la ligne du dessous indiquera une erreur et l'alarme audio retentira si l'option SETUP/CONFIGURATION/ ALARM (paramétrage/configuration/alarme) est activée. Reconnaître l'état en appuyant sur **ENTER** (entrée) avant de pouvoir passer à la soudure suivante. Toutes les erreurs de soudure sont enregistrées avec les données de soudure.

### Boîte de message d'informations

La boîte de message d'informations peut s'afficher dans tout mode ou sous-mode. Elle peut demander l'exécution d'une action correctrice ou ne contenir que des informations.

Attention ! Les boîtes de message d'informations peuvent demander des actions qui ne doivent pas être exécutées par

l'opérateur

# Table 3 États

| État entraînant une désactivation                                          | Description                                                                                                    |
|----------------------------------------------------------------------------|----------------------------------------------------------------------------------------------------|
| High température (haute<br>température)                                    | L'unité d'alimentation a chauffé au-delà de sa<br>température nominale. Cet état se résoudra<br>automatiquement lorsque l'unité aura refroidi<br>et aura atteint une température comprise dans<br>les limites définies.                                                                                                    |
| No Weld Head (absence de tête de soudure)                                  | Aucune tête de soudure n'est fixée à l'unité<br>d'alimentation.                                                                                                    |
| No Proc. (aucune procédure)<br>Selected (aucune procédure<br>sélectionnée) | Aucune procédure n'a été sélectionnée.<br>Sélectionner un programme à partir du menu<br>FILE (fichier) et en créer un à partir du menu<br>PROGRAM/CREATE (programmation/créer).                                                                                                    |
| Invalid Procedure (procédure non valide)                                   | La procédure sélectionnée n'est pas<br>exécutable. Reprogrammer le champ de<br>soudure conformément aux limites de<br>tolérance dans PROGRAM/MODIFY/EDIT<br>ITEM (programmation/modifier/réviser<br>l'élément).                                                                                                    |
| Update Weld Info (mettre à jour les infos sur la soudure)                  | Champ de données à remplir obligatoirement<br>et informations non saisies dans le mode<br>WELD/INFO (soudure/infos).                                                                                                    |
| Req. Memory Card (carte mémoire requise)                                   | Lorsque la fonction SETUP/DATALOG/CARD<br>ENABLE/ON (paramétrage/journal de<br>données/carte activée/activé) est active, une<br>carte mémoire PC doit être installée pour<br>recevoir des données. Désactiver le<br>mécanisme de protection contre les écritures.                                                                                                    |
| Memory Card Full (carte mémoire<br>pleine)                                 | La carte mémoire PC installée ne dispose pas<br>d'un espace de stockage suffisant.                                                                                                    |
| System Memory Full (mémoire<br>système pleine)                             | Le nombre de procédures enregistrées<br>dépasse l'espace de stockage disponible.<br>Supprimer des programmes non utilisés ou<br>des fichiers de journaux de données. Il est<br>conseillé d'ENREGISTRER la procédure sur<br>une carte mémoire PC.                                                                                                    |
| High Rotor Speed (vitesse de rotor<br>élevée)                              | La tête de soudure connectée à l'unité<br>d'alimentation ne peut pas assurer la vitesse<br>de rotor programmée dans la procédure<br>active. Ajuster la vitesse de rotor programmée<br>ou installer une tête de soudure adaptée.                                                                                                    |
| Card Write Protect (protection contre les écritures)                       | Lorsque la fonction SETUP/DATALOG/CARD<br>ENABLED/ON est active, la carte mémoire<br>PC est insérée, mais le système de<br>verrouillage contre les écritures est activé.                                                                                                    |
| Card Uninitialized (carte non initialisée)                                 | Lorsque la fonction SETUP/DATALOG/CARD<br>ENABLED/ON est active, la carte mémoire<br>PC est insérée et le système de protection<br>contre les écritures est activé, mais la carte<br>n'est pas initialisée et aucune donnée ne peut<br>être écrite sur la carte. Pour initialiser la carte,<br>aller sur SETUP/UTILITY/INITIALIZE CARD<br>(paramétrage/utilitaire/initialiser la carte). |

| Avertissements                                     | Description                                                                                                    |
|----------------------------------------------------|----------------------------------------------------------------------------------------------------|
| Wrong Weld Head (tête de soudure inadaptée)        | La procédure active nécessite une tête de soudure<br>différente de la tête de soudure connectée à l'unité<br>d'alimentation.                                                                                                    |
| Printer Paper Out (absence de papier d'impression) | L'imprimante n'a plus de papier.                                                                                                    |
| Printer Head Up (tête<br>d'impression disponible)  | La tête d'impression est prête au chargement.                                                                                                    |
| Printer Overtemp (surchauffe imprimante)           | La température de l'imprimante a dépassé la<br>température nominale de celle-ci. Toute impression<br>sera impossible jusqu'à la disparition de cet<br>avertissement.                                                                                                    |
| Short Prepurge (brève<br>prépurge)                 | Le temps de prépurge défini est inférieur à cinq<br>secondes. Si les paramètres de soudure<br>comprennent une purge continue, cet avertissement<br>ne s'affichera pas.                                                                                                    |
| Test Mode (mode test)                              | L'unité d'alimentation M100 est au mode test et<br>n'exécutera pas de soudure.                                                                                                    |
| Erreurs de soudure                                 | Description                                                                                                    |
| Rotor Jammed (rotor bloqué)                        | Le rotor s'est arrêté de tourner pendant le<br>programme de soudure.                                                                                                    |
| Misfire (raté)                                     | L'arc n'a pas été établi.                                                                                                    |
| Arc Failed (échec de l'arc)                        | L'arc a été défectueux pendant la soudure.                                                                                                    |
| Tack Not Complete (pointage incorrect)             | Le pointage n'a pas été exécuté conformément au<br>programme.                                                                                                    |
| High-Temperature (haute température)               | L'unité d'alimentation a dépassé sa température<br>nominale.                                                                                                    |
| Low Arc Voltage (faible tension d'arc)             | L'électrode est entrée en contact avec le bain de<br>fusion.                                                                                                    |
| Stop Pressed (touche d'arrêt<br>pressée)           | L'opérateur a appuyé sur la touche Stop pour<br>interrompre la soudure en cours.                                                                                                    |
| Speed Tolerance (tolérance de vitesse)             | La soudure ne s'est pas déroulée dans la plage de<br>tolérance de vitesse définie. La tolérance est<br>indiquée dans PROGRAM/MODIFY/SPEED<br>TOLERANCE (programmation/modifier/tolérance de<br>vitesse).                                                                                                    |
| Current Tolerance (tolérance<br>d'intensité)       | La soudure ne s'est pas déroulée dans la plage de tolérance définie. La tolérance est indiquée dans PROGRAM/MODIFY/CURRENT TOLERANCE (programmation/modifier/tolérance d'intensité).                                                                                                    |
| Boîte d'information                                | Description                                                                                                    |
| System Clean-Up (nettoyage<br>système)             | Il s'agit d'une fonction automatique que l'unité<br>d'alimentation exécute lorsque la mémoire interne<br>arrive à pleine capacité. L'unité d'alimentation<br>réorganise les fichiers pour libérer de la mémoire<br>interne. Si la boîte d'information sur la fonction<br>System Clean-up s'affiche souvent ou si la fonction<br>est longue à s'exécuter, il est peut-être nécessaire<br>de supprimer des journaux de données dans<br>SETUP/DATALOG/ERASE DATALOG MEMORY<br>OR CARD (paramétrage/journal de<br>données/supprimer journal de données de la<br>mémoire interne ou de la carte). |

# ADJUST (ajustements) – CLEAR ADJUSTMENTS (effacer les ajustements)

Lorsqu'une des sélections affichées concernant la procédure a été ajustée, la mention « -ADJUSTED » (ajustée) est ajoutée au nom de la procédure affiché à l'écran. L'option CLEAR ADJUSTMENTS (effacer les ajustements) permet de revenir aux valeurs de procédure initiales et la mention ajoutée est supprimée. L'enregistrement de la procédure active ajustée entraînera également la suppression de la mention ajoutée.

| WI | ELD ADJU | JST     | VIEW | INFO | TEST<br>WELD |
|----|----------|---------|------|------|--------------|
|    | CLEAR AD | JUSTMEN | NTS  |      |              |
|    | LEV 1 CU | JRR     | 35.0 |      |              |
|    | LEV 2 CU | JRR     | 33.9 |      |              |
|    | LEV 3 CU | JRR     | 32.9 |      |              |
|    | LEV 4 CU | JRR     | 31.9 |      |              |
|    | PREPURG  | E       | 20   |      |              |
|    | POSTPUR  | GE      | 20   |      |              |
|    | PURGE    | JOG     | HOM  | 1E   | PRINT        |

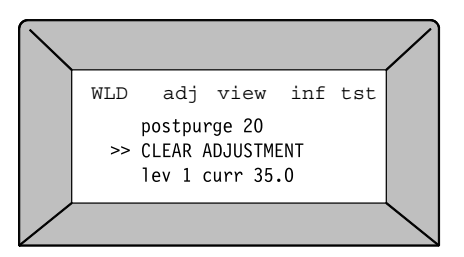

#### Figure 31 Écran de l'option Clear Adjustments (effacer les ajustements)

### ADJUST (ajustements) – AVERAGE CURRENT PER LEVEL (intensité moyenne par niveau) Cette sélection permet d'ajuster rapidement l'intensité pour un niveau

donné. La valeur ajustable est l'intensité moyenne, laquelle correspond à la moyenne de l'impulsion, la maintenance et la largeur d'impulsion pour le niveau donné. Une plage de valeurs comprises entre les limites définies à partir du menu PROGRAM/MODIFY/CURRENT LIMIT (programmation/modifier/limite d'intensité) (voir page 56) est autorisée. La limite est généralement à environ 10 % de la moyenne pour ce niveau. L'unité d'alimentation M100 ajuste l'intensité moyenne selon la procédure de soudure recommandée.

- Sélectionner le niveau A l'aide des touches UP/DOWN (haut/bas), mettre en surbrillance le niveau à ajuster sur la liste de sélection, puis appuyer sur ENTER (entrée). Par exemple, pour ajuster l'intensité au niveau 1, sélectionner la ligne LEV 1 CURR (intensité niv 1), puis appuyer sur ENTER.
- Ajuster l'intensité L'intensité moyenne pour le niveau sélectionné est ensuite mise en surbrillance et peut être modifiée à l'aide des touches UP/DOWN (haut/bas). La valeur ajustée sera automatiquement soumise aux limites d'intensité.

L'unité d'alimentation peut revenir à l'état Ready (prêt). Pour cela, appuyer sur WELD (soudure) ou mettre en surbrillance le mode WELD à l'aide des flèches de menu.

WELD ADJUST VIEW INFO TEST WELD CLEAR ADJUSTMENTS LEV 1 CURR 35.0 LEV 2 CURR 33.9 LEV 3 CURR 22.9 LEV 4 CURR 31.9 PREPURGE 20 POSTPURGE 20

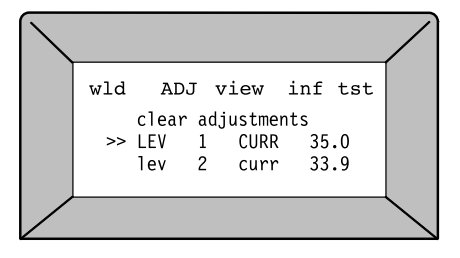

### Figure 32 Ajustement de l'intensité

# ADJUST (ajustements) – Prepurge (prépurge) et Postpurge (postpurge)

Les temps de prépurge et de postpurge peuvent être ajustés de la même façon que l'intensité moyenne. Sélectionner PREPURGE ou POSTPURGE dans la liste de sélection et modifier la durée. La plage d'ajustements peut être définie dans le menu PROGRAM/MODIFY/ PURGE LIMIT (programmation/modifier/limite de purge).

| WEI | _D ADJUST                                             | VIEW                           | INFO | TEST |
|-----|-------------------------------------------------------|--------------------------------|------|------|
|     | CLEAR ADJUS<br>LEV 1 CURR<br>LEV 2 CURR<br>LEV 3 CURR | TMENTS<br>35.0<br>33.9<br>22.9 |      |      |
|     | LEV 4 CURR<br>PREPURGE                                | 31.9<br>20                     |      |      |
|     | POSTPURGE                                             | 20                             |      |      |
|     |                                                       |                                |      |      |

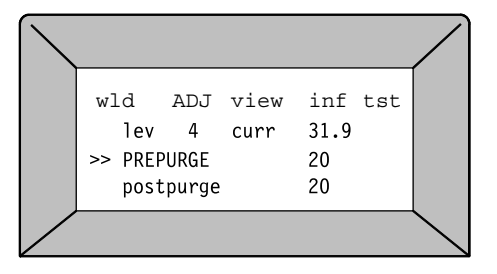

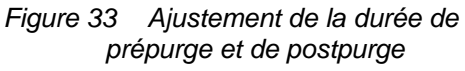

# VIEW (affichage)

Ce sous-mode permet de vérifier les paramètres de la procédure de soudure active. Les paramètres de jointure, de démarrage, de pointages, de niveaux et autres réglages s'affichent II est impossible de modifier des informations dans le sous-mode VIEW (affichage).

### BLOC D'ALIMENTATION

| WELD                                      | ADJUS                                       | T VIEW                                       | INFO                          | TEST                            |           |                                |      |           |
|-------------------------------------------|---------------------------------------------|----------------------------------------------|-------------------------------|---------------------------------|-----------|--------------------------------|------|-----------|
| PROCEDUR<br>DESCRIPT<br>WELDER:J          | E: TEST1<br>ION: .500x0.<br>SMITH           | 049 SS3<br>PROGRAMMER:JOH                    | 16L 04<br>NS                  | 00                              | WELD<br>S |                                | _    |           |
| LEVEL PA                                  | WELD                                        | ADJUST                                       | VIEW                          | INFO                            | Т         | EST                            |      |           |
| IMPULSE:<br>MAINTENA<br>WELD TIM<br>DAMD. | PROCEDURE<br>DESCRIPTI<br>WELDER:JS         | : TEST1<br>ON: .500x0.049<br><u>MITH PRO</u> | SS316L<br>GRAMMER:JOHNS       | 04                              | 00        | WELD                           |      |           |
| PULSE RA                                  | STA                                         | WELD                                         | ADJUST                        | VIEW                            |           | INFO                           | TEST |           |
| PULSE WI<br>SPEED HI<br>SPEED LO          | START POW<br>START CUR<br>ROTOR DEL         | PROCEDURE:<br>DESCRIPTION:<br>WELDER:JSMITH  | TEST1<br>.500x0.049<br>PROGRA | SS31                            | .6L<br>IS | 04                             | 00   | WELD<br>S |
|                                           |                                             | JOINT PA                                     | RAMETERS                      | 1                               | SIDE      | 2                              |      |           |
|                                           | TACKS<br>POSITION:<br>CURRENT:<br>TACK TIME | JOINT TY<br>MATERIAL<br>TUBE DIA<br>WALL THI | PE:<br>:<br>METER:<br>CKNESS: | TB<br>SS 316L<br>0.500<br>0.049 |           | TB<br>SS 316<br>0.500<br>0.049 |      |           |
| USE AF                                    |                                             |                                              |                               |                                 |           |                                |      |           |
|                                           |                                             | HEAD/ELECTRODE                               |                               |                                 | GAS       | ID GA                          | S    |           |
|                                           |                                             | C.040605                                     | GAGE:0.907                    |                                 | 12        | 1.3                            |      |           |
| l                                         | USE AF                                      |                                              |                               |                                 |           |                                |      |           |
|                                           |                                             | USE ARROWS                                   | . FWD/BACK T                  | 0 POSIT                         | ION CU    | RSOR                           |      |           |

### TÉLÉCOMMANDE

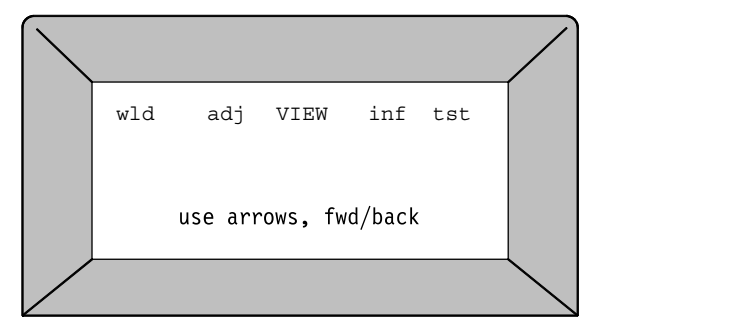

Figure 34 Vérification des paramètres de la procédure de soudure active

# **INFO (infos)**

Ce sous-mode permet à l'opérateur de l'équipement d'ajouter des données au dossier DATALOG (journal de données). Saisir les données dans un champ affichant un astérisque (\*champ obligatoire). Les informations saisies ici s'afficheront sur l'imprimé du fichier du journal de données de soudure.

# WELD ADJUST VIEW INFO TEST WELDER: HEAD SN: HEAT 1: HEAT 2: OD GAS#: ID GAS#: OPEN 1: OPEN 2: PROJECT: DRAWING:

#### UNITÉ D'ALIMENTATION

**TÉLÉCOMMANDE** 

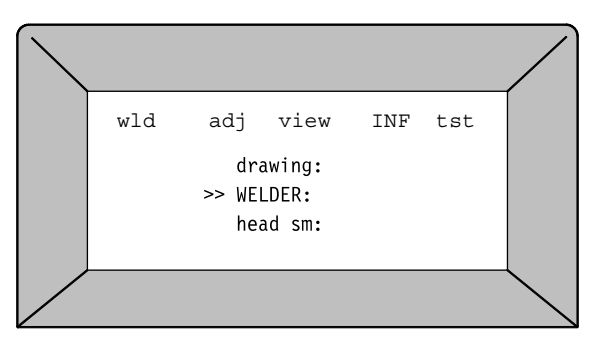

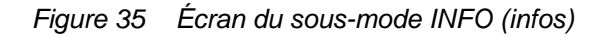

# **INFO (infos)**

La sélection est effacée lors de la mise à l'arrêt de l'unité.

# INFO (infos) – WELDERS (soudeurs)

Le nom ou l'identifiant du soudeur peut être saisi à l'aide du clavier alphanumérique. Ce champ est effacé lors de la mise à l'arrêt de l'unité.

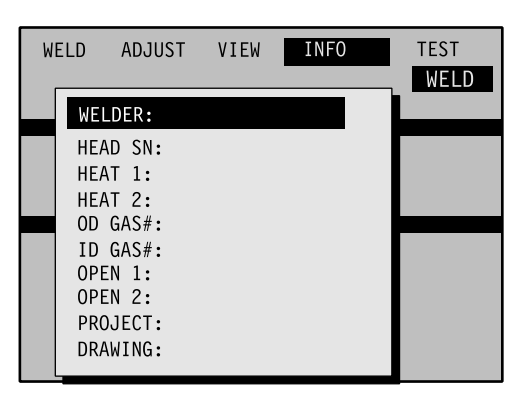

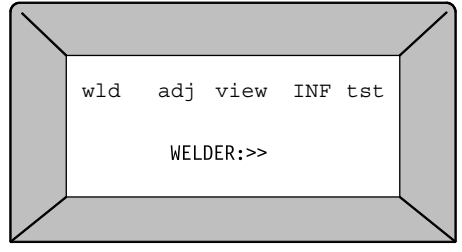

Figure 36 Sélection du nom du soudeur

#### WELD ADJUST VIEW INFO TEST WELD WELDER: HEAD SN: HEAT 1: HEAT 2: OD GAS#: ID GAS#: OPEN 1: OPEN 2: **PROJECT:** DRAWING:

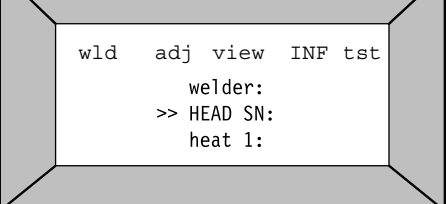

Figure 37 Numéro de série de la tête de soudure

# INFO (infos) – HEAD SN (n° de série de la tête de soudure)

Le numéro de série de la tête de série utilisée peut être saisi ici. Le numéro de modèle de la tête de soudure est saisi lors de la création de la procédure. Ce champ est effacé lors de la mise à l'arrêt de l'unité.

# INFO (infos) – HEAT 1 (coulée 1) et HEAT 2 (coulée 2)

Le numéro de coulée ou le numéro de lot des matériaux soudés peuvent être saisis dans ces zones. Le champ est effacé lors de la mise à l'arrêt de l'unité.

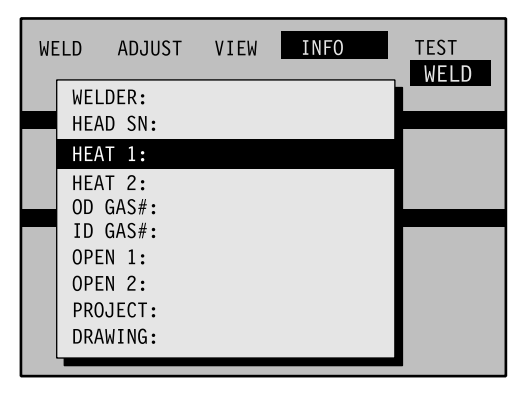

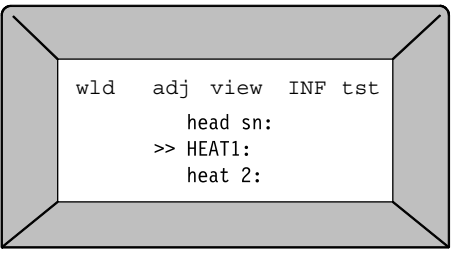

Figure 38 Numéro de coulée ou de lot

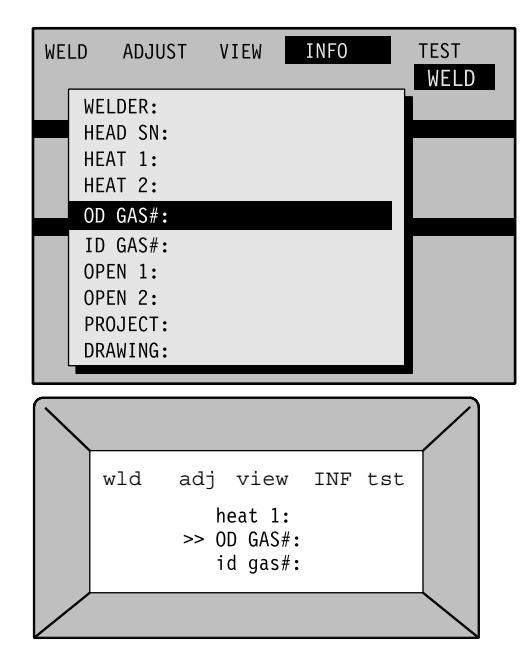

Figure 39 Numéros de certificat du gaz de protection et de purge

# INFO (infos) – Numéros de certificat du gaz de protection et de purge

Le numéro de certificat ou le numéro de série Dewar peut être saisi dans ces zones. Ces champs sont effacés lors de la mise à l'arrêt de l'unité.

# INFO (infos) – Open 1 (ouvert 1) et Open 2 (ouvert 2)

Ces deux lignes peuvent contenir jusqu'à dix caractères. Ces champs sont effacés lors de la mise à l'arrêt de l'unité.

# INFO (infos) – PROJECT (projet)

Le nom de projet et le nom ou numéro de dessin peuvent être saisis dans ces zones. Ces champs sont effacés lors de la mise à l'arrêt de l'unité.

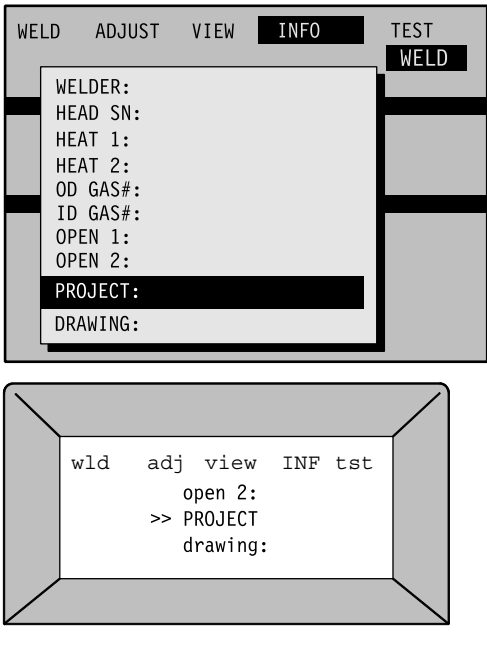

Figure 40 Champ du nom de projet ou de dessin

### **TEST (tests)**

Le sous-mode TEST du mode WELD (soudure) permet de vérifier ou de démontrer la procédure de soudure. Le menu WELD/TEST (soudure/test) est similaire au menu WELD/WELD (soudure/soudure) à l'exception du fait qu'aucune intensité ne traverse l'électrode et que la tête de soudure ne doit pas obligatoirement être installée au bloc de fixation. Le nombre de soudures n'augmentera pas dans le sous-mode TEST. Pour utiliser le sous-mode TEST : Sélectionner et installer une procédure de soudure, puis appuyer sur la touche **START** (démarrer). L'unité d'alimentation demandera à l'opérateur de vérifier que le rotor peut librement pivoter. Appuyer sur **ENTER** (entrée) pour lancer le TEST.

# **MODE FILE (fichier)**

Le mode FILE (fichier) permet d'accéder aux fichiers de procédures de soudure stockés dans la mémoire interne ou sur la carte mémoire PC et des les modifier.

### Répertoire du mode File

| Sous-mode             | Activité                                            | Affichage d'écran                                                                | Page |
|-----------------------|-----------------------------------------------------|----------------------------------------------------------------------------------|------|
| LOAD<br>(charger)     | Chargement de la<br>procédure                       | LOAD PROC (charger la<br>proc.) suivi d'une liste de<br>procédures               | 46   |
|                       | Impression de la<br>procédure                       | PRINT PROCEDURE<br>(imprimer la procédure)<br>suivi d'une liste de<br>procédures | 47   |
|                       | Impression du répertoire                            | PRINT DIRECTORY<br>(imprimer le répertoire)                                      | 48   |
| SAVE<br>(enregistrer) | Stockage des données<br>dans la mémoire interne     | STORE TO MEMORY<br>(stocker les données<br>dans la mémoire)                      | 49   |
|                       | Stockage des données sur<br>la carte                | STORE TO CARD<br>(stocker les données sur<br>la carte)                           | 49   |
| DELETE<br>(supprimer) | Suppression de la<br>procédure                      | DELETE PROCEDURE<br>(supprimer la procédure)                                     | 50   |
|                       | Suppression des données<br>stockées dans la mémoire | ERASE MEMORY<br>(supprimer le contenu de<br>la mémoire)                          | 50   |
|                       | Suppression des données<br>stockées sur la carte    | ERASE CARD<br>(supprimer le contenu de<br>la carte)                              | 50   |
| COPY<br>(copier)      | Une procédure de la carte<br>à la mémoire           | 1 CARD TO MEM<br>(1 procédure de carte<br>à mémoire)                             | 51   |
|                       | Une procédure de la<br>mémoire à la carte           | 1 MEM TO CARD<br>(1 procédure de carte<br>à mémoire)                             | 51   |
|                       | Une procédure de la carte<br>à la mémoire           | ALL CARD TO MEM<br>(Toutes procédures de<br>mémoire à carte)                     | 51   |
|                       | Toutes les procédures de<br>la mémoire à la carte   | ALL MEM TO CARD<br>(toutes procédures de<br>mémoire à carte)                     | 51   |

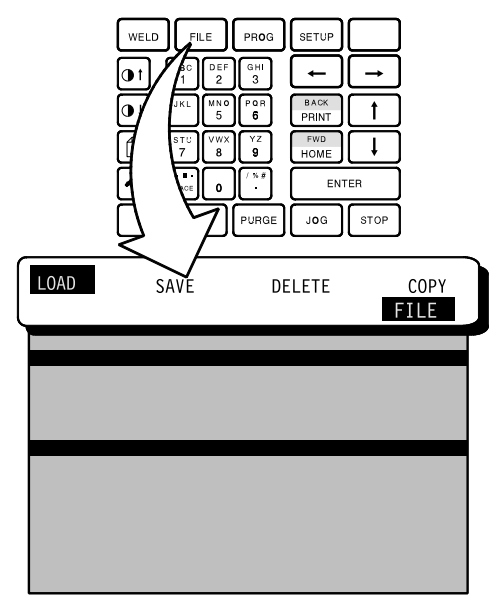

Figure 41 Mode File (fichier)

### BLOC D'ALIMENTATION

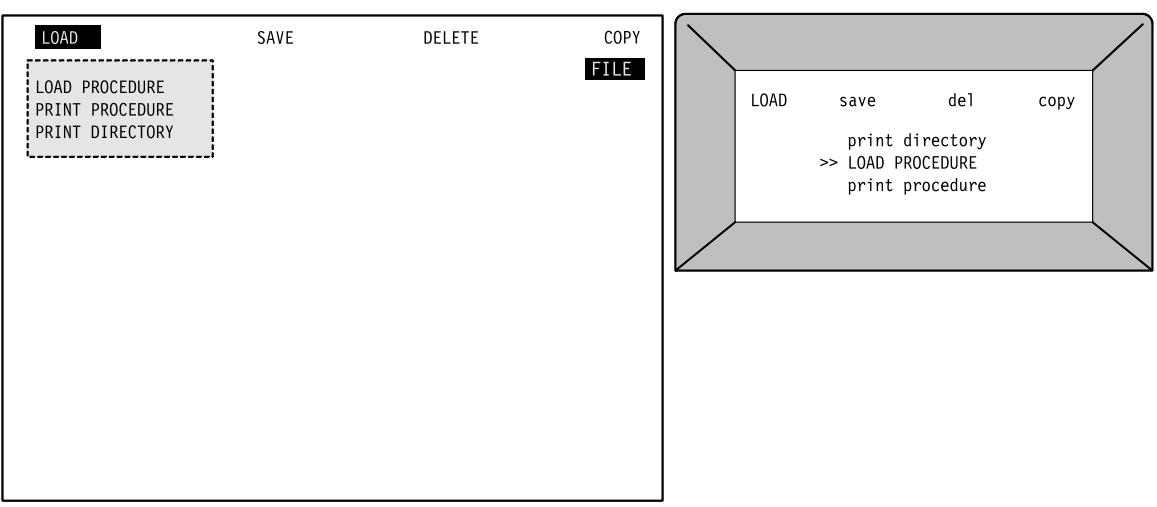

TÉLÉCOMMANDE

Figure 42 Écran du mode FILE (fichier)

# LOAD (charger) – LOAD PROCEDURE (charger la procédure)

Cette fonction permet de sélectionner une procédure stockée sur la carte mémoire PC. Sélectionner LOAD PROCEDURE (charger la procédure) et appuyer sur **ENTER** (entrée) pour afficher la liste de procédures stockées. Parcourir la liste pour mettre en surbrillance la procédure à charger, puis appuyer sur **ENTER** (entrée). La procédure sélectionnée est copiée de la mémoire vers la zone de travail et l'unité M100 passe au mode de soudure. Si aucun fichier de procédure de soudure n'est stocké dans la mémoire, le message NO PROCEDURES FOUND (aucune procédure trouvée) s'affiche.

Cette option permet également de charger des procédures à partir de la carte mémoire PC. Installer une carte mémoire PC contenant les procédures de soudure. Les procédures de soudure stockées sur la carte mémoire s'affichent d'abord et leur nom sera précédé de la lettre C. Le nom des procédures de soudure stockées dans la mémoire interne sera précédé de la lettre S.

### Flèches

Les flèches indiquent la présence de davantage de procédures audessus ou au-dessous de la zone d'affichage. Les procédures sont accessibles à l'aide des touches **UP/DOWN** (bas/haut) **FWD/BACK** (avant/arrière).

| LOAD SAVE DELETE COPY LOAD PROCEDURE PRINT PROCEDURE PRINT DIRECTORY |            |       |           |    |        |    |      |  |
|----------------------------------------------------------------------|------------|-------|-----------|----|--------|----|------|--|
|                                                                      | LOAD       | PROC  | SAVE      | ·  | DELETE |    | СОРҮ |  |
|                                                                      | ¢ C        | TEST1 | 500/0.014 | SS | 316L   | 00 | 00   |  |
|                                                                      | С          | TEST2 | 0620/014  | SS | 316L   | 07 | 03   |  |
|                                                                      | S          | TEST3 | 125/0.28  | SS | 316L   | 00 | 03   |  |
|                                                                      | S          | TEST4 | 250/0.28  | SS | 316L   | 00 | 04   |  |
|                                                                      | S          | TEST5 | 500/0.014 | SS | 316L   | 05 | 00   |  |
|                                                                      | S          | TEST6 | 750/014   | SS | 316L   | 00 | 00   |  |
|                                                                      | S          | TEST7 | 8258/0.28 | SS | 316L   | 00 | 03   |  |
|                                                                      | S          | TEST8 | 250/0.28  | SS | 316L   | 00 | 04   |  |
|                                                                      | <b>4</b> S | TEST9 | 250/0.28  | SS | 3161   | 00 | 04   |  |

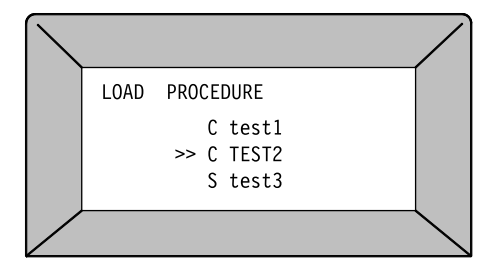

Figure 43 Écran de la fonction Load Procedure (charger la procédure)

# LOAD (charger) – LOAD PROCEDURE (charger la procédure)

Cette fonction permet d'imprimer une procédure de soudure. Aucune information de journal de données n'est disponible ici. Pour imprimer la procédure :

- 1. Sélectionner l'option Print Procedure (imprimer la procédure), puis appuyer sur **ENTER** (entrée).
- Mettre en surbrillance la procédure de soudure recherchée à l'aide des touches UP/DOWN (haut/bas). Les touches FWD/BACK (avant/arrière) permettent de faire déplacer la zone en surbrillance une demi-page à la fois pour faciliter le défilement. Appuyer sur ENTER (entrée).

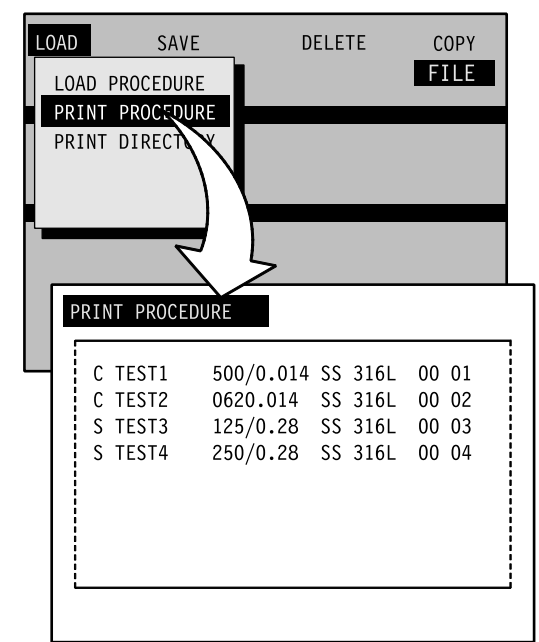

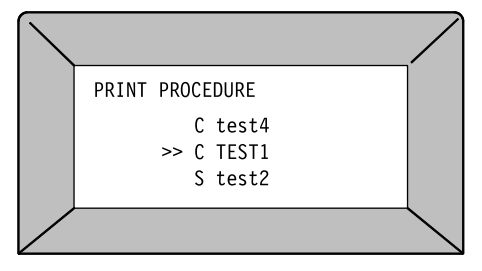

Figure 44 Écran de la fonction Print Procedure (imprimer la procédure)

#### Remarque :

Le nom des fichiers stockés sur la carte sera précédé de la lettre C. Le nom des fichiers stockés dans la mémoire système sera précédé de la lettre S.

# LOAD (charger) – PRINT DIRECTORY (imprimer le répertoire)

Pour imprimer un répertoire des procédures de soudure, sélectionner PRINT DIRECTORY (imprimer le répertoire), puis appuyer sur **ENTER** (entrée).

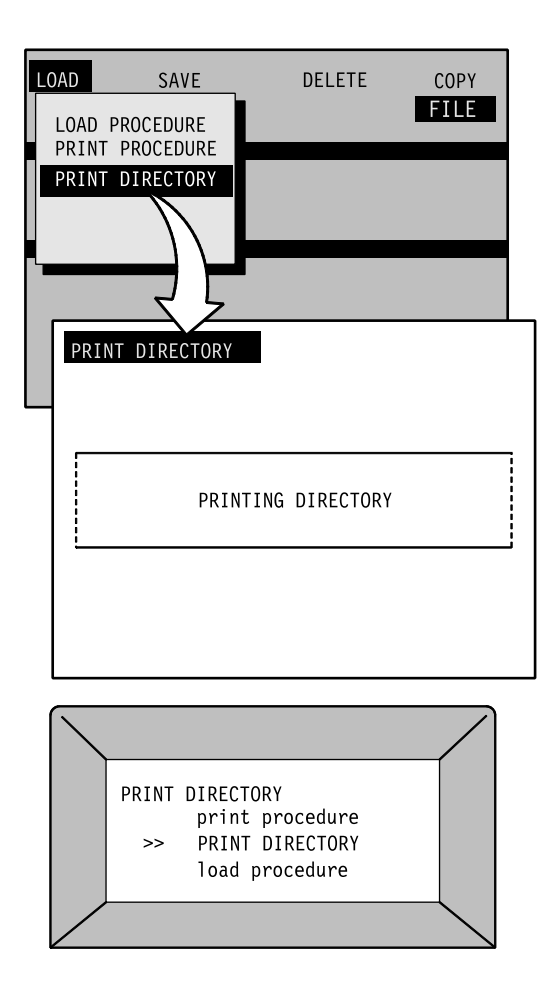

```
Figure 45 Écran de l'option Print
Directory (imprimer le répertoire)
```

#### Remarque :

Le nom des fichiers stockés sur la carte sera précédés de la lettre C. Le nom des fichiers stockés dans la mémoire système sera précédé de la lettre S.

# SAVE (enregistrer) – STORE TO MEMORY (stocker les données dans la mémoire)

Cette fonction permet de stocker la procédure active dans la mémoire. Si une procédure a été révisée ou ajustée, il est possible de remplacer la procédure ou d'en créer une nouvelle avec un nouveau nom.

# SAVE (enregistrer) – STORE TO CARD (stocker les données sur la carte)

Cette fonction permet de stocker la procédure active sur la carte mémoire PC.

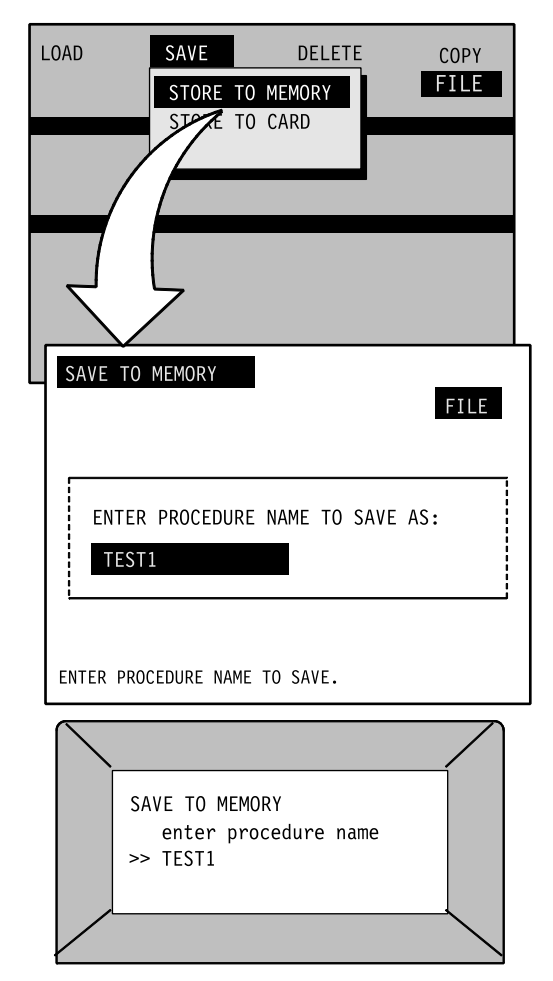

Figure 46 Écran de l'option Store To Memory (stocker les données dans la mémoire)

# DELETE (supprimer) – DELETE PROCEDURE (supprimer la procédure)

Cette fonction permet de supprimer tout fichier de procédure de soudure de la mémoire ou de la carte. Sélectionner la procédure de la liste présentée, puis appuyer sur **Enter** (entrée).

### DELETE (supprimer) – ERASE MEMORY (supprimer le contenu de la mémoire)

L'option de suppression du contenu de la mémoire permet de supprimer toutes les procédures de la mémoire, mais n'effacera pas les fichiers des journaux de données.

# DELETE (supprimer) – ERASE CARD (supprimer le contenu de la carte)

L'option de suppression du contenu de la carte permet de supprimer toutes les procédures de la carte mémoire PC, mais n'effacera pas les fichiers des journaux de données. L'unité d'alimentation demandera de confirmer la suppression. Mettre en surbrillance la sélection à l'aide des touches **UP/DOWN** (haut/bas) et appuyer sur **ENTER** (entrée) : Yes (oui) pour continuer ou No (non) pour annuler.

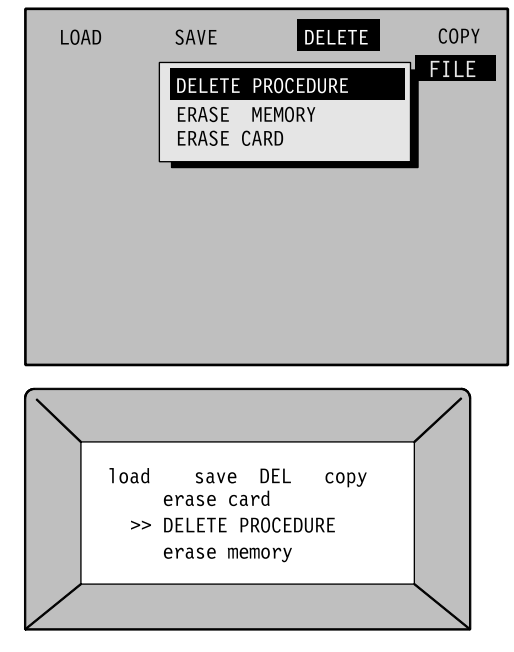

Figure 47 Écran de la fonction Delete Procedure from Memory (supprimer la procédure de la mémoire)

# COPY (copier) – Copy Procedure Files (copier les fichiers de procédure)

### 1 MEM TO CARD (1 procédure de mémoire à carte) ALL CARD TO MEM (toutes procédures de carte à mémoire)

Ces fonctions permettent de télécharger un fichier ou tous les fichiers stockés dans la mémoire vers une carte mémoire PC à des fins de stockage ou de téléchargement ultérieur vers une autre unité d'alimentation M100. L'unité demandera si l'opérateur souhaite remplacer les fichiers stockés sur la carte mémoire PC par les fichiers stockés sur la mémoire portant le même nom. Sélectionner Yes (oui) ou No (non) à l'aide des touches **UP/DOWN** (haut/bas). La réponse par défaut est No. Une fois la mise en mémoire terminée, appuyer sur une touche de mode pour continuer.

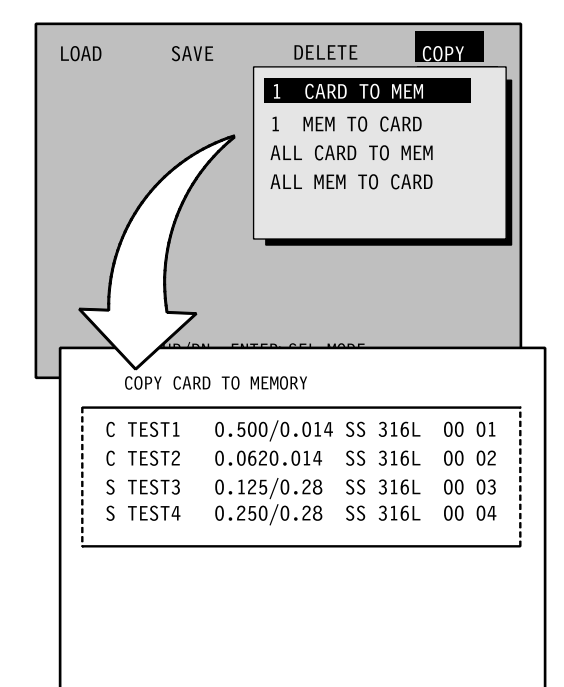

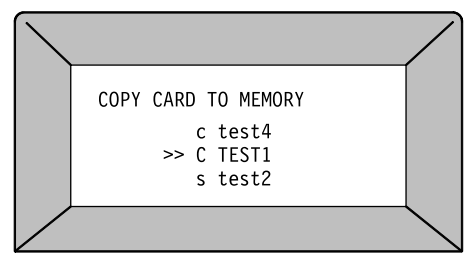

Figure 48 Écran de la fonction Copy Procedure (copier la procédure)

# 1 CARD TO MEM (1 procédure de carte à mémoire) ALL CARD TO MEM (toutes procédures de carte à mémoire)

Ces fonctions permettent de télécharger un fichier ou tous les fichiers d'une carte mémoire PC vers la mémoire système. L'unité d'alimentation M100 demandera à l'opérateur s'il souhaite remplacer les fichiers par les fichiers du même nom stockés dans la mémoire. Sélectionner Yes (oui) ou No (non) à l'aide des touches **UP/DOWN** (haut/bas). La réponse par défaut est No. Une fois la mise en mémoire terminée, appuyer sur une touche de mode pour continuer.
### **MODE PROG (programmation)**

Le mode PROG permet au programmateur de modifier et de créer des procédures de soudure. Pour être sûr que seuls les programmateurs autorisés créent des procédures, un mot de passe peut être requis pour accéder à ce mode.

#### Répertoire du mode de programmation

| Sous-mode                                   | Activité                               | Affichage d'écran                                   | Page |
|---------------------------------------------|----------------------------------------|-----------------------------------------------------|------|
| MODIFY<br>Procedure                         | Modification d'élément                 | EDIT ITEM (modifier<br>l'élément)                   | 53   |
| (modifier la<br>procédure)                  | Insertion d'un niveau                  | INSERT LEVEL<br>(insérer le niveau)                 | 55   |
|                                             | Suppression d'un niveau                | DELETE LEVEL<br>(supprimer le niveau)               | 55   |
|                                             | Insertion d'un pointage                | INSERT TACK<br>(insérer un pointage)                | 55   |
|                                             | Suppression d'un pointage              | DELETE TACK<br>(supprimer le<br>pointage)           | 56   |
|                                             | Changement des limites<br>d'intensité  | CURRENT<br>LIMIT: (limite<br>d'intensité :) 100     | 56   |
|                                             | Limites des durées de purge            | PURGE<br>LIMIT: (limite de<br>durée de purge :) 100 | 56   |
|                                             | Tolérance d'intensité                  | CURRENT TOLER:<br>(tolérance d'intensité<br>:) 2.5  | 56   |
|                                             | Tolérance de vitesse de rotor          | SPEED<br>TOLER: (tolérance de<br>vitesse :) 2.5     | 56   |
|                                             | Désignation des champs<br>obligatoires | REQUIRED FIELDS<br>(champs obligatoires)            | 57   |
| CREATE<br>Procedure<br>(créer<br>procédure) | Saisie automatique                     | AUTO ENTRY (saisie automatique)                     | 57   |
|                                             | Saisie manuelle                        | MANUAL ENTRY<br>(saisie manuelle)                   | 60   |
|                                             | Chargement et révision                 | LOAD AND EDIT<br>(charger et réviser)               | 60   |

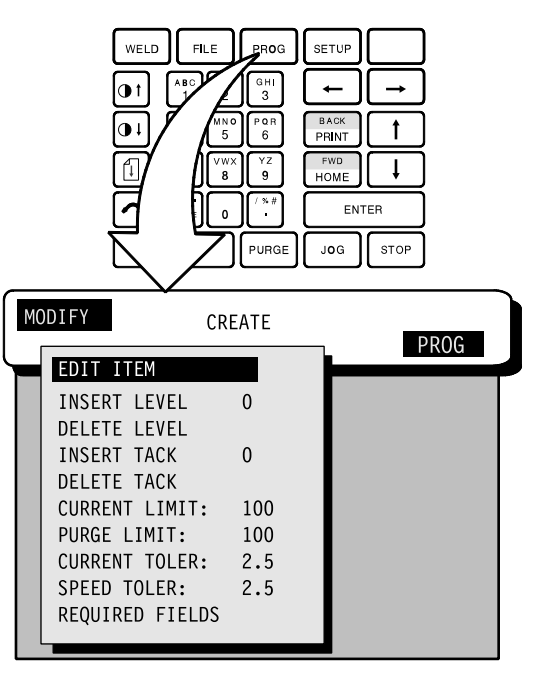

Figure 49 Program Mode

#### UNITÉ D'ALIMENTATION

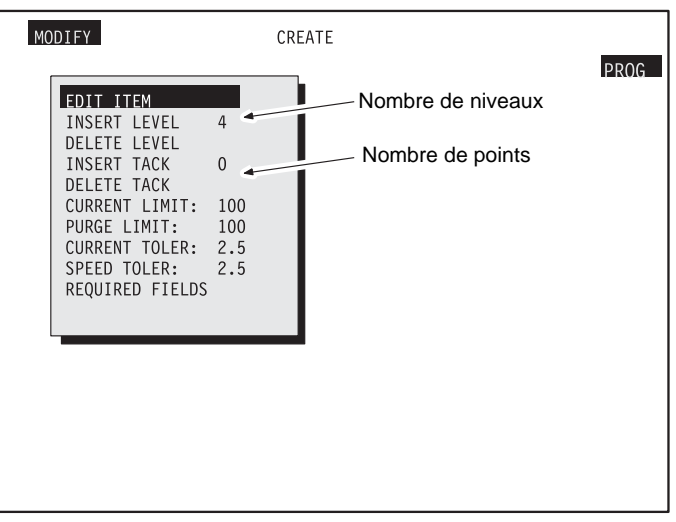

#### TÉLÉCOMMANDE

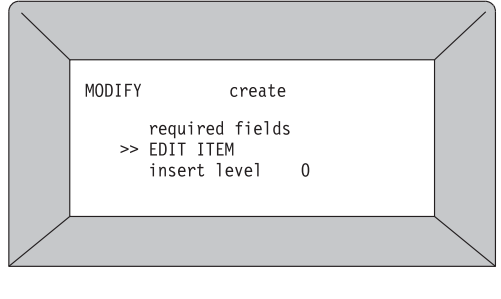

Figure 50 Écran du mode PROG (programmation)

### MODIFY PROCEDURE (modifier la procédure) – EDIT ITEM (modifier l'élément)

Cette fonction permet de modifier la procédure de soudure active. Passer d'un champ d'information à l'autre à l'aide des touches **FWD/BACK** (avant/arrière) et sélectionner les informations à modifier à l'aide des touches **UP/DOWN** (haut/bas).

**Page One (page un) :** cette page est essentiellement composée d'informations textuelles, lesquelles sont importantes pour identifier la procédure, et s'affiche dans le mode WELD/WELD (soudure/soudure). Tous les champs d'une procédure sont directement modifiables dans le mode EDIT (réviser) sauf les trois suivants : Procedure Name (nom de la procédure), Welder Name (nom du soudeur) et Description (description).

**Procedure name (nom de la procédure) :** ce champ est uniquement modifiable dans le mode FILE (fichier).

**Welder Name (nom du soudeur) :** ce champ est uniquement modifiable dans le mode WELD/INFO (soudure/infos).

**Description :** ce champ est automatiquement généré et mis à jour par l'unité d'alimentation. Il ne peut pas être directement modifié. Il est composé de six champs permettant d'identifier la procédure. Ces champs sont les suivants :

#### DDDDD/WWW MMMMMM LL TTC

- D: 5 caractères pour le diamètre extérieur du tube du côté 1.
- W : 3 caractères pour l'épaisseur de paroi du tube du côté 1.
- M : Six premiers caractères de matériau du côté 1.
- L : Nombre de niveaux dans la procédure.
- T : Nombre de pointages dans la procédure.

C: Vide pour la plupart des procédures. Un S indique une procédure à étapes ; un I indique une procédure non valide et un A indique une procédure ATW.

Page Two (page deux) : Cette page contient les paramètres de démarrage et les sections de pointages. Les paramètres de démarrage sont des valeurs exécutées une fois dans la procédure (contrairement aux informations de niveaux, lesquelles sont répétées à chaque niveau). La section concernant les pointages peut afficher quatre pointages à la fois. L'unité d'alimentation permet d'effectuer 10 pointages par procédure. Si plus de quatre pointages sont présents, ceux-ci peuvent être affichés à l'aide des touches FWD/BACK (avant/arrière) pour faire défiler les pointages un à un.

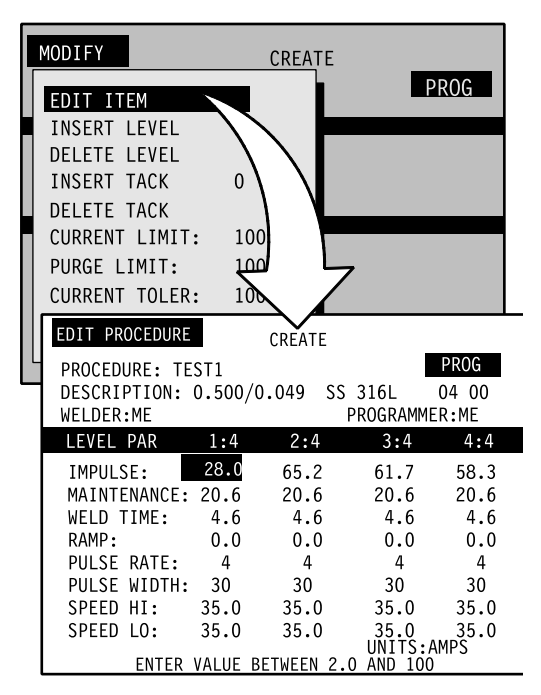

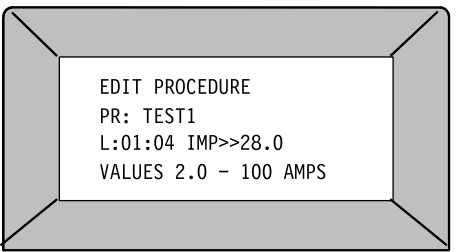

Figure 51 Ajustement du nombre de points flottants

Page Three (page trois) : cette page contient les sections de niveaux. L'unité d'alimentation M100 autorise de 1 à 99 niveaux, mais seuls quatre niveaux peuvent être affichés simultanément. Si une procédure comporte plus de quatre niveaux, utiliser les touches FWD/BACK (avant/arrière) pour afficher les autres niveaux en les faisant défiler un à la fois.

Pour utiliser la fonction EDIT ITEM (réviser l'élément) :

- 1. Sélectionner MODIFY/EDIT ITEM (modifier/réviser l'élément), puis appuyer sur ENTER (entrée).
- 2. Procéder au changement souhaité sur les trois pages de la procédure de soudure à l'aide des touches alphanumériques. Si la valeur saisie tombe en dehors des limites autorisées pour ce paramètre, un avertissement s'affichera. Si une saisie non valide est laissée telle quelle, le programme ne s'exécutera pas.
- Appuyer sur n'importe quelle touche de mode pour quitter cette section. Si l'un des champs de procédure n'est pas valide, le système indiquera le nombre d'erreurs et demandera à l'opérateur s'il souhaite enregistrer ou corriger les erreurs.

**Correct Errors (corriger les erreurs)** – Si l'option Correct Errors est choisie, le curseur sera placé sur la première erreur.

**Save (enregistrer)** – Si la fonction Save with Errors (enregistrer avec les erreurs) est choisie, la procédure ne sera pas valide.

4. L'unité demandera à l'opérateur s'il souhaite renommer la procédure. Si l'opérateur ne renomme pas la procédure, l'unité d'alimentation gardera le nom de fichier original par défaut. Si la touche **ENTER** (entrée) est pressée, la procédure sera écrasée sans message d'avertissement. Si un nouveau nom est saisi, les deux fichiers seront enregistrés. Pour supprimer l'un des fichiers, aller dans FILE/DELETE (fichier/supprimer).

# MODIFY PROCEDURE (modifier la procédure) – INSERT LEVEL (insérer le niveau)

Le nombre de niveaux d'une procédure s'affiche à côté de la fonction INSERT LEVEL (insérer le niveau) dans la liste du menu. Le programmateur peut créer jusqu'à 99 niveaux dans une procédure de soudure. Lorsque la commande INSERT LEVEL est sélectionnée, les niveaux s'affichent. Sélectionner le point d'insertion dans la procédure à l'aide des touches **FWD/BACK** (avant/arrière). Le nouveau niveau sera ajouté immédiatement avant le niveau sélectionné et sera une copie du niveau sélectionné. Aller dans EDIT ITEM (réviser l'élément) pour modifier les valeurs.

| MOD      | IFY                         | С            | REATE             | -            |              |
|----------|-----------------------------|--------------|-------------------|--------------|--------------|
| ED       | IT ITEM                     |              |                   | ŀ            | ROG          |
| IN<br>DE | SERT LEVEL<br>LETE LEVEL    | 4            |                   |              |              |
|          | SERT TACK                   | 0            | $\langle \rangle$ |              |              |
| CU       | RRENT LIMIT:                | 100          |                   | <u> </u>     |              |
| PU<br>CU | RGE LIMIT:<br>RRENT TOLER:  | 100          |                   |              |              |
| SP<br>RE | EED TOLER:<br>QUIRED FIELDS | 100          | ۲                 | 5            |              |
|          | EDIT PROCEDURE              |              | CREAT             |              |              |
|          | PROCEDURE: TE               | EST1         | 0 010 59          | \$ 3161      | PROG         |
|          | WELDER:ME                   | 0.300/       | 0.049 5.          | PROGRAM      | IMER:ME      |
|          | LEVEL PAR                   | 1:4          | 2:4               | 3:4          | 4:4          |
|          | IMPULSE                     | 28.0         | 65.2              | 61.7         | 58.3         |
|          | MAINTENANCE:                | 20.6         | 20.6              | 20.6         | 20.6         |
|          | WELD TIME:                  | 4.6          | 4.6               | 4.6          | 4.6          |
|          | RAMP:                       | 0.0          | 0.0               | 0.0          | 0.0          |
|          | PULSE RATE:                 | 4            | 4                 | 4            | 4            |
|          | PULSE WIDIH:                | 30           | 30                | 30           | 30           |
|          | SPEED HI:<br>SPEED LO:      | 35.0<br>35.0 | 35.0<br>35.0      | 35.0<br>35.0 | 35.0<br>35.0 |
|          | FNTFR                       | VALUE        | BFTWFFN 2         | .0 AND       | 100          |

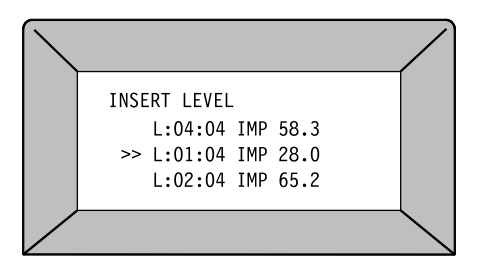

Figure 52 Insertion d'un niveau

# MODIFY PROCEDURE (modifier la procédure) – DELETE LEVEL (supprimer le niveau)

La fonction DELETE LEVEL (supprimer le niveau) permet de retirer un niveau d'une procédure. Mettre le niveau à supprimer en surbrillance, puis appuyer sur **ENTER** (entrée). L'unité d'alimentation demandera une confirmation avant de supprimer un niveau.

# MODIFY PROCEDURE (modifier la procédure) – INSERT TACK (insérer le pointage)

Le nombre de pointages d'une procédure s'affiche à côté de la fonction INSERT TACK (insérer le pointage) dans la liste du menu. Le nombre maximum de pointages pouvant être utilisés dans une procédure est de dix. Lorsque la fonction INSERT TACK est sélectionnée, les pointages sont affichés. Sélectionner le point d'insertion dans la procédure à l'aide des touches **FWD/BACK** (avant/arrière). Le nouveau pointage sera ajouté immédiatement avant le point sélectionné. et sera une copie du pointage sélectionné. Aller dans EDIT ITEM (réviser l'élément) pour modifier les valeurs.

### MODIFY PROCEDURE (modifier la procédure) – INSERT TACK (insérer le pointage)

La fonction DELETE TACK (supprimer le pointage) permet de retirer un pointage d'une procédure. Mettre le pointage à supprimer en surbrillance, puis appuyer sur **ENTER** (entrée). L'unité d'alimentation demandera une confirmation avant de supprimer un pointage.

# MODIFY PROCEDURE (modifier la procédure) – CURRENT LIMIT (limite d'intensité)

Pour limiter l'ampleur de l'ajustement d'intensité moyenne autorisée dans la fonction Adjust/Average Current Per Level (ajustements/intensité moyenne par niveau) à la page 38, ce paramètre permet une telle modification. La valeur est exprimée comme un pourcentage et peut être comprise entre +/- 0 et 100 %. La valeur par défaut est de 100 %. L'opérateur doit bénéficier de privilèges de programmateur pour accéder à cette fonction.

# MODIFY PROCEDURE – CURRENT LIMIT (modifier la procédure – limite d'intensité)

Pour limiter l'ampleur de l'ajustement de la durée de purge dans la fonction ADJUST/PREPURGE, POSTPURGE (ajustements/ prépurge, postpurge) à la page 39, ce paramètre permet une telle modification. La valeur est exprimée comme un pourcentage et peut être comprise entre +/- 0 et 100 %. La valeur par défaut est de 100 %. Vous devez bénéficier de privilèges de programmateur pour accéder à cette fonction.

# MODIFY PROCEDURE – CURRENT LIMIT (modifier la procédure – limite d'intensité)

Ce paramètre permet d'ajuster la tolérance en termes de performance acceptable ou vérifier les calculs de l'intensité moyenne. Il peut être défini sur une valeur comprise entre +/- 0,0 et 9,9 %. La valeur par défaut est de +/- 2,5 %.

# MODIFY PROCEDURE – CURRENT LIMIT (modifier la procédure – limite d'intensité)

Ce paramètre permet d'ajuster la tolérance en termes de vitesse de rotor acceptable. Il peut être défini sur une valeur comprise entre 0,0 et 9,9 %. La valeur par défaut est de +/- 2,5 %.

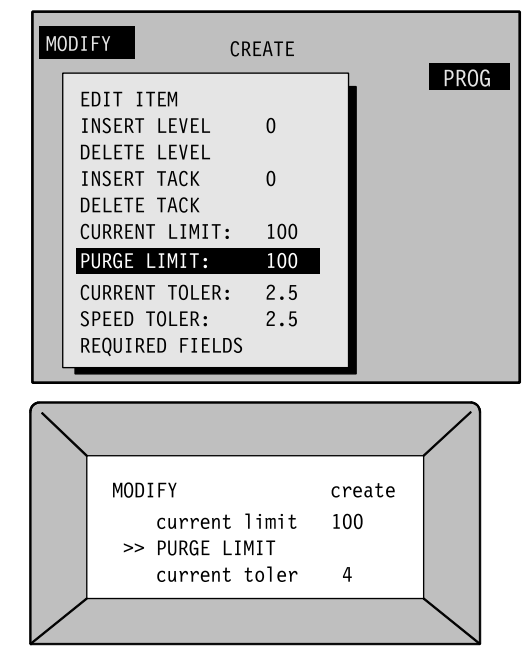

Figure 53 Ajustement des limites

# MODIFY PROCEDURE (modifier la procédure) – REQUIRED FIELDS (champs obligatoires)

Ce paramètre permet de rendre obligatoires quelques champs ou tous les champs de la section WELD/INFO (soudure/infos). Trois configurations sont disponibles.

- NO (non) (ce champ n'est pas obligatoire)
- REQ (requis) (ce champ doit être rempli avant le début de la soudure et est effacé lors de la mise à l'arrêt de l'unité)
- CHG (chgt) (le champ doit être rempli avant le début de la soudure et doit être de nouveau rempli pour chaque soudure).

Un astérisque (\*) apparaît avant chaque champ devant être obligatoirement rempli dans le mode WELD/INFO (soudure/infos).

### CREATE PROCEDURE (créer une procédure) – AUTO ENTRY (saisie automatique)

La fonction AUTO ENTRY (saisie automatique) est un moyen rapide et facile de créer une procédure de soudure. L'unité d'alimentation invite l'opérateur à sélectionner les paramètres de soudure à partir d'une série de listes de sélection et calcule les valeurs initiales pour les pointages, les niveaux et d'autres données. L'opérateur doit suivre toutes les étapes indiquées ci-dessous pour que les saisies soient enregistrées.

- 1. **Select Programmer** (sélectionner le programmateur) Saisir le nom et l'identifiant de l'opérateur à l'aide du clavier.
- 2. **Select joint type** (sélectionner le type de joint) Sélectionner le type de joint. La liste présentée indique le type de tube pour chaque côté du joint. Exemples d'option :
  - TB-TB (tube à souder bout à bout côté 1 à tube à souder bout à bout côté 2)
  - TB-ATW (tube à souder bout à bout côté 1 à tube à soudure auto. côté 2)

Le tube à soudure auto. côté 2 présente par défaut une épaisseur de manchon normale. Cependant, il est possible d'ajuster l'épaisseur.

| MO | DIFY                                                                                                    | CREATE                                       | PROG             |
|----|----------------------------------------------------------------------------------------------------|----------------------------------------------|------------------|
|    | WELDER NAME<br>HEAD SERIAL#<br>HEAT #1<br>HEAT #2<br>OD GAS#<br>ID GAS<br>OPEN FIELD 1<br>OPEN FIELD 1<br>OPEN FIELD 2<br>PROJECT NAME<br>DRAWING NAME | NO<br>NO<br>NO<br>NO<br>NO<br>NO<br>NO<br>NO | NO<br>REQ<br>CHG |

Figure 54 Désignation des champs obligatoires

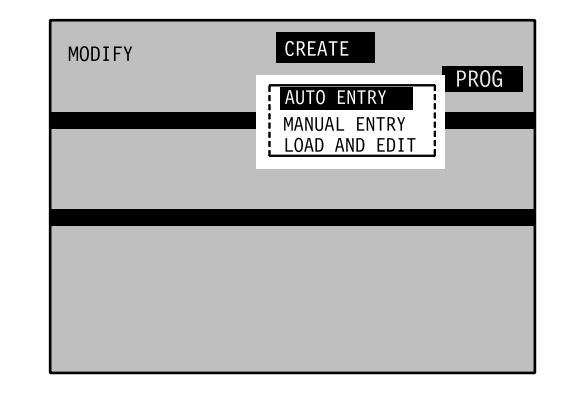

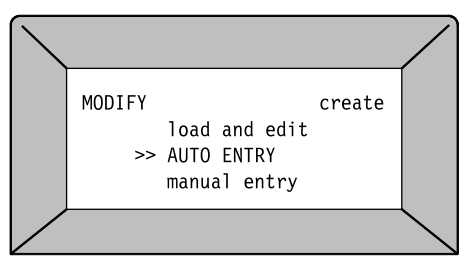

Figure 55 Création d'une procédure de saisie automatique

- Select side 1 material (sélectionner le matériau du côté 1) Sélectionner le matériau du côté 1 à partir de la liste de sélection. L'unité d'alimentation considère que les deux côtés de la soudure sont du même matériau et copie les informations du côté 1 pour le côté 2. Au besoin, procéder à des modifications dans MODIFY/EDIT ITEM (modifier/réviser l'élément).
- 4. Select units (sélectionner les unités) Sélectionner les unités de mesure pour la procédure de soudure. Les mesures peuvent être exprimées en pouces, millimètres, le diamètre extérieur en pouces et l'épaisseur de paroi en mm.
- 5. Select side 1 diameter (sélectionner le diamètre du côté 1) Sélectionner le diamètre extérieur pour le tube côté 1. L'unité d'alimentation considère que les deux côtés de la soudure sont du même matériau et copie les informations du côté 1 pour le côté 2. Au besoin, procéder à des modifications dans MODIFY/EDIT ITEM.
- 6. Select wall thickness (sélectionner l'épaisseur de paroi) Sélectionner l'épaisseur de paroi pour le tube côté 1. L'unité d'alimentation considère que les deux côtés de la soudure sont du même matériau et copie les informations du côté 1 pour le côté 2. Au besoin, procéder à des modifications dans MODIFY/EDIT ITEM.
- Select weld head (sélectionner la tête de soudure) Sélectionner la tête de soudure à utiliser. Etant donné que chaque tête de soudure est compatible avec des plages spécifiques de diamètres extérieur, seules les têtes de soudure compatibles sont disponibles à la sélection.
- Select number of passes (sélectionner le nombre de passes) Si le diamètre du tube est inférieur ou égal à 1/4 po., l'unité d'alimentation invite l'opérateur à sélectionner pour le calcul soit une procédure à passes multiples et niveau unique, soit une procédure à passe unique et niveaux multiples.
- 9. Select tacks, levels, or both (sélectionner les pointages, les niveaux ou les deux) Une fois la tête de soudure et le nombre de passes sélectionnés, l'unité d'alimentation présente une liste à partir de laquelle l'opérateur sélectionnera les pointages, les niveaux ou les deux pour que l'unité d'alimentation fasse le calcul.
- Select tacks (sélectionner les pointages) L'unité d'alimentation invite l'opérateur à sélectionner le nombre de pointages souhaité.

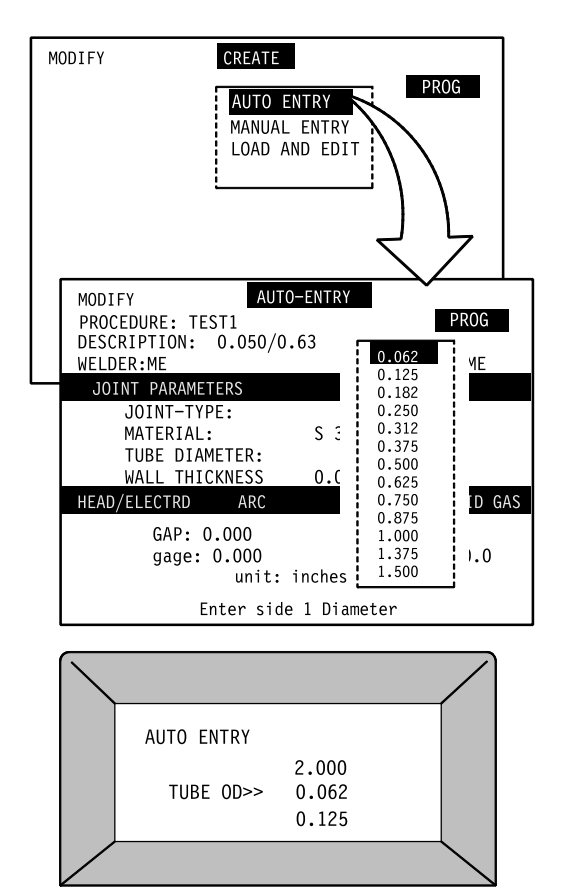

Figure 56 Liste de sélection pour la diamètre extérieur

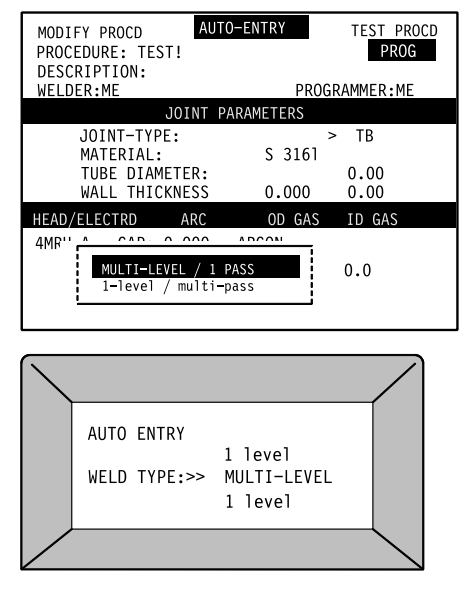

Figure 57 Liste de sélection du nombre de passes

11. **Select levels** (sélectionner les niveaux) – L'unité d'alimentation invite l'opérateur à sélectionner le nombre de niveaux souhaité.

A ce stade, l'unité d'alimentation calcule le reste des données pour la procédure de soudure.

- L'électrode est sélectionnée en fonction de la tête de soudure et du diamètre de tube saisis.
- La distance de l'arc est sélectionnée en fonction de la tête de soudure, de l'épaisseur de paroi et du diamètre extérieur.
- La puissance de démarrage est sélectionnée en fonction de l'épaisseur de paroi.
- La pression de purge à l'intérieur du tube est sélectionnée en fonction du diamètre.
- Le débit du gaz de protection et de purge est sélectionné en fonction du type de tête de soudure.
- Les temps de prépurge et de pospurge sont sélectionnés en fonction de la tête de soudure.
- Les données sur les niveaux sont calculées en fonction d'un ensemble de facteurs (« A », « B », « C », « vitesse épaisseur » et « vitesse diam. ext. ») pris à partir du dernier tableau développé pour la préparation de la procédure de soudure recommandée.
- Si des pointages ont été sélectionnés, l'intensité pour le pointage est calculée à partir des données du premier niveau. Tous les pointages sont espacés de façon uniforme en commençant à 10°.
- L'intensité de démarrage est calculée à partir des données du premier niveau.
- Le temps de descente est exprimé en pourcentage du temps de soudure total.
- La distance de l'arc est calibrée en fonction de la tête de soudure, du diamètre et de la distance de l'arc.
- Une fois toutes les valeurs de la procédure saisies, l'unité d'alimentation crée une description. Si des pointages ou des niveaux sont ajoutés ou supprimés, la description est mise à jour.
- 12. Store/Save (stocker/enregistrer) Il est possible d'enregistrer la procédure nouvellement créée dans la mémoire système ou sur la carte mémoire PC. L'autre option est Active (sans enregistrement). Elle permet à la procédure de soudure d'être la procédure active, mais elle n'est pas enregistrée.
- 13. Name Procedure (nommer la procédure) Avant d'enregistrer la procédure, celle-ci devra être nommée.

#### 14. Retour à l'écran PROGRAM/CREATE

(**programmation/créer**) – L'unité d'alimentation revient par défaut à l'écran de saisie automatique pour programmer une autre procédure de soudure.

# CREATE PROCEDURE (créer une procédure) – MANUAL ENTRY (saisie manuelle)

Ce sous-mode sert à saisir toutes les valeurs. L'unité d'alimentation vérifie uniquement si les valeurs sont valides, et non pas si elles sont adaptées à la procédure de soudure souhaitée.

Pour effectuer une saisie manuelle :

- 1. Sélectionner l'option MANUAL ENTRY (saisie manuelle), puis appuyer sur **ENTER** (entrée).
- 2. Saisir le nombre de pointages souhaité (0-10), puis appuyer sur **ENTER.**
- 3. Saisir le nombre de niveaux souhaité (0-99), puis appuyer sur **ENTER**.
- 4. Un zéro ou une valeur minimum est placée par l'unité d'alimentation dans tous les champs et place l'opérateur dans la fonction PROGRAM/EDIT ITEM (programmation/réviser l'élément).
- 5. Saisir toutes les valeurs appropriées dans les champs disponibles. L'unité d'alimentation génère une description des informations saisies.
- 6. Pour quitter l'écran, appuyer sur la touche de mode.
- 7. L'unité d'alimentation reconnaîtra tous les champs non valides. Voir l'étape 3 à la page 54.
- 8. Enregistrer les données selon l'une des options suivantes :
  - Save to memory (stocker les données dans la mémoire système)
  - Save to PC memory card (enregistrer les données sur la carte mémoire PC)
  - Active (no save) (sans enregistrement)
- 9. Appuyer sur ENTER.
- 10. Saisir un nom de procédure, puis appuyer sur ENTER. La procédure est terminée.

### CREATE PROCEDURE (créer une procédure) – LOAD AND EDIT (charger et réviser)

Ce sous-mode permet de copier une procédure de soudure similaire à celle que l'opérateur souhaite créer et la place directement sur l'écran EDIT ITEM (réviser l'élément) pour procéder aux modifications. Le champ du nom sera vide par défaut pour indiquer qu'un nouveau nom est nécessaire. Il est impossible de remplacer une procédure existante à partir de cette fonction.

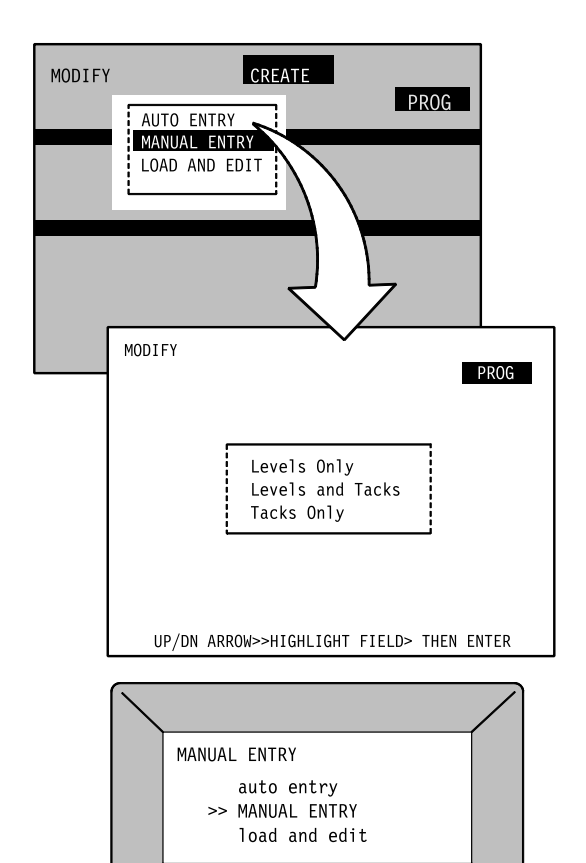

Figure 58 Saisie manuelle

### **MODE SETUP (paramétrage)**

Le mode SETUP gère des fonctions auxiliaires de l'unité d'alimentation. Les préférences utilisateur peuvent également être modifiées dans ce mode (voir page 24).

### Répertoire du mode Setup

| Sous-mode                    | Activité                                                             | Affichage d'écran                                                                                                    | Page |
|------------------------------|----------------------------------------------------------------------|----------------------------------------------------------------------------------------------------|------|
| DATALOG<br>(journal de       | Impression des<br>coupons                                            | PRINT COUPON (imprimer le coupon)                                                                                                    | 62   |
| données)                     | Transfert de mémoire                                                 | XFER MEM TO SERIAL, XFER MEM TO<br>CARD (transf. mém. au port série, transf.<br>mém. A carte)                                        | 62   |
|                              | Modification du format<br>d'impression                               | PRINT FORMAT (format d'impression) :                                                                                                 | 62   |
|                              | Auto print option (option<br>d'impression<br>automatique)            | Auto print option (option<br>d'impression<br>automatique)     AUTO PRINT #: (impression<br>automatique n° :)                         |      |
|                              | Number of coupons<br>(nombre de coupons)                             | # OF COUPONS: (nb. de coupons :)                                                                                                    | 66   |
|                              | Activation de la carte<br>ou du port série                           | ENABLE CARD: (activer carte :),<br>ENABLE SERIAL: (activer port série :)                                                             | 66   |
|                              | Suppression du journal<br>de données de la<br>mémoire ou de la carte | ERASE DATALOG MEM (supprimer<br>journal de données de la mém.), ERASE<br>DATALOG CARD (supprimer journal de<br>données de la carte), | 66   |
| CONFIGURE<br>(configuration) | Vitesse de<br>déplacement manuel                                     | JOG SPEED: (vitesse de déplacement<br>manuel :)                                                                                      | 67   |
|                              | Unités de mesure                                                     | DIM UNITS: (unités de mesure :)                                                                                                    | 67   |
|                              | Unités du débit de gaz<br>de purge                                   | PURGE UNITS: (unités de purge :)                                                                                                    | 68   |
|                              | Définition du format de<br>la date                                   | DATE FMT: (format de la date :)                                                                                                    | 68   |
|                              | Rétroéclairage de la<br>télécommande                                 | REMOTE LIGHT: (éclairage de la<br>télécommande :)                                                                                    | 68   |
|                              | Indicateur sonore de<br>frappe des touches de<br>la télécommande     | REMOTE KEYCLICK: (indicateur sonore<br>de frappe des touches de la<br>télécommande :)                                                | 68   |
|                              | Éclairage du panneau                                                 | PANEL LIGHT: (éclairage du panneau :)                                                                                                | 68   |
|                              | Indicateur sonore de<br>frappe des touches du<br>panneau             | PANEL KEYCLICK: (indicateur sonore<br>de frappe des touches du panneau :)                                                            | 68   |
|                              | Polarité du moniteur                                                 | MON POLARITY: (polarité du moniteur :)                                                                                               | 68   |
|                              | Alarme                                                               | ALARM: (alarme :)                                                                                                    | 68   |
|                              | Modification de la tension minimum                                   | MINIMUM VOLT: (tension minimum :)                                                                                                    | 68   |
|                              | Nombre de ratés                                                      | COUNT MISFIRES: (nombre de ratés :)                                                                                                  | 69   |
| PASSWORD<br>(mot de          | Modification du mot de<br>passe du propriétaire                      | CHANGE OWNER (changer le<br>propriétaire)                                                                                            | 69   |
| passe)                       | Modification du mot de<br>passe du<br>programmateur                  | CHANGE PROGRAMMER (changer le<br>programmateur)                                                                                      | 69   |
|                              | Modification de la<br>sécurité                                       | CHANGE SECURITY (modifier la<br>sécurité)                                                                                            | 69   |
| UTILITY<br>(utilitaire)      | Remise à zéro du<br>compteur de soudures                             | RESET WELD COUNTER (remettre le<br>compteur à zéro)                                                                                  | 71   |
|                              | Réglage de la date et<br>de l'heure                                  | SET DATE/TIME (régler la date/l'heure)                                                                                               | 71   |
|                              | Initialisation de la carte                                           | INITIALIZE CARD (initialiser la carte)                                                                                               | 71   |
|                              | Suppression de<br>l'application                                      | CLEAR APPLICATION (supprimer<br>l'application)                                                                                       | 72   |
|                              | Version Executor                                                     | EXECUTOR VER: (vers. Executor :)                                                                                                    | 72   |
|                              | Version F. Panel                                                     | F. PANEL VER: (version F. Panel :)                                                                                                   | 72   |
|                              | Version Loader Hi                                                    | LOADER HI VER: (version Loader Lo :)                                                                                                 | 12   |

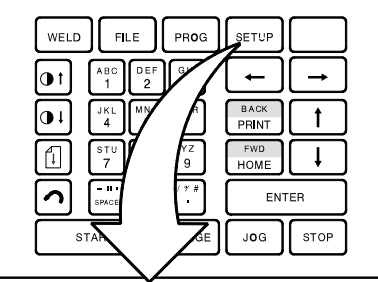

| DATALOG | CONFIG | PASSWORD | UTILITY<br>SETUP |
|---------|--------|----------|------------------|
|         |        |          |                  |
|         |        |          |                  |
|         |        |          |                  |
|         |        |          |                  |

```
Figure 59 Mode Setup (paramétrage)
```

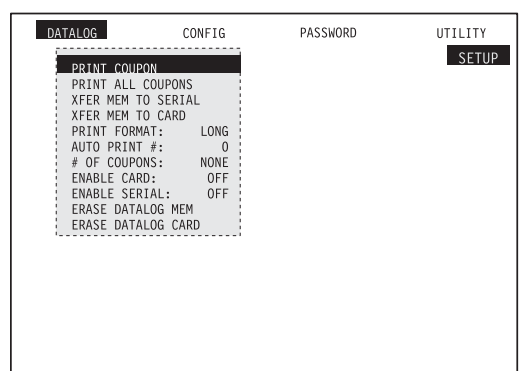

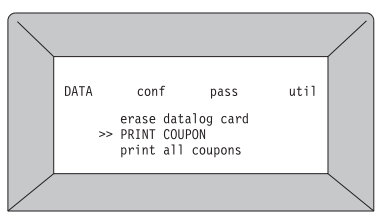

Figure 60 Écran du mode Setup (paramétrage)

# DATALOG (journal de données) – PRINT COUPON – (imprimer le coupon)

Lorsque cette fonction est sélectionnée : l'unité d'alimentation affiche tous les fichiers de données stockés dans la mémoire ou sur une carte mémoire PC installée. Sélectionner le fichier recherché à l'aide des touches **UP/DOWN** (haut/bas) et **FWD/BACK** (avant/arrière). Le fichier mis en surbrillance est imprimé quand la touche **ENTER** (entrée) est pressée.

### DATALOG (journal de données) – PRINT ALL COUPONS (imprimer tous les coupons)

Lorsque ce sous-mode est sélectionné et que la touche ENTER est pressée, l'unité d'alimentation imprime tous les fichiers de données stockés dans la mémoire.

### DATALOG (journal de données) – XFER MEM TO SERIAL (transf. mém. au port série)

Ce sous-mode permet de transférer tous les fichiers du journal de données stockés dans la mémoire système vers le port série. Cette fonction ne permet pas de transférer les procédures de soudure. Le port est actif dans cette fonction même si l'option DATALOG/ ENABLE SERIAL (journal de données/activer le port série) est sur la position OFF (désactivée).

### DATALOG (journal de données) – XFER MEM TO CARD (transf. mém. à carte)

Ce sous-mode permet de transférer les fichiers du journal de données stockés dans la mémoire système vers la carte mémoire PC. Cette fonction ne permet pas de transférer les procédures de soudure. Le port est actif dans cette fonction même si l'option DATALOG/ENABLE CARD (journal de données/activer la carte) est sur la position OFF (désactivée).

# DATALOG (journal de données) – PRINT FORMAT (format d'impression)

Cette fonction permet de choisir entre trois formats d'impression, parmi lesquels le format long, court et moyen, chaque format fournissant plus ou moins d'informations. Voir de la Figure 62 à la Figure 64.

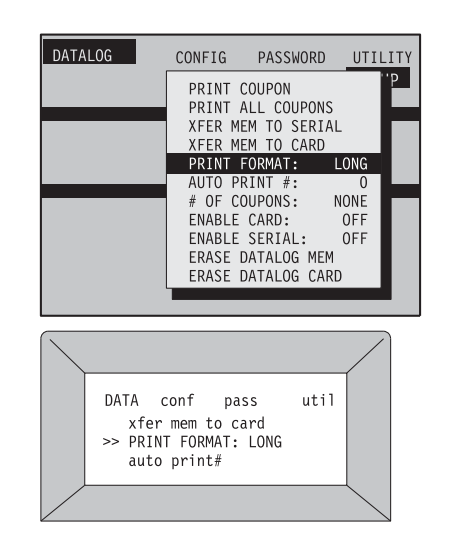

Figure 61 Print Format (format d'impression)

~~~~~

### Exemples de fichiers de données de soudure

Le format d'imprimé court (**Short**) ne contient que les informations d'en-tête, la description, les résultats et la confirmation de la performance.

| DATA RECORD SHORT                                                                                                    |  |  |  |  |  |  |
|----------------------------------------------------------------------------------------------------|--|--|--|--|--|--|
| MODEL M100-1 VER: 1.01 5.05<br>SERIAL# 1050<br>DATE JUL 13, 1999 TIME 03:42p<br>WELD# 12                                                                                                    |  |  |  |  |  |  |
|                                                                                                    |  |  |  |  |  |  |
| PROCEDURE: WPS TEST 1A<br>DESCRIPTION: 0.500/049 SS 316 04 03<br>PROGRAMMER: XXXXXXXX<br>WELDER: XXXXXXXX                                                                                                    |  |  |  |  |  |  |
| OUTPUTS                                                                                                    |  |  |  |  |  |  |
| AVERAGE                                                                                                    |  |  |  |  |  |  |
| LVL         AMPS         VOLT         RPM         TIME         KJ           1         34.9         6.7         35.51         4.6         1.0           2         33.8         6.6         35.51         4.6         1.0           3         32.8         6.6         35.51         4.6         0.9           4         31.8         6.6         35.51         4.6         0.9           D/S         15.5         6.6         35.51         3.6         0.3 |  |  |  |  |  |  |
| — PERFORMANCE CONFIRMATION —                                                                                                    |  |  |  |  |  |  |
| WELD COMPLETE<br>PERFORMANCE ACCEPTABLE                                                                                                    |  |  |  |  |  |  |
| QA/QC:                                                                                                    |  |  |  |  |  |  |
| NOTES:                                                                                                    |  |  |  |  |  |  |
|                                                                                                    |  |  |  |  |  |  |

SWAGELOK WELDING SYSTEM

Figure 62 Imprimé court

Le format d'imprimé moyen (**Medium**) illustré à la Figure 63 contient les informations sur les résultats les plus couramment demandées. Cet imprimé fournit des informations d'en-tête, la description, les entrées, les résultats et la confirmation de la performance.

| DATA RECORD MEDIUM                                                                                                    |  |  |  |  |  |
|----------------------------------------------------------------------------------------------------|--|--|--|--|--|
| MODEL M100-1 VER: 1.01 5.05<br>SERIAL# 1050<br>DATE JUL 13, 1999 TIME 03:42p<br>WELD# 12                                                                                                    |  |  |  |  |  |
| DESCRIPTION                                                                                                    |  |  |  |  |  |
| PROCEDURE: WPS TEST 1A<br>DESCRIPTION: 0.500/049 SS 316 04 03<br>PROGRAMMER: XXXXXXX<br>WELDER: XXXXXXXX<br>LAST CAL: JUN 15, 1999<br>MIN VOLTS: 4.0<br>CUR TOL: 2.5%<br>SPEED TOL: 2.5%<br>CUR LIMIT: 100%<br>PURGE LIMIT: 100%                                                                                                    |  |  |  |  |  |
| INPUTS                                                                                                    |  |  |  |  |  |
| LVL AMPSRPMTIME135.035.504.6233.935.504.6332.935.504.6431.935.504.60                                                                                                    |  |  |  |  |  |
| OUTPUTS                                                                                                    |  |  |  |  |  |
| AVERAGE                                                                                                    |  |  |  |  |  |
| LVL         AMPS         VOLT         RPM         TIME         KJ           1         34.9         6.7         35.51         4.6         1.0           2         33.8         6.6         35.51         4.6         1.0           3         32.8         6.6         35.51         4.6         0.9           4         31.8         6.6         35.51         4.6         0.9           D/S         15.5         6.6         35.51         3.6         0.3 |  |  |  |  |  |
|                                                                                                    |  |  |  |  |  |
| WELD COMPLETE<br>PERFORMANCE ACCEPTABLE                                                                                                    |  |  |  |  |  |
| QA/QC:                                                                                                    |  |  |  |  |  |
| NOTES:                                                                                                    |  |  |  |  |  |
|                                                                                                    |  |  |  |  |  |

SWAGELOK WELDING SYSTEM

~~~~~~

Figure 63 Imprimé moyen

~~~~~

Le format d'imprimé long (**Long**) illustré à la Figure 64 contient toutes les informations sur les entrées et les résultats. Ce format d'imprimé indique la procédure de soudure complète ainsi que les résultats.

| SWAGELOK WELDING SYSTEM<br>DATA RECORD LONG                               |                                                                                                    |                                                 |                                                  |                                                           |                                |  |
|---------------------------------------------------------------------------|----------------------------------------------------------------------------------------------------|-------------------------------------------------|--------------------------------------------------|-----------------------------------------------------------|--------------------------------|--|
| MODEL M100-1 VER: 1.01 5.05<br>SERIAL# 1050                               |                                                                                                    |                                                 |                                                  |                                                           | .05                            |  |
| DATE<br>WELD#                                                             | JUL 13<br>12                                                                                                    | , 1999                                          | TIM                                              | E 03:42p                                                  |                                |  |
|                                                                           |                                                                                                    | DESCR                                           | IPTION                                           |                                                           |                                |  |
| PROCED<br>DESCRIP<br>PROGRA<br>WELDER                                     | ure:<br>'Tion:<br>Mmer:<br>:                                                                                                    | WPS<br>0.50<br>XXX<br>XXX                       | TEST 1A<br>0/049 SS<br>XXXXXX<br>XXXXXX          | 316 04 03                                                 |                                |  |
| JOINT TY<br>MATERIA<br>HEAT #:<br>DIAMETE<br>WALL TH                      | PE:<br>L:<br>R:<br>ICK:                                                                                                    | TUBE<br>SS 3<br>A123<br>0.50<br>0.04            | E<br>16L<br>3456789<br>0 IN<br>9 IN              | TUBE<br>SS316L<br>A123456<br>0.500 IN<br>0.049 IN         | 789                            |  |
| PROJECT<br>DRAWING<br>WELD HE<br>ELECTRO<br>ARC GAP<br>OD GAS:<br>OD FLOW | PROJECT:         MANUAL 123           DRAWING:         AIR 12-456           WELD HEAD:         5H           60801         ELECTRODE:           C.040-555         ARC GAP/SET:           0D EL OW:         12 CEH |                                                 |                                                  |                                                           |                                |  |
| ID GAS:<br>ID PRESS<br>OPEN 1:<br>OPEN 2:                                 | SURE:                                                                                                    | 1.3 I<br>1 2 3<br>6 7 8                         | WC<br>4 5<br>9 0                                 | BB98760                                                   | 9432                           |  |
| LAST CAL<br>MIN VOLT<br>CUR TOL<br>SPEED TO<br>CUR LIMI<br>PURGE L        | _:<br>rs:<br>::<br>ol:<br>t:<br>imit:                                                                                                    | JUN<br>4.0<br>2.5%<br>2.5%<br>100%              | 15, 1999<br>5<br>6<br>%                          |                                                           |                                |  |
|                                                                           |                                                                                                    | — IN                                            | PUTS -                                           |                                                           |                                |  |
| START F<br>START (<br>ROTOR  <br>DOWNS <br>PREPUF<br>POSTPU               | Power:<br>Cur:<br>Delay:<br>Lope:<br>Ige:<br>Irge                                                                                                    | N<br>3<br>1<br>3<br>2<br>2                      | ORM<br>5.0<br>.1<br>3.6<br>20<br>20              | AMPS<br>SECONI<br>SECONI<br>SECONI<br>SECONI              | DS<br>DS<br>DS<br>DS           |  |
| TACKS:<br>1<br>2<br>3                                                     | DEGI<br>(<br>12<br>24                                                                                                    | REES<br>)<br>20<br>10                           | AMP<br>35.0<br>35.0<br>35.0                      | SECONI<br>1.0<br>1.0<br>0.9                               | os                             |  |
| LEV IMF<br>1 6<br>2 6<br>3 6<br>4 5                                       | PULSE N<br>8.6<br>5.2<br>1.7<br>8.3                                                                                                    | MAINT F<br>20.6<br>20.6<br>20.6<br>20.6<br>20.6 | -IMPULS<br>RATE W<br>4<br>4<br>4<br>4            | E- A\<br>IDTH CUF<br>30 35<br>30 33<br>30 32<br>30 31     | /G<br>RR.<br>.0<br>.9<br>.9    |  |
| LEV -<br>1<br>2<br>3<br>4                                                 | TIME<br>4.6<br>4.6<br>4.6<br>4.6                                                                                                    | RAMP<br>0.0<br>0.0<br>0.0<br>0.0                | HI<br>3.50<br>3.50<br>3.50<br>3.50<br>3.50       | RPM<br>LOW A\<br>3.50 35<br>3.50 35<br>3.50 35<br>3.50 35 | /G<br>.0<br>.0<br>.0           |  |
|                                                                           |                                                                                                    | - OUT                                           | PUTS                                             |                                                           |                                |  |
|                                                                           |                                                                                                    |                                                 |                                                  | TN/5                                                      |                                |  |
| LVL A<br>1 2<br>3 3<br>4 5<br>D/S                                         | MPS<br>34.9<br>33.8<br>32.8<br>31.8<br>15.5                                                                                                    | VOLT<br>6.7<br>6.6<br>6.6<br>6.6<br>6.6         | RPM<br>35.51<br>35.51<br>35.51<br>35.51<br>35.51 | TIME<br>4.6 1<br>4.6 1<br>4.6 0<br>4.6 0<br>3.6 0         | KJ<br>1.0<br>0.9<br>0.9<br>0.3 |  |
| — 1                                                                       | - PERFORMANCE CONFIRMATION -                                                                                                    |                                                 |                                                  |                                                           |                                |  |
| WELD COMPLETE<br>PERFORMANCE ACCEPTABLE                                   |                                                                                                    |                                                 |                                                  |                                                           |                                |  |
| QA/QC:<br>NOTES:                                                          |                                                                                                    |                                                 |                                                  |                                                           |                                |  |
|                                                                           |                                                                                                    |                                                 |                                                  |                                                           |                                |  |
|                                                                           |                                                                                                    |                                                 |                                                  |                                                           |                                |  |
| ~~~~~~~~~~~~~~~~~~~~~~~~~~~~~~~~~~~~~~~                                   |                                                                                                    |                                                 |                                                  |                                                           |                                |  |

Figure 64 Imprimé long

### DATALOG (journal de données) – AUTO PRINT # (impression automatique n°)

Cette fonction permet de préciser si l'impression doit être lancée uniquement sur demande ou automatiquement à chaque « n-ième » soudure.

# DATALOG (journal de données) – # OF COUPONS – (nb. de coupons)

Cette fonction permet de préciser le nombre de journaux de données sur les soudures à stocker dans la mémoire interne de l'unité. Si NONE (aucun) est sélectionné, l'unité, l'unité n'en enregistrera aucun. Si un nombre est sélectionné, l'unité enregistrera ce nombre de journaux, puis mettra les journaux les plus anciens de côté au fur et à mesure que de nouveaux journaux seront ajoutés. Si ALL (tous) est sélectionné, l'unité stockera tous les journaux jusqu'à ce que les fichiers soient supprimés ou que la mémoire soit pleine.

# DATALOG (journal de données) – ENABLE CARD (activer la carte)

Lorsque cette fonction est activée, l'unité transmet les données de soudure au fur et à mesure de l'exécution des soudures vers le port de la carte de données. La fonction d'erreur de mode de soudure MEMORY CARD FULL (carte mémoire pleine) ou REQ MEMORY CARD (carte mémoire requise) sera active.

# DATALOG (journal de données) – ENABLE SERIAL (activer le port série)

Lorsque cette fonction est activée, l'unité transmet les fichiers du journal de données au fur et à mesure que les soudures sont exécutées vers le port série en les séparant par des virgules.

### DATALOG (journal de données) – ERASE DATALOG MEM (supprimer le journal de données de la mémoire)

Cette fonction permet de supprimer tous les fichiers des journaux de données de la mémoire.

### DATALOG (journal de données) – ERASE DATALOG CARD (supprimer le journal de données de la carte)

Cette fonction permet de supprimer tous les fichiers des journaux de données de la carte mémoire PC.

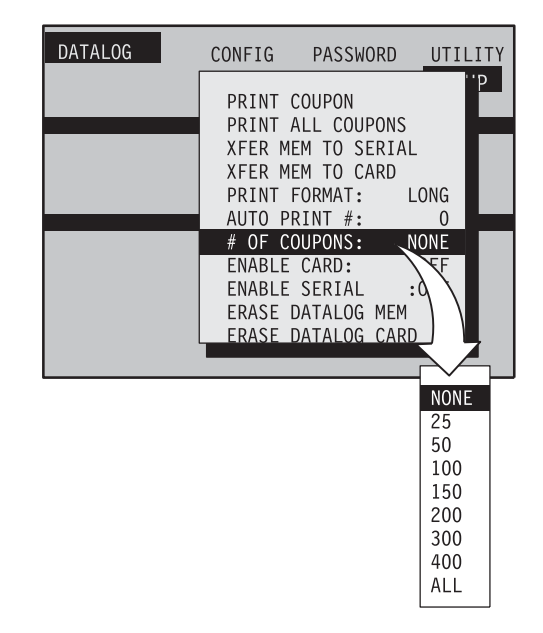

Figure 65 Nombre de coupons

# CONFIG (configuration) – JOG SPEED – (vitesse de déplacement manuel)

Cette fonction permet de définir la vitesse de déplacement manuel en tant que pourcentage de la rotation par minute maximum du rotor.

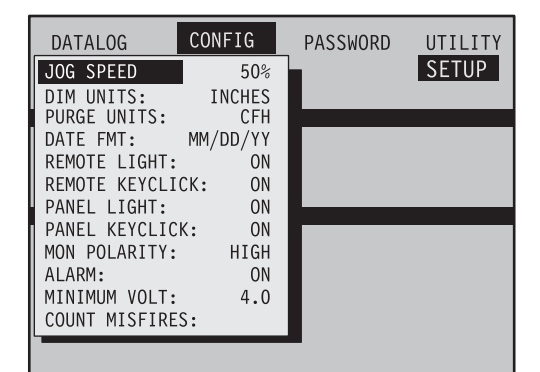

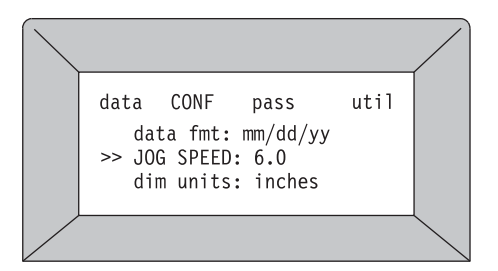

Figure 66 Vitesse de déplacement manuel

# CONFIG (configuration) – DIM UNITS (unités de mesure)

Cette fonction permet de modifier les unités de mesure linéaire (système métrique et système anglo-saxon). Sélectionner une unité en pouces, millimètres ou pouces pour le diamètre extérieur et pouces ou millimètres pour l'épaisseur de paroi.

Les unités de mesure affichées par défaut sont celles du dernier programme autogénéré.

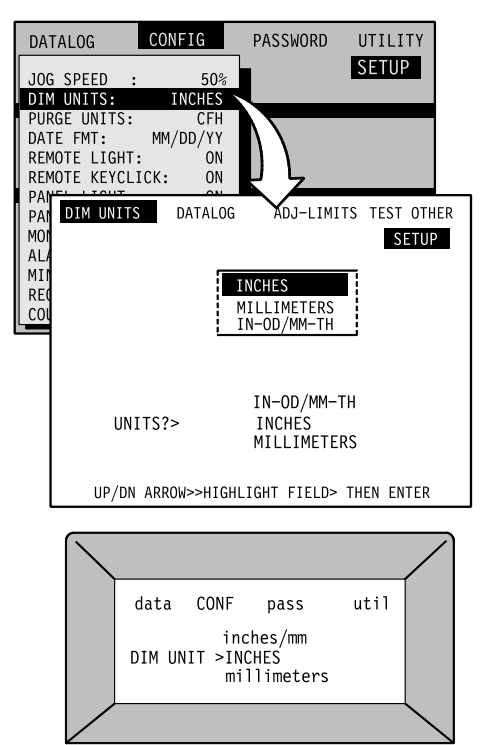

Figure 67 Unités de mesure

# CONFIG (configuration) – PURGE UNITS (unités de mesure pour le gaz de purge)

Cette option permet de mesurer le débit de gaz de purge en pi.<sup>3</sup> std/h ou en en l std/min.

#### CONFIG (configuration) – DATE FMT (format de date)

Ce sous-mode permet de définir le format de la date :

- Mois/jour/année
- Jour/mois/année
- Année/mois/jour

# CONFIG (configuration) – REMOTE LIGHT (éclairage de la télécommande)

Cette fonction permet d'activer ou de désactiver le rétroéclairage de la télécommande. Le rétroéclairage permet de rendre la télécommande lisible dans une salle peu éclairée.

# CONFIG (configuration) – REMOTE KEYCLICK (indicateur sonore du clavier de la télécommande)

Cette fonction permet d'activer ou de désactiver l'indicateur sonore du clavier de la télécommande.

# CONFIG (configuration) – PANEL LIGHT (éclairage du panneau)

Cette fonction permet d'activer ou de désactiver le rétroéclairage de l'écran principal. Cette fonction est utile lorsque la température ambiante dépasse 40 °C (plage de fonctionnement normale de l'écran). L'éclairage de l'écran principal doit être activé sauf en cas de fonctionnement à une température supérieure à 40 °C.

## CONFIG (configuration) – PANEL KEYCLICK (indicateur sonore du clavier du panneau)

Cette fonction permet d'activer ou de désactiver l'indicateur sonore du panneau principal lors de la frappe des touches.

## CONFIG (configuration) – MON POLARITY (polarité du moniteur)

Cette fonction permet de modifier la polarité de la sortie du port Enable (situé sur le panneau arrière) de + on à - on.

#### CONFIG (configuration) – ALARM (alarme)

Si cette fonction est activée et qu'une erreur de soudure se produit, l'alarme sonore est activée. La barre d'état affiche l'erreur. Réinitialiser le système en appuyant sur **ENTER** (entrée).

## CONFIG (configuration) – MINIMUM VOLT (tension minimum)

Cette fonction permet de modifier la tension captée par l'unité d'alimentation pour les erreurs de tension d'arc faible. La tension par défaut est de 4 V. Il est peut-être nécessaire d'ajuster la valeur lorsqu'un câble de rallonge est utilisé pour la tête de soudure. Consulter la section *Erreurs de soudure* à la page 35.

# CONFIG (configuration) – COUNT MISFIRES (nombre de ratés)

Cette fonction permet de préciser si le nombre de ratés sera pris en compte par le compteur de soudures du tableau de réinitialisation.

### PASSWORD (mot de passe) – CHANGE SECURITY, PROGRAMMER, OWNER (modifier mot de passe sécurité, programmateur et propriétaire)

Cette fonction permet à un utilisateur autorisé de modifier ou de définir un mot de passe pour un niveau de privilège particulier. Si le champ du mot de passe pour ce niveau de privilège est laissé vide, aucun mot de passe ne sera requis pour accéder à ces fonctions.

Il existe trois mots de passe correspondant aux niveaux de privilège disponibles avec l'unité d'alimentation M100. Les voici par ordre de privilège ascendant :

• Mot de passe Security (sécurité)

Ce mot de passe sert à sécuriser l'unité d'alimentation pendant les périodes de non-surveillance. Si un mot de passe de sécurité est défini, il doit être saisi pour accéder à toute fonction de l'équipement. Les mots de passe propriétaire et programmateur permettent de passer outre ce mot de passe.

Mot de passe Programmer (programmateur) Le privilège de programmateur permet de modifier le mot de passe programmateur. Ce mot de passe est requis pour accéder à toutes les fonctions de l'équipement. Ce niveau de privilège permet d'accéder à toutes les fonction des modes WELD (soudure) et FILE (fichier). Si un mot de passe programmateur a été défini, les utilisateurs ne l'ayant pas auront uniquement accès au mode WELD et à un nombre limité de fonctions dans le mode FILE. Le mot de passe propriétaire permet de passer outre les autres mots de passe.

• Mot de passe Owner (propriétaire)

Un mot de passe donnant des privilèges est une information que seule la personne responsable du soudeur doit connaître. Ce mot de passe donne accès à tous les privilèges et permet de passer outre le mot de passe programmateur et le mot de passe de sécurité au besoin. Considérer ce mot de passe comme une clé passe-partout et le protéger comme telle.

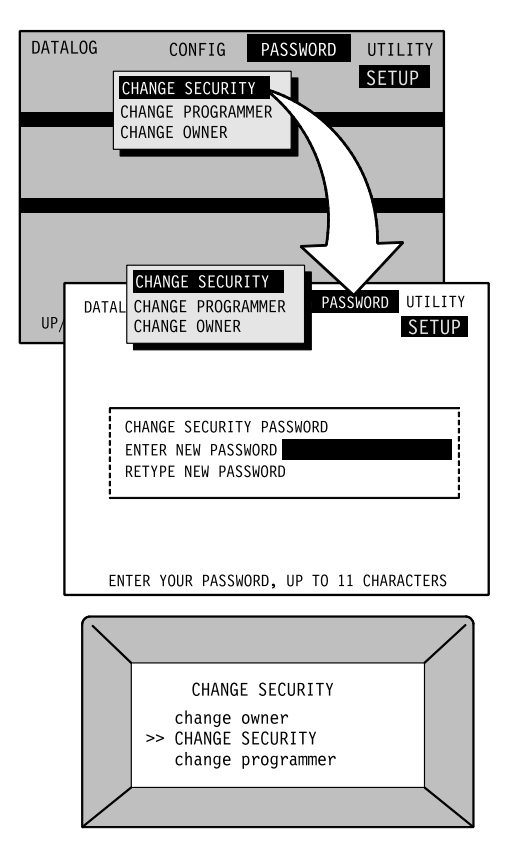

Figure 68 Écran de modification du mot de passe

#### Remarque :

Si le mot de passe propriétaire ne fonctionne pas, contacter le représentant Swagelok pour connaître la procédure à suivre.

#### Remarque :

Si aucun mot de passe programmateur n'est utilisé, tous les utilisateurs auront des privilèges de programmateur et auront accès à toutes les fonctions du mode File.

#### Remarque :

L'unité d'alimentation doit être éteinte pour activer le mode de sécurité.

#### Pour modifier un mot de passe

- Sélectionner la fonction Sélectionner le niveau de mot de passe à changer [Security (sécurité), Programmer (programmateur), Owner (propriétaire)].
  - a. **Security** (sécurité) Le mot de passe programmateur ou propriétaire doit être saisi. Saisir le nouveau mot de passe de sécurité et le confirmer en le retapant dans le champ de confirmation.
  - b. **Programmer (programmateur)** Le mot de passe programmateur ou propriétaire doit être saisi. Saisir le nouveau mot de passe du programmateur et le confirmer en le retapant dans le champ de confirmation.
  - c. **Owner (propriétaire)** Le mot de passe du propriétaire actuel doit être saisi. Saisir le nouveau mot de passe et le confirmer en le retapant dans le champ de confirmation.

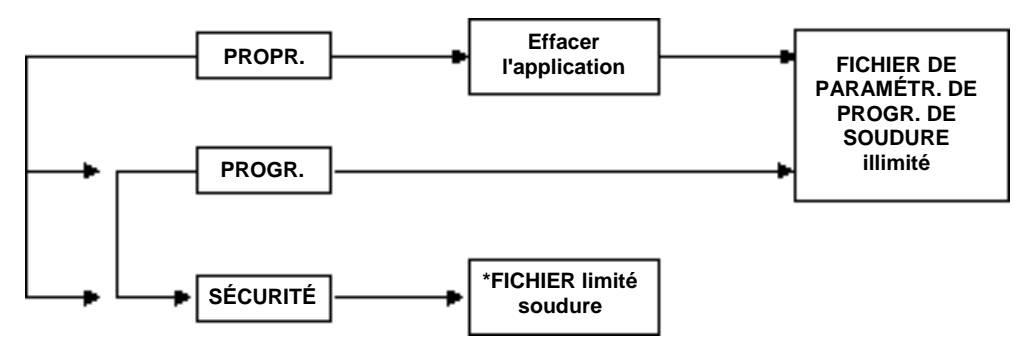

\* Si le mot de passe du programmateur n'est pas défini, le système permettra à l'utilisateur d'accéder à toutes les fonctions du programmateur.

Figure 69 Mot de passe

### UTILITY (utilitaire) – RESET WELD COUNTER (remettre le compteur de soudures à zéro)

Le compteur de soudure qui s'affiche sur l'écran principal ou sur l'écran de la télécommande et dans le journal de données peut être remis à zéro ou changé. Saisir le nouveau numéro de compteur, puis appuyer sur **ENTER** (entrée).

#### Remarque :

L'unité d'alimentation fait avancer le compteur à chaque fois qu'une nouvelle soudure est exécutée.

| DATALOG | CONFIG                                                                             | PASSWO                                                                                     | RD                                    | UTIL | _ITY |
|---------|------------------------------------------------------------------------------------|--------------------------------------------------------------------------------------------|---------------------------------------|------|------|
|         | RESET W<br>SET DAT<br>INITIAL<br>CLEAR A<br>EXECUTO<br>FO PANE<br>LOADER<br>LOADER | IELD COUN<br>E / TIME<br>IZE CARD<br>APPLICATI<br>DR VER:<br>EL VER:<br>LO VER:<br>HI VER: | TER<br>ON<br>505<br>101<br>800<br>800 |      | "IP  |
|         | LUADEIX                                                                            | III VEIX.                                                                                  | 000                                   |      |      |

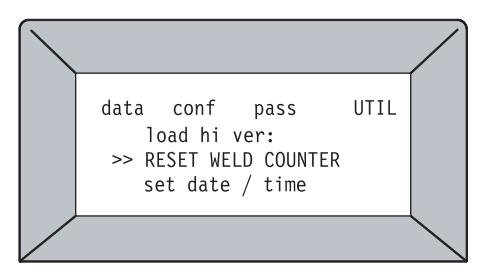

Figure 70 Remise à zéro du compteur de soudures

# UTILITY (utilitaire) – SET DATE\TIME (régler la date/l'heure)

Si la date ou l'heure affichée est incorrecte, une nouvelle date ou une nouvelle heure peut être saisie. L'option SAVE TIME NOW doit être sélectionnée après les modifications effectuées.

# UTILITY (utilitaire) – INITIALIZE CARD (initialiser la carte)

Si les données de la carte mémoire PC ou la mise en page sont corrompues, la carte peut être effacée ou initialisée.

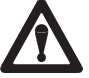

#### Attention !

Toutes les données seront effacées de la carte mémoire PC lorsque celle-ci sera initialisée.

# UTILITY (utilitaire) – CLEAR APPLICATION (effacer l'application)

Cette fonction protégée par mot de passe est utilisée lors de la mise à jour du logiciel d'application installé dans l'unité. Le nouveau logiciel d'application de la carte mémoire PC doit être disponible avant la suppression du logiciel en cours d'utilisation. **VOIR LA MISE EN GARDE !** 

Procédure de suppression de l'application et de chargement de la mise à jour logicielle :

- 1. Sélectionner CLEAR APPLICATION (effacer l'application), puis appuyer sur **ENTER** (entrée).
- 2. Saisir le mot de passe propriétaire, puis appuyer sur ENTER.
- 3. Vérifier/confirmer pour continuer [YES (oui)/NO (non)].

#### 4. VOIR LA MISE EN GARDE !

- 5. Appuyer sur ENTER.
- 6. Éteindre l'unité lorsque le système le demande.
- 7. Insérer la carte mémoire PC contenant le nouveau logiciel dans le port de la carte.
- 8. Allumer l'unité.
- 9. Retirer la carte mémoire PC lorsque le système le demande.
- 10. Eteindre l'unité lorsque le système le demande.
- 11. Allumer l'unité. L'installation est terminée.

# UTILITY (utilitaire) – EXECUTOR VER: (vers. Executor :) XXX

L'interface du logiciel Executor met en communication l'application ou le logiciel Front Panel avec la section de soudure de l'unité d'alimentation.

# UTILITY (utilitaire) – F. PANEL VER : (version F. Panel :) XXX

Le logiciel F. Panel, souvent appelé logiciel d'application, permet de commander la communication entre l'utilisateur et l'unité d'alimentation.

#### UTILITY (utilitaire) – LOADER LO VER: (version LOADER LO :) XXX UTILITY (utilitaire) – LOADER HI VER: (version LOADER HI :) XXX

Le logiciel Loader permet de commander le chargement du logiciel Front Panel.

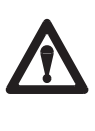

### Mise en garde !

Si le logiciel de l'unité est supprimé sans que la mise à jour ne soit installée, l'unité sera DESACTIVEE.

#### Remarque :

La seule version de logiciel qui peut être mise à jour sur site est la version Front Panel.

## Effet des paramètres de soudure

Le texte qui suit décrit brièvement la façon dont les paramètres de soudure affectent le signal d'intensité et les effets de tout changement de paramètre.

#### Les paramètres de soudure affectent le signal de sortie

La forme et la durée du signal de courant de sortie créé lors du cycle de soudure sont déterminées par les paramètres de soudure tels que définis via le panneau avant de la M100. Les valeurs indiquées dans la procédure de soudure recommandée à la section 5 génèrent un signal de courant comme celui illustré à la Figure 71et à la Figure 72

Lors d'une soudure typique, l'unité d'alimentation envoie des impulsions entre la phase de forte intensité (impulsion) et la phase de basse intensité (maintenance). A la Figure 72, les paramètre de contrôle de l'intensité sont les suivants :

| IMPULSION              | 56,4 A                   | Niveau 1 |
|------------------------|--------------------------|----------|
|                        | 53,6 A                   | Niveau 2 |
|                        | 50,9 A                   | Niveau 3 |
|                        | 48,4 A                   | Niveau 4 |
| MAINTENANCE            | 15,8 A                   |          |
| VITESSE<br>D'IMPULSION | 3 impulsions par seconde |          |
| LARGEUR<br>D'IMPULSION | 30 %                     |          |

Dans ce cas, l'unité émet trois impulsions par seconde entre le niveau basse intensité et le niveau haute intensité . Le courant atteint le niveau élevé 30 % du temps et le niveau bas 70 % du temps.

# Effets des changements des paramètres de soudure

Le courant d'impulsion et la vitesse du rotor affectent la profondeur de pénétration du cordon de soudure.

La largeur d'impulsion l'affecte également. Cette commande permet d'affiner le degré de profondeur de pénétration du cordon de soudure.

La vitesse d'impulsion est généralement définie de façon à ce que chaque pointage de soudure chevauche le précédent d'au moins 70 %.

#### PARAMÉTRES D'INTENSITE DE SOUDURE

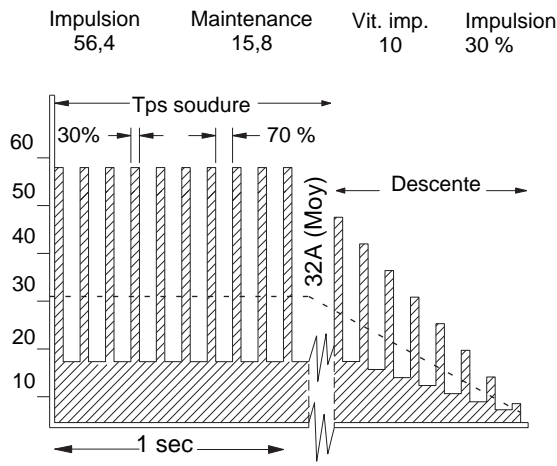

Figure 71 Signal de courant pour une soudure à niveau unique

#### PARAMÉTRES D'INTENSITÉ DE SOUDURE

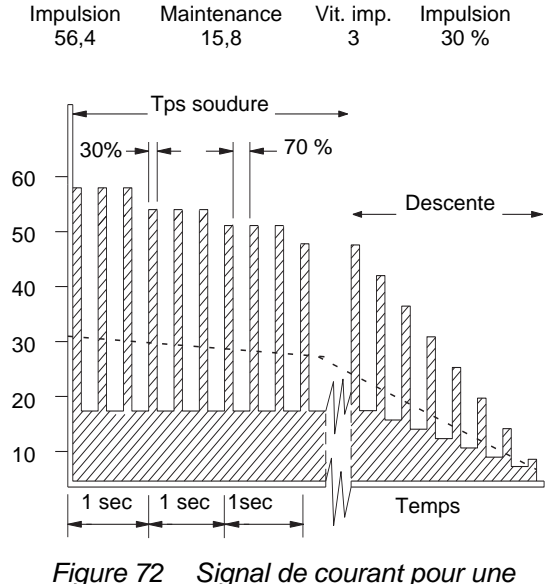

igure 72 Signal de courant pour un soudure à niveaux multiples

## Réglage du débit de gaz de protection

- 1. Vérifier les connexions du circuit de gaz de purge et de protection aux éléments à souder.
- 2. Régler correctement le débitmètre du gaz de protection. Voir le Table 4.

| Weld Head Series | std ft³/h             | L/min       |
|------------------|-----------------------|-------------|
| 5 H              | 10 à 15               | 4,7 à 7,1   |
| 10 H             | 10 à 20 <sup>①</sup>  | 4,7 à 9,4   |
| 20 H-A           | 10 to 20 <sup>①</sup> | 4,7 à 9,4   |
| 20 H-B/C         | 20 à 40 <sup>①</sup>  | 9,4 to 18,8 |
| 40 H             | 25 à 50 <sup>①</sup>  | 12 à 24     |
| 4 MH             | 10 à 15               | 4 à 4,7     |
| 8 MH             | 15 à 20               | 7,1 à 9,4   |

 Table 4
 Shield Gas Flow Rates (Argon)

<sup>①</sup> Régler le débit aux valeurs plus élevées pour les soudures à des niveaux d'intensité plus forte.

- 3. Appuyer sur PURGE pour actionner l'électrovanne du gaz de protection et faire circuler le gaz. Laisser le système en purge pendant plusieurs minutes lors de l'initialisation pour libérer l'oxygène présent dans le système. Voir le Table 5.
- 4. Appuyer de nouveau sur **PURGE** pour refermer l'électrovanne.

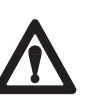

#### Attention !

Un débit excessif ou insuffisant peut affecter le démarrage et la stabilité de l'arc.

| Taille du tube | Épaisseur de<br>paroi | Débit de purge<br>interne minimum | Pression <sup>©2</sup>           | Débit de purge de la<br>tête de soudure<br>Swagelok <sup>®@</sup> | Taille du réducteur<br>de débit <sup>®</sup> |
|----------------|-----------------------|-----------------------------------|----------------------------------|-------------------------------------------------------------------|----------------------------------------------|
|                |                       |                                   | 13 à 16,8 torrs                  |                                                                   |                                              |
| 1/16 po.       | 0,015 po.             | 0,2 pi. <sup>3</sup> std/h        | 7 à 9 iwc                        | 10 à 20 pi. <sup>3</sup> std/h                                    | s/o                                          |
| s/o            | s/o                   | 0,1 l/min                         | 175 à 230 mmwc<br>17,4 à 22,4 mb | 5 à 10 l std/min                                                  |                                              |
|                |                       |                                   | 9,3 à 16,8 torrs                 |                                                                   |                                              |
| 1/8 po.        | 0,028 po.             | 1 pi.°std/h                       | 5 à 9 iwc                        | 10 à 20 pi.° std/h                                                | 1/16 po.                                     |
| 3 mm           | 0,8 mm                | 0,5 l/min                         | 130 à 230 mmwc<br>12,4 à 22,4 mb | 5 à 10 l std/min                                                  |                                              |
|                |                       |                                   | 5,2 à 6,3 torrs                  |                                                                   |                                              |
| 1/4 po.        | 0,035 po.             | 6 pi.° std/h                      | 2,8 à 3,4 iwc                    | 10 à 20 pi.º std/h                                                | 1/8 po.                                      |
| 6 mm           | 1 mm                  | 3 I std/min                       | 71 à 86 mmwc<br>7,0 à 8,5 mb     | 5 à 10 l std/min                                                  | 3 mm                                         |
|                |                       | 2                                 | 2,8 à 4,7 torrs                  | 2                                                                 |                                              |
| 3/8 po.        | 0,035 po.             | 10 pi.° std/h                     | 1,5 à 2,5 iwc                    | 10 à 20 pi.° std/h                                                | 1/8 po.                                      |
| 10 mm          | 1 mm                  | 5 l/min                           | 38 à 64 mmwc                     | 5 à 10 l std/min                                                  | 3 mm                                         |
|                |                       |                                   | 3,7 à 6,2 mb                     |                                                                   |                                              |
|                |                       | 4 - 13 . 14                       | 1,9 à 2,8 torrs                  |                                                                   |                                              |
| 1/2 po.        | 0,049 po.             | 15 pi.° std/h                     | 1,0 a 1,5 iwc                    | 10 a 40 pi.° std/h                                                | 1/4 po.                                      |
| 12 mm          | 1 mm                  | 7 I std/min                       | 25 a 38 mmwc                     | 5 a 12 l std/min                                                  | 6 mm                                         |
|                |                       |                                   | 2,5 a 3,7 mb                     |                                                                   |                                              |
| 0/4 = =        | 0.005 = -             | 00 m; <sup>3</sup> at 1/h         | 1 a 2 torrs                      |                                                                   | 4/4 ===                                      |
| 3/4 p0.        | 0,065 p0.             | 20 pl. std/n                      |                                  | 7 à 14 l atd/min                                                  | 1/4 po.                                      |
| 20 mm          | 1,5 mm                | TO I Sta/min                      | 1 2 à 2 7 mb                     | 7 a 14 i Sto/min                                                  | o mm                                         |
|                |                       |                                   | 1,2 d 2,7 IIID                   |                                                                   |                                              |
| 1 no           | 0.065.00              | 40 ni <sup>3</sup> std/h          |                                  | 15 à 40 ni <sup>3</sup> std/h                                     | 1/4 po                                       |
| 25 mm          | 1.5 mm                | 20   std/min                      | 13 à 18 mmwc                     | 7 à 14   std/min                                                  | 6 mm                                         |
| 20 11111       | 1,0 1111              | 201000/11111                      | 1 2 à 2 5 mb                     |                                                                   | 0 mm                                         |
|                |                       |                                   | 1 à 1 3 torr                     |                                                                   |                                              |
| 1 1/2 po.      | 0.065 po.             | 90 pi. <sup>3</sup> std/h         | 0.5 à 0.7 iwc                    | 15 à 50 pi. <sup>3</sup> std/h                                    | 1/4 po.                                      |
| 38 mm          | 1.5 mm                | 43 l/min                          | 13 à 18 mmwc                     | 7 à 12   std/min                                                  | 6 mm                                         |
|                | , -                   |                                   | 1,2 à 1,7 mb                     |                                                                   | -                                            |
|                |                       |                                   | 0,7 à 1,3 torr                   |                                                                   |                                              |
| 2 po.          | 0,065 po.             | 170 pi. <sup>3</sup> std/h        | 0,4 à 0,7 iwc                    | 15 à 50 pi. <sup>3</sup> std/h                                    | 3/8 po.                                      |
| 50 mm          | 1,5 mm                | 80 l/min                          | 13 à 18 mmwc                     | 7 à 12 l std/min                                                  | 10 mm                                        |
|                |                       |                                   | 1,0 à 1,7 mb                     |                                                                   |                                              |
|                |                       |                                   | 0,4 à 0,9 torrs                  |                                                                   |                                              |
| 3 po.          | 0,065 po.             | 400 pi. <sup>3</sup> std/h        | 0,2 à 0,5 iwc                    | 30 à 50 pi. <sup>3</sup> std/h                                    | 1/2 po.                                      |
| 75 mm          | 1,5 mm                | 190 l/min                         | 5 à 13 mmwc                      |                                                                   | 12 mm                                        |
|                |                       |                                   | 0,5 à 1,2 mb                     |                                                                   |                                              |
|                |                       | <b>-a</b> + 3 + 4                 | 0,4 à 0,7 torr                   |                                                                   | 211                                          |
| 4 po.          | 0,083 po.             | 720 pi.° std/h                    | 0,2 à 0,4 iwc                    | 30 à 50 pi.° std/h                                                | 3/4 po.                                      |
| 100 mm         | 2 mm                  | 340 l/min                         | 5 a 13 mmwc                      |                                                                   | 20 mm                                        |
|                |                       |                                   | 0,5 a 1,0 mb                     |                                                                   |                                              |
| 0.00           | 0.000 = 0             | 4 070 at <sup>3</sup> at al //    | 0,4 a 0,9 torr                   |                                                                   | 1                                            |
| 6 po.          | 0,083 po.             | 700 l/min                         |                                  |                                                                   | 1 po.                                        |
| 150 mm         | ∠ mm                  | 790 i/min                         | 5 a 13 mmwc                      |                                                                   | 25 mm                                        |
|                |                       |                                   | 0,5 a 1,2 mb                     |                                                                   |                                              |

Table 5Purge Rate and Pressure Table

Remarque :

Les valeurs indiquées dans ces tableaux sont uniquement applicables aux tubes à souder bout à bout. Si le débit de purge de la tête de soudure dépasse la valeur recommandée par Swagelok, faire attention au déplacement de l'arc. Pour un résultat optimal, appliquer un débit de purge constant entre les cycles de soudure.

① Les soudures ATW et à anneau de soudure nécessitent généralement une pression de purge supérieure d'environ 15 %.

2 Les pressions doivent être réglées en fonction de l'empiètement interne de 0 à +10 % de l'épaisseur de paroi au fond de la soudure.

Ces précedents de la contraction de la contraction de

Les débits de purge interne doivent être réglés en fonction de la ligne de couleur interne souhaitée.

Les debits de parge micro destruit de region entration et la gine et la pression sont des paramètres critiques.

# Lancement et déroulement de la soudure

- 1. Vérifier ce qui suit avant de procéder à la soudure :
  - Tous les branchements du panneau arrière doivent être effectués.
  - Les connexions des conduites de gaz de purge et de protection doivent être correctement effectuées.
  - La source de gaz inerte doit être activée.
  - Les débits de gaz doivent être correctement réglés.
  - Les pièces à souder doivent être correctement alignées et fixées dans le bloc de fixation.
  - La distance de l'arc doit être correctement réglée.
  - La tête de soudure doit être connectée au bloc de fixation.
  - Le bon programme de soudure a été sélectionné et entré.
  - L'écran du mode WELD (soudure) indique la mention **READY** (prêt).
  - Le gaz de purge interne doit circuler.
- 2. Appuyer sur **START** (démarrer).

La durée totale du processus représente la somme des durées suivantes :

- Prépurge
- Retard du rotor
- Temps de soudure (tous les niveaux)
- Descente
- Postpurge

### Indications affichées pendant la soudure

Pendant la soudure, les messages d'état s'affichent sur l'écran dans l'ordre suivant :

- Loading (chargement)
- Prepurge (prépurge)
- Arc Start (démarrage de l'arc)
- Tacks (pointages)
- Rotor DLY (retard du rotor)
- Ramp (montée)
- Levels (niveaux) (temps restant)
- Downslope (descente) (temps restant)
- Postpurge

#### Remarque :

Bien que l'unité d'alimentation puisse effectuer les soudures quelle que soit sa position, il est recommandé de la placer verticalement avant la soudure.

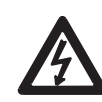

### **AVERTISSEMENT !**

NE PAS TOUCHER LES CONNECTEURS DE CÂBLE LORS DU DÉMARRAGE DE L'ARC. LES CÂBLES ENDOMMAGÉS ENTRAÎNENT DES RISQUES DE CHOC ÉLECTRIQUE.

#### Remarque :

Si l'arc ne parvient pas à démarrer, l'unité d'alimentation indique l'état **MISFIRE** (raté). Voir la section sur le dépannage pour connaître les causes éventuelles et les actions correctrices.

## Après l'exécution de la soudure

- 1. Attendre que l'unité d'alimentation revienne à l'état « Ready » (prêt). En cas d'erreur de soudure, voir la page 35.
- 2. Vérifier que le bloc de fixation s'est refroidi suffisamment avant de le manipuler en toute sécurité. Le laisser refroidir encore quelques instants au besoin avant toute manipulation. Prolonger éventuellement le temps de postpurge pour faciliter le refroidissement.
- 3. Déverrouiller le levier du boîtier de la tête de soudure.
- 4. Dégager la tête de soudure du bloc de fixation. Si la tête de soudure est difficile à enlever, dégager l'un des leviers des plaques latérales.
- 5. Retirer les conduites de gaz de purge interne de la pièce soudée.
- 6. Dégager les leviers du bloc de fixation.
- 7. Ouvrir les plaques latérales du bloc de fixation.
- 8. Retirer la pièce soudée.

## Résumé sur le fonctionnement

- 1. Installer l'électrode.
- 2. Définir la distance de l'arc à l'aide du calibre de distance de l'arc.
- 3. Préparer les pièces à travailler.
- 4. Sélectionner le bloc de fixation et les collets adaptés.
- 5. Installer les collets dans le bloc de fixation.
- 6. Aligner les pièces à travailler dans le bloc de fixation.
- 7. Connecter la conduite de gaz de purge interne à la pièce à travailler et régler le débitmètre.
- 8. Appuyer sur **PURGE** (purger) et régler le débit du gaz de protection.
- 9. Appuyer sur **PURGE** pour arrêter la circulation du gaz de protection avant de commencer la soudure.
- 10. Connecter la tête de soudure au bloc de fixation.
- 11. Programmer la soudeuse.
- 12. Appuyer sur **START** (démarrer) et exécuter la soudure.
- 13. Retirer la tête de soudure du bloc de fixation du tube.

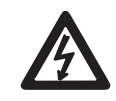

### AVERTISSEMENT !

PORTER DES GANTS OU UN AUTRE ÉQUIPEMENT DE PROTECTION POUR MANIPULER LES PIÉCES IMMÉDIATEMENT APRÉS LA SOUDURE. LES PIÉCES PEUVENT ÊTRE BRÛLANTES ET CAUSER DES BRÛLURES.

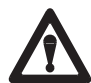

#### Attention !

Ne pas plonger le bloc de fixation brûlant dans de l'eau après la soudure. Lorsqu'un seul bloc de fixation est utilisé, le laisser refroidir avant la soudure suivante. Il est possible d'utiliser plus d'un bloc de fixation pour les soudures répétitives.

#### Remarque :

Inspecter l'électrode après chaque soudure. Chercher toute trace éventuelle d'oxydation, d'usure ou de matériau de soudure sur l'extrémité.

## Imprimante enregistreuse de données

L'imprimante enregistreuse de données SWS est une imprimante thermique de taille compacte installée dans l'unité d'alimentation M100. Voir la Figure 73.

Elle est couverte par la même garantie que l'unité d'alimentation.

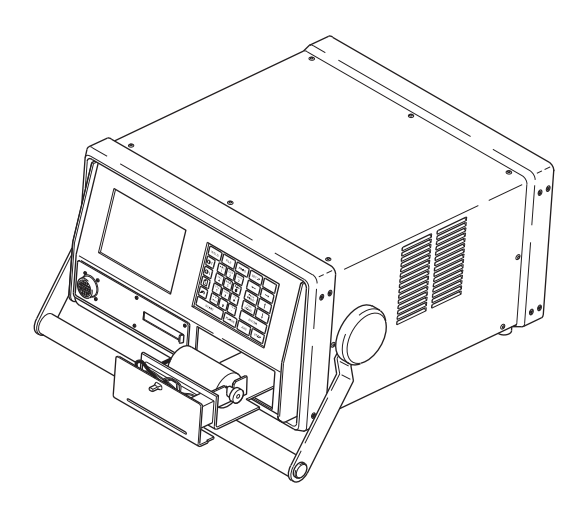

Figure 73 Imprimante enregistreuse de données

### Charger le papier

1. Pivoter le dispositif de verrouillage dans le sens contraire aux aiguilles d'une montre pour dégager le bloc imprimante du boîtier. Retirer le bloc imprimante du boîtier en le tirant vers l'avant. Voir la Figure 74.

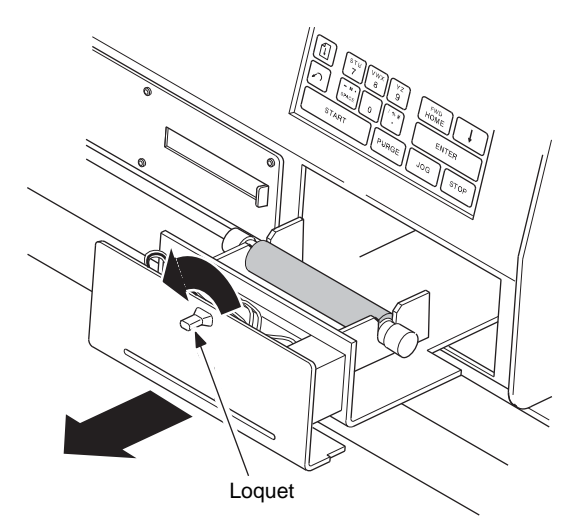

Figure 74 Ouvrir le tiroir de l'imprimante enregistreuse de données

2. Soulever complètement la tête d'imprimante en tirant vers le haut le levier situé au niveau de la molette de chargement manuel de papier à côté du couvercle de l'imprimante.

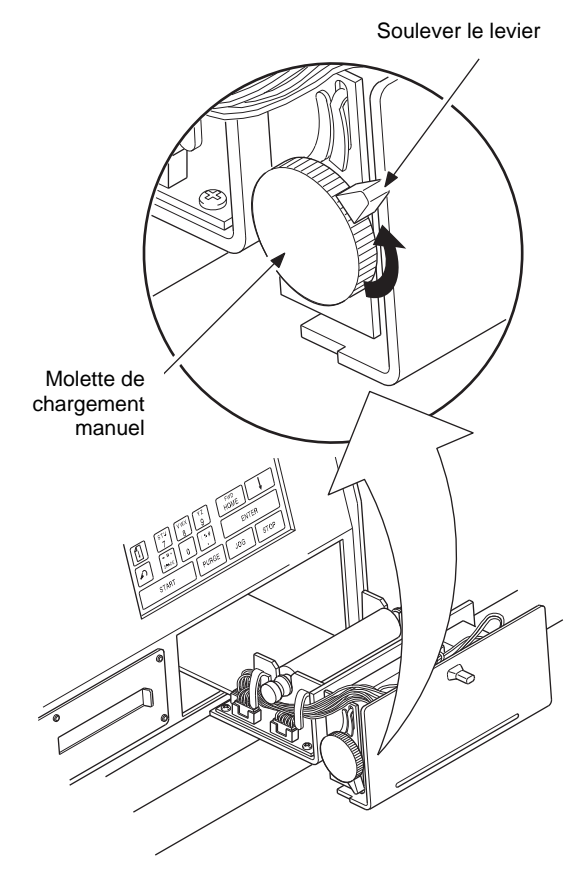

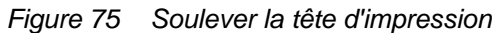

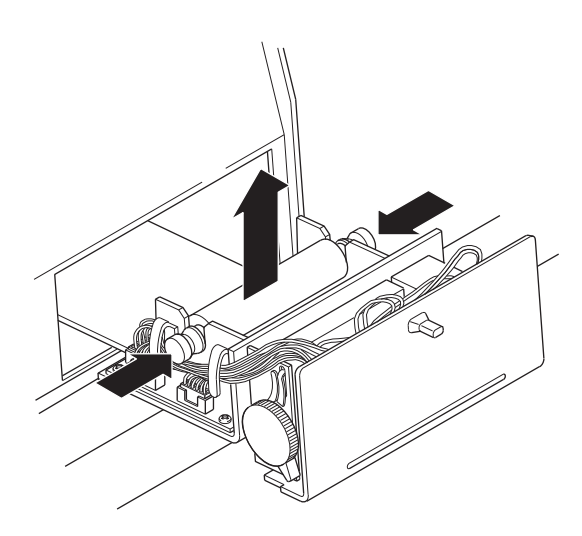

Figure 76 Appuyer sur les extrémités de l'axe du rouleau et le soulever

3. Appuyer sur les extrémités de l'axe et soulever celui-ci pour dégager la broche de l'axe du rouleau de papier, puis retirer le rouleau de papier utilisé.

- 4. Installer le nouveau rouleau de papier thermique et charger le papier dans le mécanisme de chargement. Voir la Figure 77.
  - a. Soulever complètement la tête d'imprimante en tirant vers le haut le levier situé au niveau de la molette de chargement manuel de papier à côté du couvercle de l'imprimante. Le levier a trois positions. Entièrement baissé pour l'impression, entièrement soulevé pour charger du papier. La position du milieu n'est pas utilisée.
  - b. Avant de placer le papier dans le support, charger le papier dans l'imprimante. Le papier passe dans l'imprimante entre le support et la barre en plastique blanc. Charger le papier entièrement dans l'imprimante jusqu'à ce qu'il ressorte par la fente du panneau avant. Le papier se charge par le haut du rouleau.
  - c. Insérer l'axe dans le rouleau de papier. Appuyer sur les deux extrémités de l'axe et insérer celui-ci dans les fentes. Lâcher les extrémités et vérifier la position de l'axe.

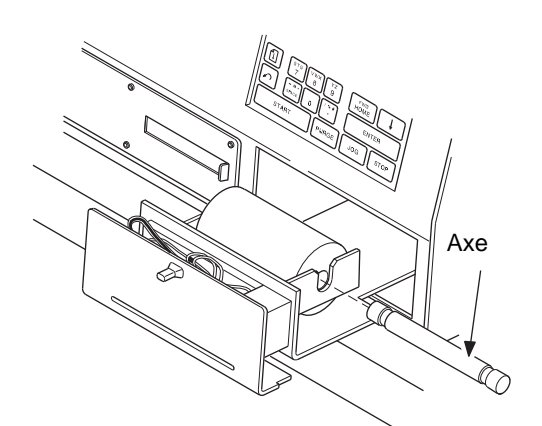

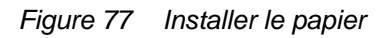

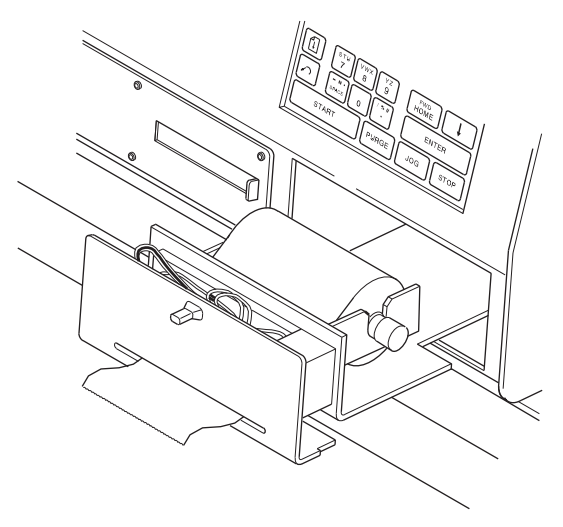

Figure 78 Avancer le papier

d. Abaisser la tête d'imprimante en baissant le levier.

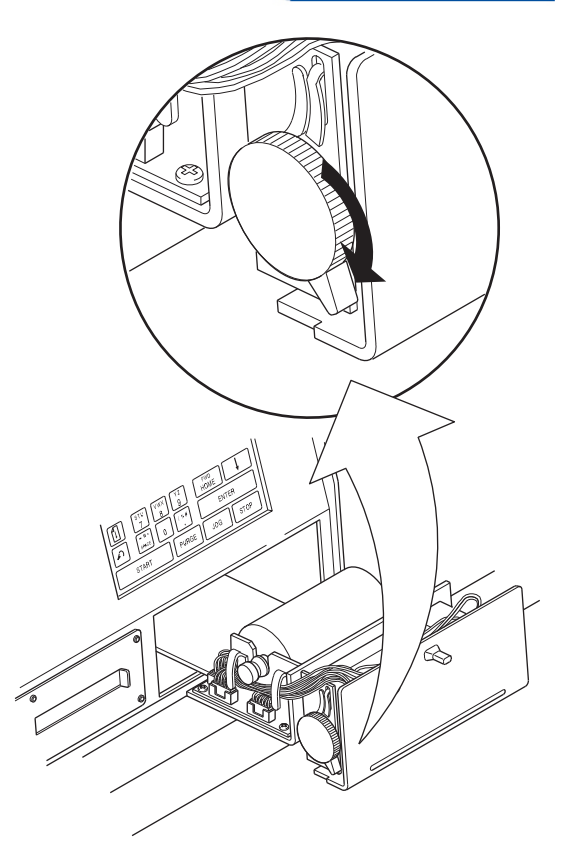

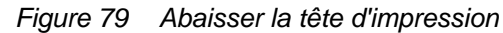

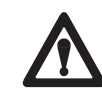

Attention !

Une fois que le papier est rentré dans le mécanisme de chargement, ne pas le tirer dans le sens du rouleau de papier. Charger le papier à l'aide du bouton Advance Paper (avancement papier).

- 5. Réintroduire le bloc imprimante dans le boîtier de l'unité d'alimentation en le faisant glisser.
- 6. Pivoter le levier dans le sens des aiguilles d'une montre pour y immobiliser le bloc imprimante.

# Fonctionnement de l'imprimante enregistreuse de données

Les commandes servant à opérer l'imprimante ont été limitées à un minimum.

#### Utilisation de l'imprimante enregistreuse de données

Activer l'imprimante à partir de l'unité d'alimentation selon l'une des méthodes ci-dessous :

- Appuyer sur la touche **PRINT** (imprimer) située sur le panneau avant de l'unité d'alimentation.
- Etablir un cycle d'impression automatique en réglant le compteur d'impressions automatiques à partir de la fonction SETUP/DATALOG (paramétrage/journal de données).
- Appuyer sur

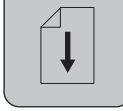

pour faire avancer le papier.

L'imprimante imprimera toujours le dernier fichier de données de soudure valide. Si aucune donnée valide n'existe, aucun fichier de données ne sera imprimé.

### Options de l'imprimante enregistreuse de données

- Sélectionner FILE/LOAD/PRINT PROCEDURE (fichier/charger/imprimer la procédure). Cette fonction est imprimée sur l'imprimante. (Voir FILE/LOAD/PRINT PROCEDURE à la page 47.)
- Sélectionner FILE/LOAD/PRINT DIRECTORY (fichier/charger/imprimer le répertoire). Cette fonction est imprimée sur l'imprimante. (Voir FILE/LOAD/PRINT DIRECTORY à la page 48.)
- Sélectionner le format d'impression (court, moyen ou long) à partir de SETUP/DATALOG/PRINT FORMAT (paramétrage/journal de données/format d'impression). (Voir SETUP/DATALOG/PRINT FORMAT à la page 62.)
- Sélectionner SETUP/DATALOG/PRINT COUPON (paramétrage/journal de données/imprimer le coupon). Cette fonction est imprimée sur l'imprimante. (Voir SETUP/DATALOG/PRINT COUPON à la page 62.)
- Sélectionner SETUP/DATALOG/PRINT ALL COUPONS (paramétrage/journal de données/imprimer tous les coupons). Cette fonction est imprimée sur l'imprimante. (Voir SETUP/DATALOG/PRINT ALL COUPONS à la page 62.)

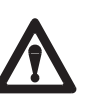

### Attention !

Ne pas faire fonctionner l'imprimante sans papier. (Voir la section sur le chargement du papier.)

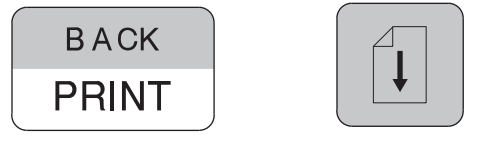

Figure 80 Touche Print (imprimer) et touche Data Recording Printer Feed (chargement de l'imprimante enregistreuse de données)

### Maintenance

L'imprimante enregistreuse de données SWS est conçue pour nécessiter un minimum de maintenance et d'interventions d'entretien. Contacter le représentant Swagelok pour toute réparation d'ordre électrique ou mécanique.

### Résolution des bourrages de papier

En cas de bourrage de papier, ne pas insérer de papier en forçant ou tenter de le sortir en tirant dessus. Cela risquerait d'endommager le mécanisme d'impression thermique. Au lieu de cela :

- 1. Éteindre l'unité d'alimentation.
- 2. Pivoter la molette dans le sens contraire aux aiguilles d'une montre pour dégager le bloc imprimante du boîtier. Sortir le corps de l'imprimante de l'unité d'alimentation en le tirant vers l'avant. Voir la Figure 81.
- 3. Soulever complètement la tête d'imprimante en tirant vers le haut le levier situé au niveau de la molette de chargement manuel de papier à côté du couvercle de l'imprimante. Voir la Figure 82.

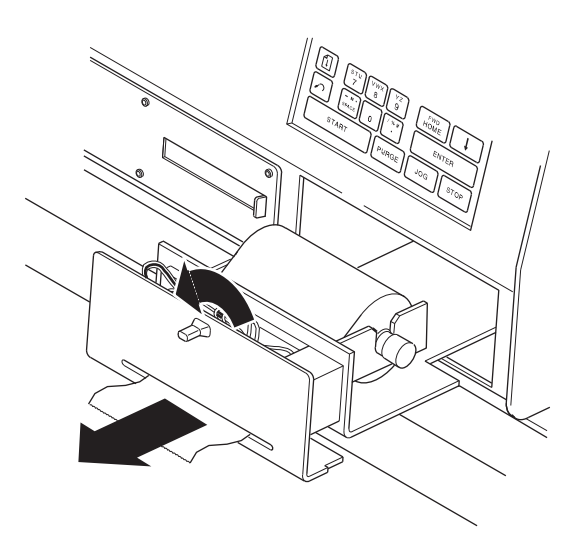

Figure 81 Ouvrir le tiroir de l'imprimante enregistreuse de données

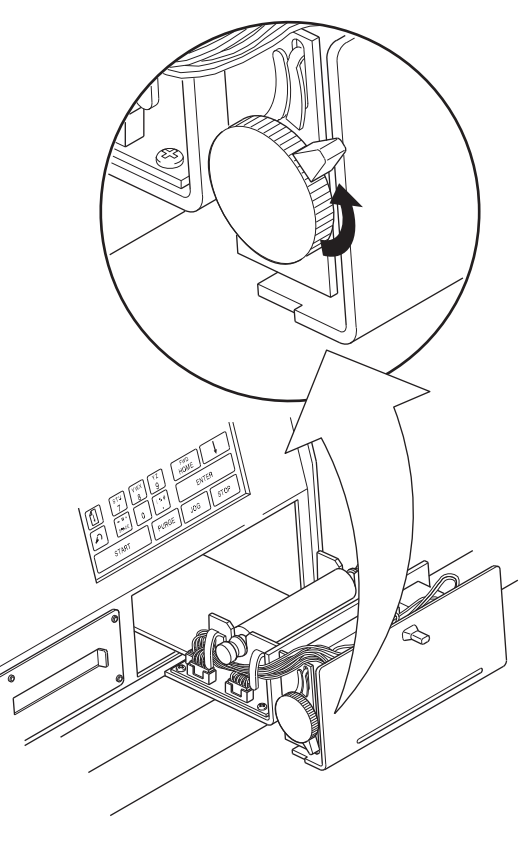

Figure 82 Soulever la tête d'impression

- 4. Couper le papier le long du rouleau. Retirer délicatement le papier de l'imprimante en avançant la molette de chargement manuel ou en utilisant une pince à épiler ou une pince à petites mâchoires. Retirer le papier par le panneau avant. Voir la Figure 83.
- 5. S'il est impossible de dégager le papier, retirer le couvercle du panneau avant en dévissant les deux vis situées sous le couvercle. Retirer le papier, puis replacer le couvercle du panneau avant.
- 6. Charger à nouveau du papier.
- 7. Glisser à nouveau le corps de l'imprimante dans l'unité d'alimentation.

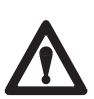

#### Attention !

Ne pas tirer sur le papier vers l'arrière en direction du rouleau. Cela risquerait d'endommager le mécanisme de la tête d'impression.

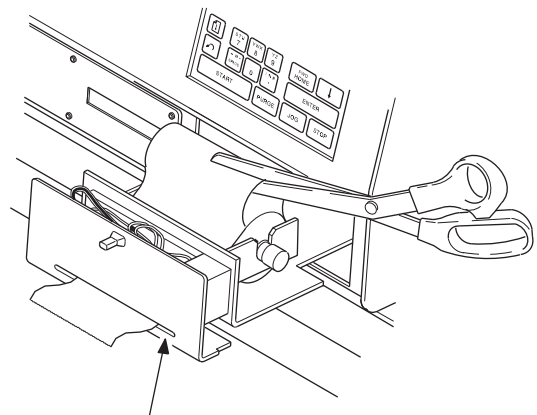

Logement du panneau

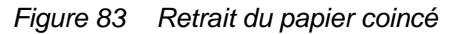

# Équipement optionnel

L'équipement optionnel disponible pour le système de soudure Swagelok est indiqué ci-dessous : Contacter le représentant Swagelok pour tout complément d'informations sur tout équipement en option. Liste des équipements en option :

- Télécommande SWS
- câbles de rallonge de la télécommande
- câbles de rallonge de la tête de soudure
- journalisation/surveillance des données
- Câble d'interface PC

## Télécommande SWS

Voir la Figure 84. La télécommande permet d'accéder à toutes les commandes et les fonctions de l'unité de télécommande M100. L'écran de la télécommande n'est pas aussi grand que l'écran principal. Par conséquent, seules les données en surbrillance sur l'écran principal s'afficheront sur l'écran de la télécommande.

La télécommande est reliée à l'unité d'alimentation via un câble branché sur le connecteur portant la mention Remote (télécommande) du panneau avant. Voir la Figure 85.

## Câble de rallonge de la télécommande

La rallonge de la télécommande fait 10,60 de long. Elle permet à la télécommande d'atteindre la tête de soudure lorsque le câble de rallonge de la tête de soudure est utilisé.

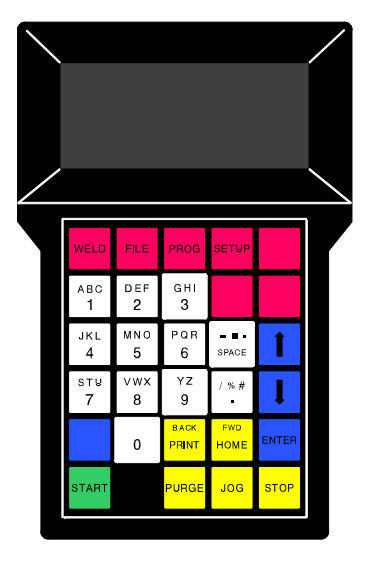

Figure 84 Télécommande

#### Remarque :

La télécommande conçue pour l'unité d'alimentation de la série D ne fonctionne pas avec celle de la série M.

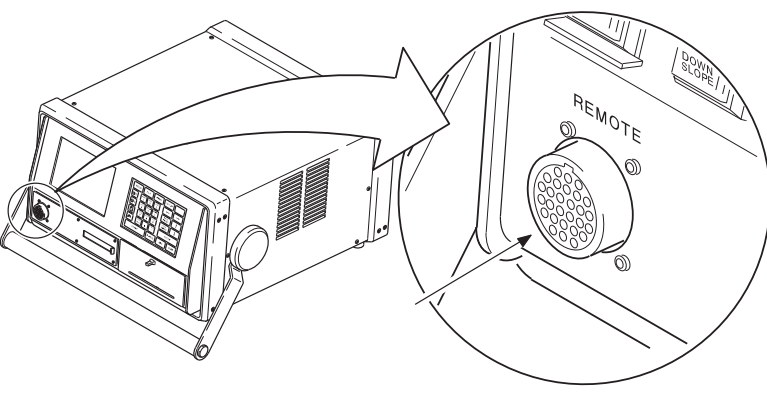

Figure 85 Connecteur de la télécommande

### Câbles de rallonge de la tête à soudure

Les rallonges de la tête de soudure permettent à l'utilisateur de placer la tête de soudure jusqu'à une distance de 15 m de l'unité d'alimentation. La rallonge se place entre l'unité d'alimentation et la tête de soudure.

Installer la rallonge comme suit :

- 1. Éteindre le disjoncteur de l'unité d'alimentation.
- 2. Débrancher la tête de soudure de l'unité d'alimentation. Brancher l'extrémité de la rallonge sur les connecteurs de la tête de soudure correspondants.
- 3. Insérer les autres extrémités de la rallonge dans les prises correspondantes situées sur le panneau arrière de l'unité d'alimentation.
- 4. Allumer l'unité d'alimentation.
- 5. Repérer les boutons **HOME** (retour) et **PURGE** sur le panneau avant. Voir la Figure 86.
- 6. Appuyer sur **HOME** et vérifier la rotation du rotor. Appuyer de nouveau sur **HOME** si le rotor n'est pas dans sa position initiale.
- Appuyer sur **PURGE** et vérifier que le gaz de purge circule bien dans la tête de soudure. Laisser le gaz de protection circuler pendant au moins 60 secondes pour libérer les conduites de gaz de tout oxygène. Appuyer de nouveau sur **PURGE** pour arrêter le débit de gaz.

#### Remarque :

Lorsqu'une rallonge est utilisée, augmenter le temps de prépurge d'une seconde pour tous les 30 cm supplémentaires de rallonge.

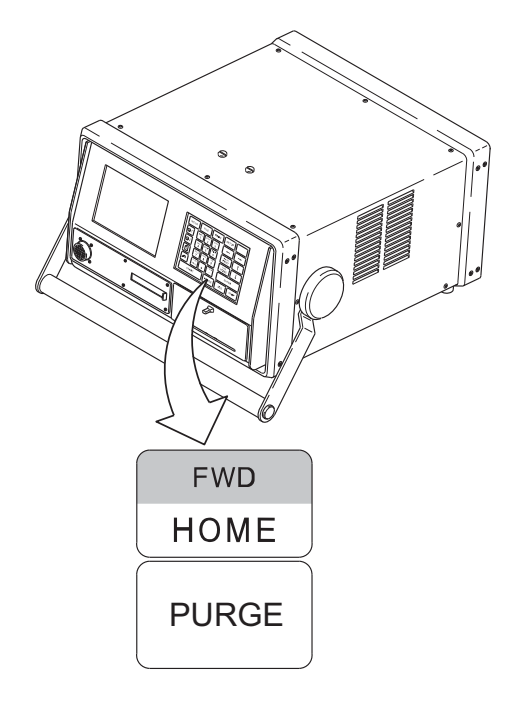

Figure 86 Localisation des boutons

### Journalisation/surveillance des données analogiques

L'unité d'alimentation possède quatre connecteurs de type baïonnette N (BNC) situés sur la partie inférieure pour la sortie des données analogiques. Les données produites présentent une plage de signaux de 0 à 4 V CC. Voir le Table 6.

Brancher un enregistreur de graphique ou un autre dispositif enregistreur sur ces connecteurs pour surveiller l'unité d'alimentation au cours de la soudure. Les connecteurs de sortie de données permettent de fournir les informations suivantes :

- Intensité
- Tension
- vitesse de déplacement du rotor
- signal d'activation « Enable ».

L'intensité, la tension et la vitesse du rotor permettent de surveiller la performance de l'unité d'alimentation.

| Table 6 Références des sorties de données |                                          |                                            |
|-------------------------------------------|------------------------------------------|--------------------------------------------|
| Fonction de sortie                        | Référence 0 V                            | Référence 4 V                              |
| Intensité                                 | 0 A                                      | 100 A                                      |
| Tension                                   | 0 V                                      | 20 V                                       |
| Vitesse de<br>déplacement                 | 0 % de la vitesse de<br>rotation maximum | 100 % de la vitesse de<br>rotation maximum |

Le signal « Enable » est un signal de commande pour l'enregistreur externe. Les équipements permettant de démarrer et d'arrêter l'enregistrement des données peuvent utiliser ce signal comme événement déclencheur pour commander la fonction d'enregistrement.

La polarité du signal d'activation peut être sélectionnée. Consulter SETUP/CONF/MON POLARITY (paramétrage/conf/polarité du moniteur) à la page 68.

Les données produits n'indiquent pas si la soudure est de bonne qualité, mais fournissent un enregistrement de la performance de l'équipement au cours de la soudure. Les données peuvent être comparées à la procédure directrice de soudure dans le cadre d'un contrôle qualité.

Procéder à une inspection visuelle, à des tests mécaniques et autres pour vérifier l'intégrité de la soudure. Comme pour toute connexion, mener un essai d'étanchéité une fois la soudure effectuée.

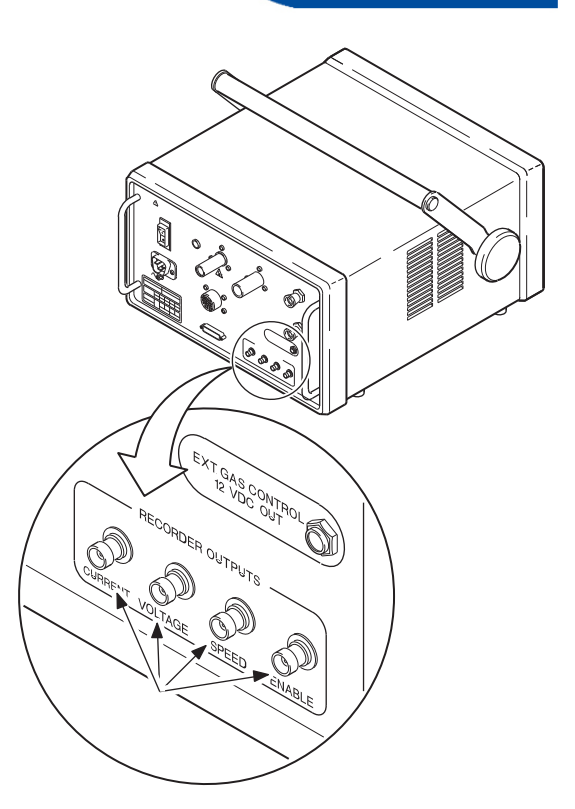

Figure 87 Connecteurs pour la journalisation des données

#### Remargue :

L'enregistreur de données doit présenter des entrées haute impédance (supérieure à 1 mΩ).

#### Remarque :

Les variables telles que la composition chimique du matériau, la préparation de de la zone à souder, l'état de l'électrode et le gaz de protection peuvent également affecter la gualité de la soudure. L'utilisateur doit décider du mode d'utilisation des informations fournies par cette fonction.
Swagelok ne vend pas et ne recommande pas un type ou une marque spécifique d'équipement d'enregistrement. Toutefois, lors de la sélection d'un tel équipement, il convient de se rappeler que la réponse en fréquence (taux d'échantillonnage) de l'équipement déterminera le degré de précision avec lequel les données produites refléteront le processus de soudure réel.

Un dispositif de recueil de données doit présenter un taux d'échantillonnage au moins 10 fois supérieur à la vitesse d'impulsion maximum appliquée lors de la soudure (99 impulsions par seconde). Ainsi, un taux d'échantillonnage de 1 000 échantillons par seconde permettra d'obtenir un enregistrement précis des données. L'équipement doit également être capable de recueillir des données pendant les temps de soudure les plus longs.

Lorsqu'un enregistreur à diagramme rectangulaire est utilisé, les signaux 0 à 4 V CC commandent les stylos des tracés de diagramme. Ce type d'enregistrement possède généralement de mémoire limitée et ne stocke pas les données en vue d'une récupération ultérieure.

Lorsque les données doivent être saisies et stockées pour une consultation ultérieure, l'équipement d'enregistrement numérique est utilisé. Cet équipement convertit les signaux analogiques en des schémas de données stockées dans un dispositif, tel qu'une unité de mémoire ou un disque dur. Les données peuvent être rappelées au besoin et utilisées ultérieurement en vue d'analyser le processus de soudure.

Garder à l'esprit que l'enregistrement des données n'est qu'un moyen de surveiller le processus de soudure et qu'il ne garantit pas la qualité de la soudure.

# Carte mémoire PC

Une carte mémoire PC Swagelok est un dispositif de mémoire flash conçu pour l'unité d'alimentation M100. Aucune autre carte mémoire ne peut être utilisée à la place de celle-ci.

La carte mémoire PC est dotée d'un mécanisme de protection contre l'écriture. Lorsque ce mécanisme est activé, la carte est en mode de lecture seule. Si ce mécanisme est activé et que l'opérateur tente d'écrire ou de supprimer des données, l'unité d'alimentation avertit celui-ci.

La carte mémoire PC présente trois (3) fonctions de base :

- Les procédures de soudure peuvent être stockées en dehors du dispositif mémoire interne de l'unité sur la carte mémoire PC. Les procédures peuvent être réinstallées dans la mémoire interne de toute unité d'alimentation M100 ou appliquées directement à partir de la carte.
  - File/SAVE (fichier/sauvegarder) STORE TO CARD (stocker sur la carte) (page 49)
  - File/COPY (fichier/copier) Copy Procedures Files (copier les fichiers de procédure) (page 51)
- Les journaux de données de soudure peuvent être stockés sur la carte mémoire PC au fur et à mesure qu'ils sont créés ou téléchargés de la mémoire interne vers la carte pour un transfert vers un PC.
  - Setup Mode/DATALOG (mode de paramétrage/journal de données) ENABLE CARD (activer la carte) (page 66)
  - Setup Mode/DATALOG (mode de paramétrage/journal de données) – XFER MEM TO CARD (transf. mémoire à carte) (page 62)
- 3. Le logiciel d'application Front Panel peut être chargé dans l'unité d'alimentation à l'aide de la carte mémoire PC.
  - Setup Mode/ UTILITY (mode de paramétrage/utilitaire) CLEAR APPLICATION (effacer l'application) (page 72)

# Câble d'interface PC

L'unité d'alimentation M100 peut être directement connectée à un ordinateur personnel. Les données envoyées à un ordinateur sont séparées par des virgules.

L'ordinateur nécessite un logiciel de communication fourni avec Windows 3.1 ou une version ultérieure, mais d'une façon générale pas avec les systèmes d'exploitation DOS. Les systèmes DOS sont dotés d'un logiciel de communication déjà installé tel que Telex ou Procom. S'adresser au fournisseur de matériel informatique pour toute question. Configuration de la communication :

- baud 9 600
- parité aucune
- 1 bit d'arrêt
- 8 bits.

L'espace de stockage requis est d'environ 1,5 k par fichier de journal de données (fichier de soudure). Vérifier que l'espace de stockage disponible est suffisant. L'espace de stockage requis est très petit et cela ne devrait pas poser de problème.

La configuration requise pour gérer les informations une fois que l'ordinateur a reçu les données doit être prise en compte lors de l'achat d'un logiciel. Par conséquent, consulter le fournisseur de logiciels avant d'acheter un programme.

Un câble d'interface PC (SWS-PC-CABLE) est fourni avec chaque unité d'alimentation. L'une des extrémités du câble est connectée au port imprimante situé à l'arrière de l'unité d'alimentation.Voir la Figure 88.

| Tab | le 7 | Connecte | eurs à | broch | es du | port a | d'im <sub>l</sub> | primant | e M | 10 | )() |
|-----|------|----------|--------|-------|-------|--------|-------------------|---------|-----|----|-----|
|     |      |          |        |       |       |        |                   |         |     |    |     |

| N° de broche | Nom du signal envoyé par l'unité<br>d'alimentation                |
|--------------|-------------------------------------------------------------------|
| 2            | Transmit (transmission)                                           |
| 3            | Receive (réception)                                               |
| 5            | Clear to Send (CTS) (prêt à l'envoi)                              |
| 7            | Signal Ground (retour commun du signal)                           |
| 9            | +15 V (CC)                                                        |
| 20           | Data Transmit Ready (DTR) (prêt à<br>la transmission des données) |
| 24           | Ground (masse)                                                    |

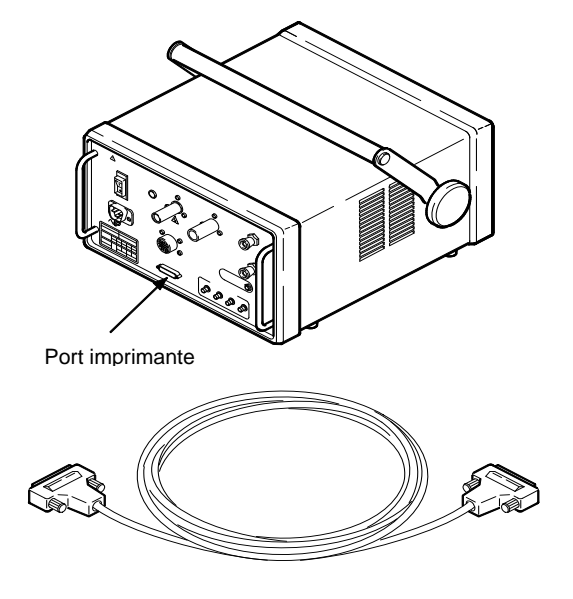

Figure 88 Câble d'interface PC

# Développement des paramètres de soudure

Cette section décrit les procédures nécessaires au développement des paramètres de soudure pour créer des soudures conformes aux spécifications requises. Cette section présente ce qui suit :

- développement de la procédure directrice de soudure
- évaluation de la soudure
- ajustement des paramètres de logiciel pour garantir la qualité de la soudure.

# Développement d'une procédure de soudure recommandée

Un ajustement des paramètres de soudure peut s'avérer nécessaire pour créer une soudure conforme aux spécifications requises. Commencer par la feuille de travail de la procédure directrice de soudure donnée en exemple à la page 107. Chacune des étapes suivantes aux pages 92 à 106 correspond aux étapes de la feuille de travail donnée en exemple. Après avoir exécuté chaque étape, vérifier la valeur enregistrée inscrite sur la feuille de travail.

Les valeurs saisies sur la feuille de travail correspondent aux étapes de la feuille de travail de la procédure directrice de soudure. L'exemple est basé sur un tube en acier inoxydable 316L de diamètre extérieur de 1/2 po. et d'une épaisseur de paroi de 0,049 po. avec une tête de soudure de la série 5. Cependant, la procédure s'applique à toutes les têtes de soudure.

Une feuille de travail vide est fournie à la page 109 pour permettre à l'opérateur de créer des procédures de soudure recommandée. Les étapes de la feuille de travail montrent comment définir la vitesse, l'intensité et la durée en fonction de l'unité d'alimentation.

### Remarque :

Cette procédure s'applique aux soudures par fusion des tubes en acier inoxydable austénitique à souder bout à bout.

#### Remarque :

Cette procédure est uniquement donnée à titre indicatif. La qualité finale de la soudure dépend de l'expérience de l'opérateur et de l'application des techniques de soudure.

# Définition des spécifications

- 1. Saisir le nom du programmateur.
- 2. Saisir le type de joint.

| TB – TB  | Tube à souder bout à bout à tube à souder bout à bout  |
|----------|--------------------------------------------------------|
| TB – ATW | Tube à souder bout à bout à tube à soudure automatique |
|          | Entrée sur la feuille de travail : TB – TB             |

#### 3. Saisir le matériau soudé pour chaque côté.

| 316L  | Acier inoxydable 316 à faible teneur en carbone                                                   |
|-------|---------------------------------------------------------------------------------------------------|
| 316LV | Acier inoxydable 316 à faible teneur en carbone à teneur en<br>soufre soumise à la réglementation |
| 304L  | Acier inoxydable 304 à faible teneur en carbone                                                   |

Entrée sur la feuille de travail : 316LV-316LV

4. Saisir le diamètre extérieur du tube ou du tuyau.

Entrée sur la feuille de travail : **0,5 po.** 

5. Saisir l'épaisseur de paroi.

Entrée sur la feuille de travail : 0,049 po.

6. Saisir le modèle de la tête de soudure. Consulter le manuel des têtes de soudure pour en choisir une.

Entrée sur la feuille de travail : CWS-5H-B

7. Saisir l'électrode applicable. Voir le tableau de sélection de l'électrode dans le manuel correspondant de la tête de soudure.

#### Entrée sur la feuille de travail : C.040-.605

8. Saisir la distance de l'arc applicable à la tête de soudure utilisée. Voir le tableau du réglage du calibre de la distance de l'arc dans le manuel de la tête de soudure correspondante.

#### Entrée sur la feuille de travail : 0,035 po.

9. Saisir le débit du gaz de purge interne et le type de gaz. Régler le débit du gaz de purge interne. Voir le Table 4 des débits de gaz de protection (argon) à la page 74.

### Entrée sur la feuille de travail : 15 SCFH Argon

10. Saisir le débit du gaz de protection et le type de gaz. Régler le débit du gaz de purge interne. Voir le Table 4 des débits de gaz de protection (argon) à la page 74.

#### Entrée sur la feuille de travail : **13 SCFH Argon** 11. Saisir la pression du gaz de purge à partir de la pression de purge interne. Voir le Table 5 des débits et pression du gaz de purge à la page 75.

Entrée sur la feuille de travail : 1,2 iwc

# Réglage des paramètres de programmation à niveau unique ou niveaux multiples

- 1. Calculer la vitesse de déplacement :
  - a. Déterminer la vitesse de déplacement en localisant les valeurs de l'épaisseur de paroi (0,049) et le diamètre extérieur (1/2 po.) dans le tableau correspondant (Table 8 ou Table 9), puis en relevant les vitesses de déplacement correspondantes.

| unités anglo-saxonnes |       |            |                        |  |  |  |
|-----------------------|-------|------------|------------------------|--|--|--|
| Epaisseur de paroi    | Diam. | ext. (po.) | Vitesse de déplacement |  |  |  |
| (po.)                 | Tube  | Tuyau      | (po. par min.)         |  |  |  |
| 0,010 à 0,020         | 1/16  |            | 10                     |  |  |  |
| 0,021 à 0,034         | 1/8   |            | 8                      |  |  |  |
| 0,035 à 0,046         | 1/4   |            | 7                      |  |  |  |
| 0,047 à 0,055         | 3/8   | 1/8        | 6                      |  |  |  |
| 0,056 à 0,065         | 1/2   | 1/4        | 5                      |  |  |  |
| 0,066 à 0,070         | 5/8   | 3/8        | 4,5                    |  |  |  |
| 0,071 à 0,075         | 3/4   |            | 4                      |  |  |  |
| 0,076 à 0,080         | 7/8   | 1/2        | 3,6                    |  |  |  |
| 0,081 à 0,085         | 1     | 3/4        | 3,3                    |  |  |  |
| 0,086 à 0,090         | 1 1/4 | 1          | 3                      |  |  |  |
| 0,091 à 0,095         | 1 1/2 | 1 1/4      | 2,6                    |  |  |  |
| 0,096 à 0,109         | 1 3/4 | 1 1/2      | 2,3                    |  |  |  |
| 0,110 à 0,154         | 2 - 4 |            | 2                      |  |  |  |

Table 8 Réglage de la vitesse de déplacement –

### Table 9 Réglage de la vitesse de déplacement – système unités métriques

| Epaissour de paroi | Diam           | n. ext.        | Vitassa da dáplacament |  |
|--------------------|----------------|----------------|------------------------|--|
| (mm.)              | Japon<br>(po.) | Europe<br>(mm) | (mm par min.)          |  |
| 0,20 à 0,50        | 1/16           | 2              | 4,2                    |  |
| 0,51 à 0,86        | 1/8            | 3              | 3,4                    |  |
| 0,87 à 1,17        | 1/4            | 6              | 3,0                    |  |
| 1,18 à 1,40        | 3/8            | 10             | 2,5                    |  |
| 1,41 à 1,65        | 1/2            | 12             | 2,1                    |  |
| 1,66 à 1,78        | 5/8            | 16             | 1,9                    |  |
| 1,79 à 1,90        | 3/4            | 20             | 1,7                    |  |
| 1,91 à 2,03        | 7/8            | 22             | 1,5                    |  |
| 2,04 à 2,16        | 1              | 25             | 1,4                    |  |
| 2,17 à 2,29        | 1 1/4          | 32             | 1,3                    |  |
| 2,30 à 2,41        | 1 1/2          | 38             | 1,1                    |  |
| 2,42 à 2,77        | 1 3/4          | 46             | 1,0                    |  |
| 2,78 à 4,0         | 2 – 4          | 50             | 0,8                    |  |

b. Calculer et noter la vitesse de déplacement corrigée en appliquant la formule suivante :

Vitesses de déplacement moyennes : [(Vitesse diam. ext. + vitesse épaisseur de paroi) ÷ 2] = Vitesse de déplacement corrigée

Par ex. : pour une épaisseur de paroi 1/2 po. x 0,049 po. (6+5)  $\div$  2 = 11  $\div$  2 = 5,5

Entrée sur la feuille de travail : 5,5

- 2. Calculer la vitesse du rotor en rpm :
  - a. Calculer la circonférence à l'aide de la formule suivante :

Diam. ext. du tube x p = circonférence

Par ex. :

 $0,5 \ge 3,1416 = 1,5708$  po. de circonférence

b. Appliquer la vitesse de déplacement de l'étape 1.b. et la circonférence de l'étape 2.a. pour calculer et saisir la valeur rpm :

(vitesse de déplacement ÷ circonférence) = rpm

Par ex. :

 $5,5 \div 1,5708 = 3,5014 = 3,5$  rpm

Entrée sur la feuille de travail : 3,5

- 3. Calculer le niveau d'impulsion 1 :
  - a. Déterminer l'épaisseur de paroi (0,049 po.)

#### **Raccord ATW**

Pour déterminer l'épaisseur de paroi d'un raccord ATW, ajouter 40 % de l'épaisseur de la collerette ATW à l'épaisseur de paroi du raccord.

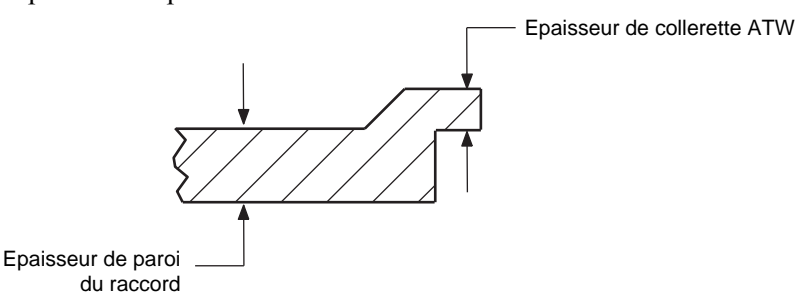

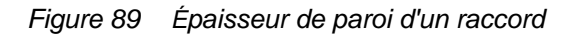

La nouvelle épaisseur de paroi du raccord ATW est ensuite appliquée au Table 10 pour le facteur « A ».

#### Remarque :

Une vitesse de déplacement de 3 po./min. à 15 po./min. est une plage générale pour une soudure GTAW.

b. Repérer l'épaisseur de paroi (0,049 po.), puis relever le facteur « A » dans le Table 10.

| Plage d'épais | Facteur « A » |      |
|---------------|---------------|------|
| po.           | mm            |      |
| 0,020         | 0,5           | 0,75 |
| 0,021 à 0,034 | 0,51 à 0,86   | 1,1  |
| 0,035 à 0,046 | 0,87 à 1,17   | 1,4  |
| 0,047 à 0,055 | 1,18 à 1,40   | 1,4  |
| 0,056 à 0,065 | 1,41 à 1,65   | 1,4  |
| 0,066 à 0,070 | 1,66 à 1,78   | 1,41 |
| 0,071 à 0,075 | 1,79 à 1,90   | 1,33 |
| 0,076 à 0,080 | 1,91 à 2,03   | 1,25 |
| 0,081 à 0,085 | 2,04 à 2,16   | 1,17 |
| 0,086 à 0,090 | 2,17 à 2,28   | 1,11 |
| 0,091 à 0,095 | 2,29 à 2,41   | 1,05 |
| 0,096 à 0,109 | 2,42 à 2,77   | 0,90 |
| 0,110 à 0,118 | 2,78 à 3,0    | 0,84 |
| 0,119 à 0,154 | 3,1 à 4,0     | 0,65 |

Table 10 Épaisseur de paroi et facteur « A »

c. Calculer et saisir l'impulsion du niveau 1 à l'aide de la formule suivante :

« A » x épaisseur de paroi x 1 000 = impulsion niveau 1

Supposons une épaisseur de paroi de 0,049 po. :  $1,4 \ge 0,049$  po.  $\ge 1,4 \ge 0,049$  po.  $\ge 1,000 = 68,6$  A

Entrée sur la feuille de travail : 68,6

- 4. Calculer l'intensité de maintenance :
  - a. Repérer l'épaisseur de paroi (0,049 po.), puis relever le facteur « B » dans Table 11.

| Plage d'épais | Eactour # B » |      |
|---------------|---------------|------|
| po.           | mm            |      |
| 0,010 à 0,020 | 0,2 à 0,5     | 0,15 |
| 0,021 à 0,034 | 0,51 à 0,86   | 0,20 |
| 0,035 à 0,046 | 0,87 à 1,17   | 0,30 |
| 0,047 à 0,055 | 1,18 à 1,40   | 0,30 |
| 0,056 à 0,065 | 1,41 à 1,65   | 0,30 |
| 0,066 à 0,070 | 1,66 à 1,78   | 0,31 |
| 0,071 à 0,075 | 1,79 à 1,90   | 0,32 |
| 0,076 à 0,080 | 1,91 à 2,03   | 0,33 |
| 0,081 à 0,085 | 2,04 à 2,16   | 0,36 |
| 0,086 à 0,090 | 2,17 à 2,29   | 0,39 |
| 0,091 à 0,095 | 2,30 à 2,41   | 0,40 |
| 0,096 à 0,109 | 2,42 à 2,77   | 0,43 |
| 0,110 à 0,154 | 2,78 à 4,0    | 0,45 |

Table 11 Épaisseur de paroi et facteur « B »

#### Remarque :

Étant donné que **I1MPULSION** peut uniquement être exprimée à la décimale près, la valeur devra peut-être être arrondie.

- b. Calculer et saisir l'intensité de maintenance à l'aide de la formule suivante :
- Intensité d'impulsion niveau 1 x « B » = valeur de maintenance à tous les niveaux

Supposons une épaisseur de paroi de 0,049 po. :

68,6 A x 0,30 = 20,58 = 20,6 A

#### Entrée sur la feuille de travail : 20,6

- 5. Calculer et saisir l'intensité de démarrage (U-Low/Low/Norm) pour la tête de soudure et l'épaisseur de paroi applicables. Voir le manuel de la tête de soudure correspondante.
- Entrée sur la feuille de travail : norm (normale)
  6. Calculer et saisir l'intensité de démarrage à l'aide de la formule suivante :

(Impulsion x % largeur d'impulsion) + [Maint x (1 - % largeur d'impulsion)] = démarrage de l'arc

#### Par ex. :

 $(68,6 \ge 0,30) + [20,6 \ge (1-0,30)] = 35,00 = 35 \text{ A}$ 

Entrée sur la feuille de travail : 35

- 7. Calculer le temps de soudure total à passe unique en secondes à l'aide des formules suivantes :
  - a. Commencer par calculer le nombre de secondes par révolution
  - 60 ÷ rpm = secondes par révolution

Par ex. :

 $60 \div 3,5 = 17,1429$  secondes = 17,1 secondes

b. Ensuite, calculer le temps de recouvrement à l'aide de la formule suivante :

(épaisseur de paroi x 2) ÷ vitesse de déplacement en secondes = temps de recouvrement de la soudure

Par ex. :

 $(0,049 \text{ x } 2) \div (5,5 \div 60) = 0,098 \div 0,0917 = 1,1 \text{ seconde}$ 

#### Remarque :

Étant donné que l'INTENSITÉ DE LA MAINTENANCE peut uniquement être exprimée à la décimale près, la valeur devra peut-être être arrondie. Par exemple, 16,92 sera arrondi à 16,9.

#### Remarque :

La largeur d'impulsion est calculée et saisie à l'étape 13 de la page 98, puis notée en tant que pourcentage dans la formule. c. Ensuite, calculer et saisir le temps total de soudure à passe unique à l'aide de la formule suivante :

Secondes par révolution + recouvrement de soudure = temps total de soudure à passe unique

Par ex. :

17,1 + 1,1 = temps total de soudure à passe unique

18,2 = temps total de soudure à passe unique

Entrée sur la feuille de travail : 18,2

d. Déterminer le TEMPS DE SOUDURE total. La valeur du temps de soudure total dépend du nombre de passes pour faire le tour du diamètre. Si le diamètre extérieur est :

inférieur à 1/4 po. (technique à passes multiples)\*, multiplier par deux le temps de soudure total à passe unique et régler le temps de soudure (WELD TIME) en fonction du résultat.

égal ou supérieur à 1/4 po. (technique du passe unique), appliquer le temps total de soudure pour une passe unique.

Par exemple, étant donné que le tube dans ce cas a un diamètre extérieur de 1/2 po., le temps de soudure est de 18,2 secondes.

8. Déterminer et saisir le retard du rotor en calculant le temps de recouvrement de la soudure dans 7.0 à la page 96.

Entrée sur la feuille de travail : 1,1

 Saisir un temps de prépurge de 20 secondes. Appliquer une purge continue avec la tête de soudure micro en appuyant sur le bouton PURGE.

Entrée sur la feuille de travail : 20

### \*Remarque :

L'expérience montre que les tubes de diamètre extérieur inférieur ou égal à 1/2 po. nécessite généralement deux révolutions (deux passes). Les tubes d'un diamètre extérieur plus élevé nécessitent une seule révolution (une passe).

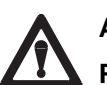

# Attention !

Pour les tubes de diamètre extérieur de 1/2 po. ou 12 mm avec la tête de soudure 8 MRH, appliquer uniquement la procédure de soudure à passe unique (une révolution).

## Remarque :

Le temps de prépurge minimum recommandé est de 10 secondes pour toutes les têtes de soudure. Des temps de prépurge plus longs peuvent s'avérer nécessaires dans certaines applications. 10. Saisir un temps de postpurge de 20 secondes.

Entrée sur la feuille de travail : 20

11. Calculer et saisir la descente à l'aide de la formule suivante :

temps de soudure x 0,2 = descente

Prenons le temps de soudure de 18,2 secondes de l'étape 7.d. :

 $18,2 \ge 0,2 = 3,64$ 

Entrée sur la feuille de travail : 3,6

12. Calculer et saisir la vitesse d'impulsion pour un recouvrement de 80 % à l'aide de la formule suivante :

Vitesse de déplacement ÷ (30 x épaisseur de paroi) = vitesse d'impulsion

Supposons une épaisseur de paroi de 0,049 po. :

 $5,5 \div (30 \ge 0,049) = 5,5 \div 1,47 = 3,74 = 4$ 

Entrée sur la feuille de travail : 4

13. Déterminer et saisir la largeur d'impulsion en repérant l'épaisseur de paroi et en relevant le facteur « C » correspondant dans le Table 12.

Table 12 Épaisseur de paroi et facteur « C »

| Plage d'épais | Eactour « C » |               |
|---------------|---------------|---------------|
| po.           | mm            | Facteur « C » |
| 0,010 à 0,020 | 0,20 à 0,50   | 15            |
| 0,021 à 0,034 | 0,51 à 0,86   | 15            |
| 0,035 à 0,046 | 0,87 à 1,17   | 25            |
| 0,047 à 0,055 | 1,18 à 1,40   | 30            |
| 0,056 à 0,065 | 1,41 à 1,65   | 33            |
| 0,066 à 0,070 | 1,66 à 1,78   | 35            |
| 0,071 à 0,075 | 1,79 à 1,90   | 36            |
| 0,076 à 0,080 | 1,91 à 2,03   | 37            |
| 0,081 à 0,085 | 2,04 à 2,16   | 38            |
| 0,086 à 0,090 | 2,17 à 2,29   | 40            |
| 0,091 à 0,095 | 2,30 à 2,41   | 45            |
| 0,096 à 0,109 | 2,42 à 2,77   | 50            |
| 0,110 à 0,154 | 2,78 à 4,0    | 50            |

Par exemple, une épaisseur de paroi de 0,049 po. présente un facteur « C » de 30.

Entrée sur la feuille de travail : 30

#### Remarque :

Le temps de postpurge minimum est de 20 secondes. Ce temps permet le refroidissement de l'électrode et de la zone de soudure.

#### Remarque :

Un temps de postpurge supplémentaire peut s'avérer nécessaire pour les soudures effectuées à une intensité élevée.

- 14. Lors du développement d'un programme à niveaux multiples, le temps des niveaux est calculé à l'aide des formules suivantes :
  - a. Calculer et saisir le temps de soudure pour chaque niveau en choisissant le nombre de niveaux souhaités et en appliquant la formule suivante :

Temps de soudure totale ÷ nombre de niveaux = temps de soudure pour chaque niveau

Par ex. :

 $18,2 \div 4 = 4,55 = 4,6$  secondes par niveau

Entrée sur la feuille de travail : 4,6

b. Calculer et saisir le facteur de niveau à l'aide de la formule suivante :

(intensité d'impulsion niveau 1 x 0,15)  $\div$  (nombre de niveaux - 1) = facteur de niveau

Par ex. :

(68,6 x 0,15) ÷ (4-1) = 10,29 ÷ 3 = 3,43 = 3,4 A

Entrée sur la feuille de travail : 3,4

c. Calculer et saisir l'intensité d'impulsion pour tous les niveaux après le niveau 1 à l'aide de la formule suivante :

Intensité d'impulsion pour le niveau précédent – facteur du niveau = intensité d'impulsion pour ce niveau

Par ex. :

| Pour le niveau 2 : | 68,6 – 3,4 = 65,2 A                     |
|--------------------|-----------------------------------------|
|                    | Entrée sur la feuille de travail : 65,2 |
| Pour le niveau 3 : | 65,2 - 3,4 = 61,8 A                     |
|                    | Entrée sur la feuille de travail : 61,8 |
| Pour le niveau 4 : | 61,8 – 3,4 = 58,4 A                     |
|                    | Entrée sur la feuille de travail : 58,4 |

#### Remarque :

Toujours arrondir le temps de soudure pour chaque niveau au dixième de seconde..

#### Remarque :

Le facteur du niveau sert à calculer l'intensité de l'impulsion des trois niveaux après le niveau un.

# Programmes à étapes multiniveaux

Appliquer un programme à étapes quand la vitesse de rotor diffère entre la période d'impulsion (haute) et la période de maintenance (basse). La vitesse de rotor peut varier de zéro à la vitesse de rotor maximum en rpm de la tête de soudure utilisée. Le fait de réduire la vitesse du rotor entraînera une surchauffe et vice versa.

1. Calculer le nombre moyen de secondes par révolution <u>avant</u> le recouvrement de la soudure et le temps de soudure total.

(vitesse d'impulsion en rpm x largeur d'impulsion) + [vitesse de maintenance en rpm x (1 - largeur d'impulsion)] = vitesse moyenne en rpm

**Exemple :** Pour arrêter le rotor (0 rpm) pendant la période d'impulsion.

(0 x 0,30) + [3,5 x (1 - 0,30)] = 0 + [3,5 x 0,70] = 2,45 rpm en moyenne

2. Calculer le nombre de secondes par révolution à l'aide de cette valeur en rpm.

 $60 \div$  valeur rpm moyenne = secondes par révolution

Par ex. :  $60 \div 2,45 = 24,49 = 24,5$  secondes

- 3. Calculer la vitesse de déplacement moyen pour trouver le temps de recouvrement de soudure.
  - a. Calculer la circonférence.

Diam. ext. du tube x p = circonférence

Par ex. : 0,5 x 3,1416 = 1,5708

b. Calculer la vitesse de déplacement moyenne à l'aide de la valeur en rpm et de la circonférence.

valeur rpm moyenne x circonférence = vitesse de déplacement moyenne

Prenons la valeur rpm moyenne de l'étape 2 et la circonférence déterminée à l'étape 3.3 :

2,45 x 1,5708 = 3,84846 = 3,8 IPM

#### Remarque :

La vitesse d'impulsion doit être inférieure ou égale à 10 cycles par seconde pour les programmes à étapes.

#### Remarque :

Ne pas appliquer la largeur d'impulsion pour déterminer les réglages thermiques (pénétration) dans un programme à étapes. Cela peut créer des problèmes de temps de programme. Procéder aux réglages thermiques en fonction de l'intensité d'impulsion et de l'intensité de maintenance.

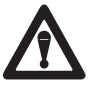

### Attention !

Les programmes à étapes ne sont pas applicables aux têtes de soudure Micro des séries 4 et 8.

#### Remarque :

Les programmes à étapes ne donnent pas de données sur la vitesse en vue de la journalisation des données.  Calculer le temps de recouvrement de soudure en fonction de l'épaisseur de paroi et de la vitesse moyenne de déplacement.

(épaisseur de paroi x 2) , (IPM moyenne  $\div$  60) = temps de recouvrement de soudure

Supposons une épaisseur de paroi de 0,049 et en prenant la vitesse moyenne de déplacement de l'étape 3.0 :

 $(0,049 \text{ x } 2) \div (3,8 \div 60) = 0,098 \div 0,063 = 1,555$ = 1,6 seconde

4. Calculer le temps de soudure total.

temps de soudure par révolution + temps de recouvrement de soudure = temps de soudure total

Prenons le temps par révolution de l'étape 2 et le temps de recouvrement de soudure de l'étape 3.c. :

24,5 + 1,6 = 26,1 secondes

5. Calculer le temps de soudure par niveau.

Temps de soudure totale ÷ nombre de niveaux = temps de soudure par niveau

Prenons le temps de soudure de l'étape 4 et 4 niveaux :

 $26,1 \div 4 = 6,525 = 6,5$  secondes par niveau

# Soudures par emboîtement

Étant donné que les soudures par emboîtement ne sont pas des soudures à pénétration complète, un concept modifié est appliqué pour déterminer la procédure directrice de soudure. Voir la feuille de travail de la procédure directrice sur les soudures par emboîtement automatique à la page 113.

La modification s'applique à la valeur intensité haute/basse et la valeur d'impulsion en %. Le fait de changer le décalage de l'électrode modifiera le profil de la soudure. Les ajustements thermiques au niveau de la tête de soudure modifiera le profil de chaque niveau.

Toutes les soudures par emboîtement sont basées sur la technique de la passe unique. La distance de l'arc sera de 0,010 po. (0,25 mm) pour toutes les tailles avec un décalage de 0,015 po. (0,35 mm) tel qu'illustré à la Figure 90. Le diamètre de soudure dépend du diamètre extérieur de l'emboîtement.

#### Remarque :

Commencer tous les emboîtements entre les positions 11 h et 12 h pour faciliter la formation d'un bain de fusion.

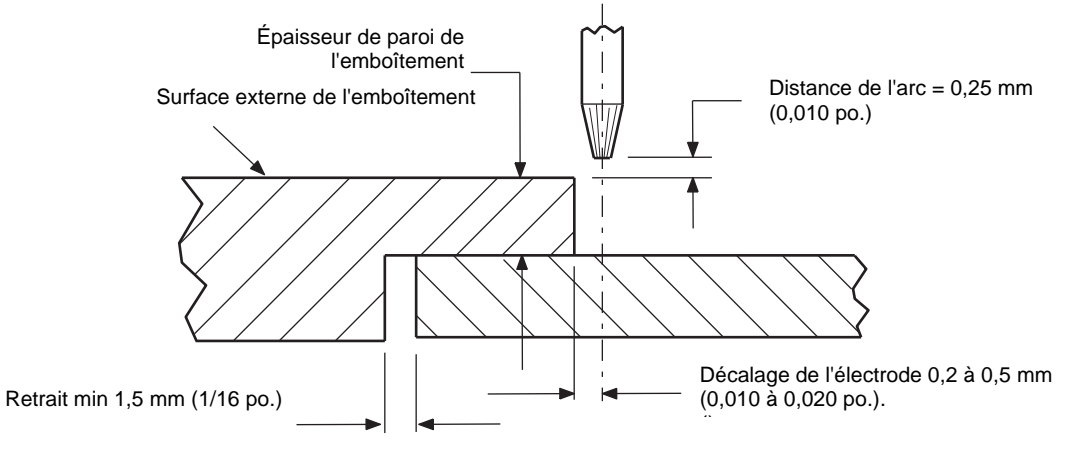

Figure 90 Distance de l'arc de la soudure par emboîtement

# **Pointages**

Les pointages ont plusieurs buts. Soit ils s'utilisent tout seuls et la soudure est réalisée plus tard, soit les pointages sont utilisés immédiatement avant la soudure. L'unité d'alimentation générera automatiquement jusqu'à 10 pointages pendant la fonction Programming/Auto Generate (programmation/autogénération). Il est également possible d'ajouter des pointages à tout programme PROG/MODIFY/INSERT TACK (programmation/modifier/ insérer un pointage). Choisir l'emplacement du pointage en degrés, appliquer la fonction Start Current (intensité de démarrage) du programme et commencer à 80 % du temps de retard du rotor pour chaque pointage à ajouter. Si le pointage se fissure pendant la soudure, augmenter le temps à 1/2 (0,5) seconde pour chaque pointage. Si les pointages ne sont pas complètement consumés pendant la soudure, réduire le temps de 1/2 (0,5) seconde pour chaque pointage. Suivre les précautions suivantes lors de l'utilisation des pointages :

- Si les pointages doivent être soudés ultérieurement, les brosser avant la soudure. L'oxydation entraînera un méandre de soudure si elle n'est pas retirée. Cela n'est pas nécessaire si la soudure est réalisée immédiatement.
- Tous les pointages doivent être complètement consumés par la soudure. (Réduire la taille du pointage ou le nombre de pointages.)
- Les pointages ne doivent pas se briser pendant la soudure. (Augmenter la taille ou le nombre de pointages.)

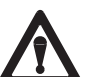

### Attention !

Les programmes de pointages ou les programmes contenant des pointages ne sont pas applicables aux têtes de soudure micro.

# Programme de soudure avec temps de montée

Le temps de montée est utilisé dans deux applications. La méthode la plus utilisée est le temps de montée entre les niveaux. Le but principal est de répartir la variation de l'intensité entre les niveaux sur une période définie. La seconde solution est d'augmenter lentement l'intensité au démarrage de la soudure. Le but principal est d'appliquer de la chaleur au matériau de façon contrôlée, ce qui est nécessaire avec certains matériaux. Le temps de montée est appliqué au démarrage du niveau pour lequel il est saisi.

Temps de montée entre les niveaux – Pour diminuer la chaleur du niveau 1 au niveau 2, appliquer le temps de descente souhaité au niveau 2, voir la Figure 91.

#### Remarque :

Le temps de montée affectera le recueil des journaux de données si le temps de soudure ne dépasse pas d'au moins une seconde le temps de montée.

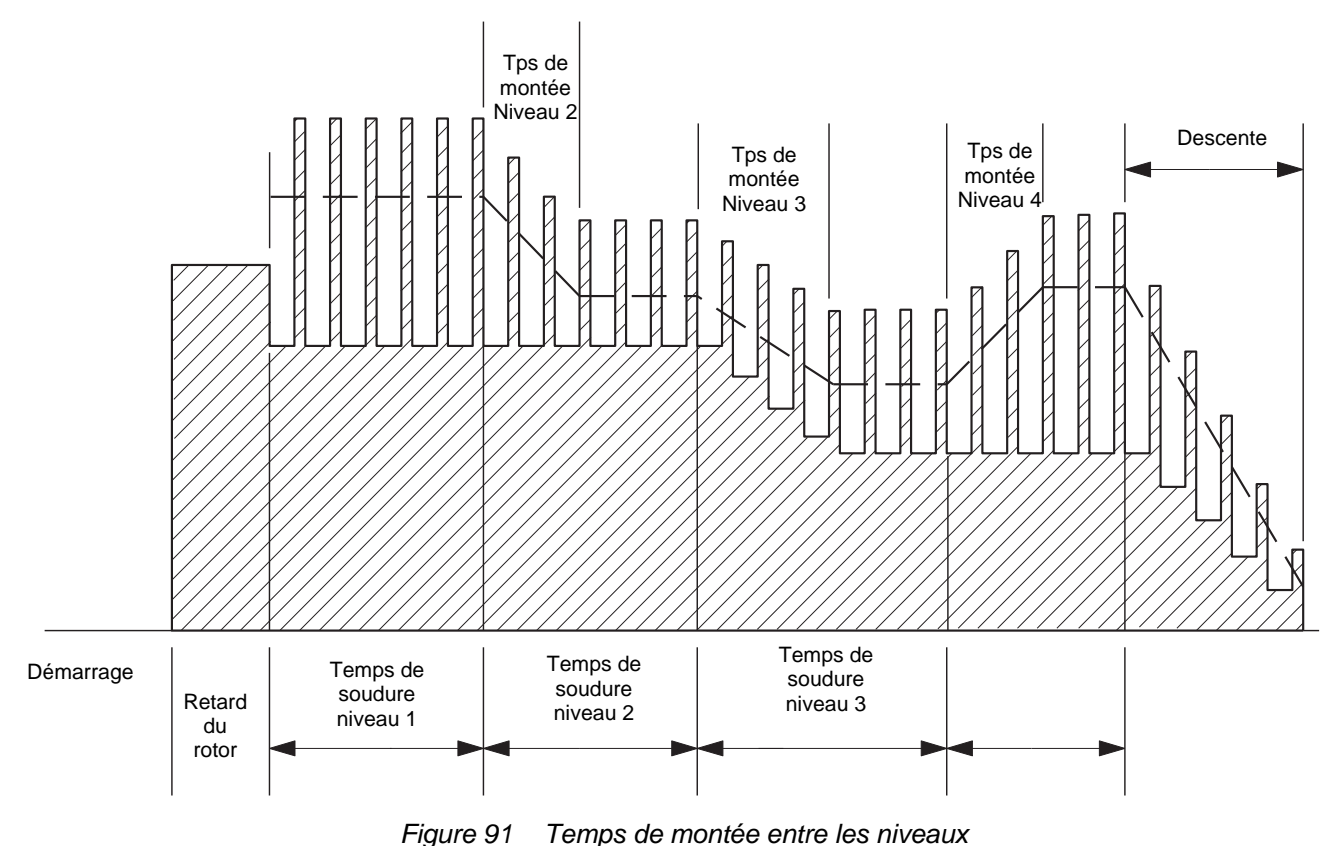

**Temps de montée au niveau 1** – Pour augmenter la chaleur à partir d'une valeur minimum à la température de soudure sur une période de temps définie, deux procédures peuvent s'appliquer :

- La soudure ne pénètre pas immédiatement, voir la Figure 92. La procédure suivante fait appel à la fonction PROG/ MODIFY/ EDIT ITEM (progr/modifier/réviser l'élément) :
  - a. Définir l'intensité de démarrage à un niveau minimum acceptable (5 A) ou supérieur.
  - b. Définir le temps de démarrage à 0,1 seconde.
  - c. Saisir le temps de montée dans le champ du temps de montée du niveau 1.
  - d. Saisir le temps de montée dans le champ du temps de soudure du niveau 1.
  - e. Ajuster le temps de soudure de façon à chevaucher le démarrage de la soudure pour une largeur de cordon de même diamètre intérieur.

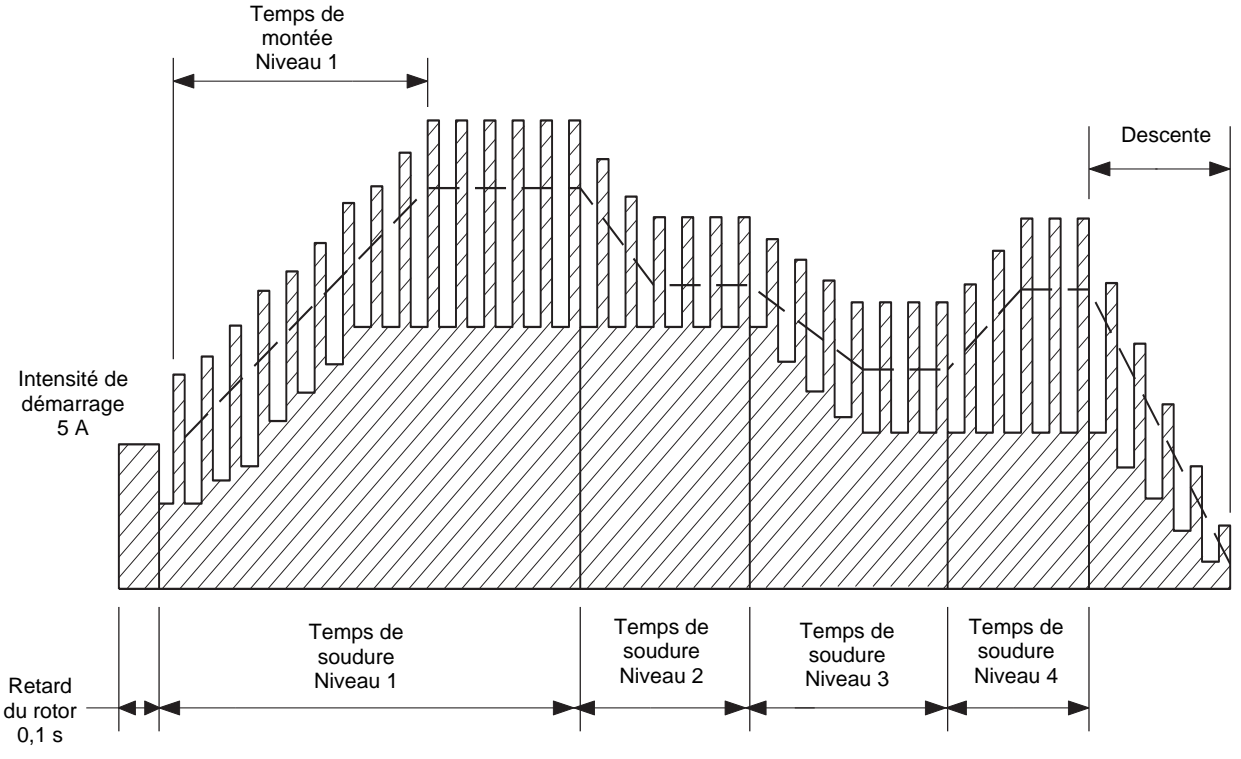

Figure 92 Temps de montée : Le cordon de soudure ne pénètre pas immédiatement

- Le cordon de soudure doit pénétrer complètement avant la rotation du rotor. Voir la Figure 93. Après le développement du programme de soudure de base, dupliquer le niveau 1 via la fonction PROG/MODIFY/INSERT LEVEL (programmation/modifier/insérer le niveau). La procédure suivante fait appel à la fonction PROG/MODIFY/ EDIT ITEM (progr/modifier/réviser l'élément) :
  - a. Définir l'intensité de démarrage à un niveau minimum acceptable (5 A) ou supérieur.
  - b. Définir le temps de démarrage à 0,1 seconde.
  - c. Changer le temps de soudure du niveau 1 au temps de montée majoré du retard de rotor nécessaire à la pénétration.
  - d. Saisir le temps de montée dans le champ du temps de montée du niveau 1.
  - e. Changer la valeur Speed High RPM (vitesse rpm élevée) et Speed Low RPM (vitesse rpm basse) à zéro RPM.
  - f. Augmenter la pénétration de démarrage en allongeant le temps de soudure au niveau 1 ou en élevant l'intensité d'entrée de la soudure.
  - g. Réduire la pénétration de démarrage en abaissant l'intensité d'entrée de la soudure.
  - h. Le niveau 1 est maintenant un niveau de temps de montée et de retard de rotor. Le premier niveau de soudure sera le niveau 2. En conséquence, régler la chaleur appliquée à la soudure via la fonction WELD/ADJUST (soudure/ ajustements) ou PROG/MODIFY/EDIT ITEM (progr/modifier/réviser l'élément).

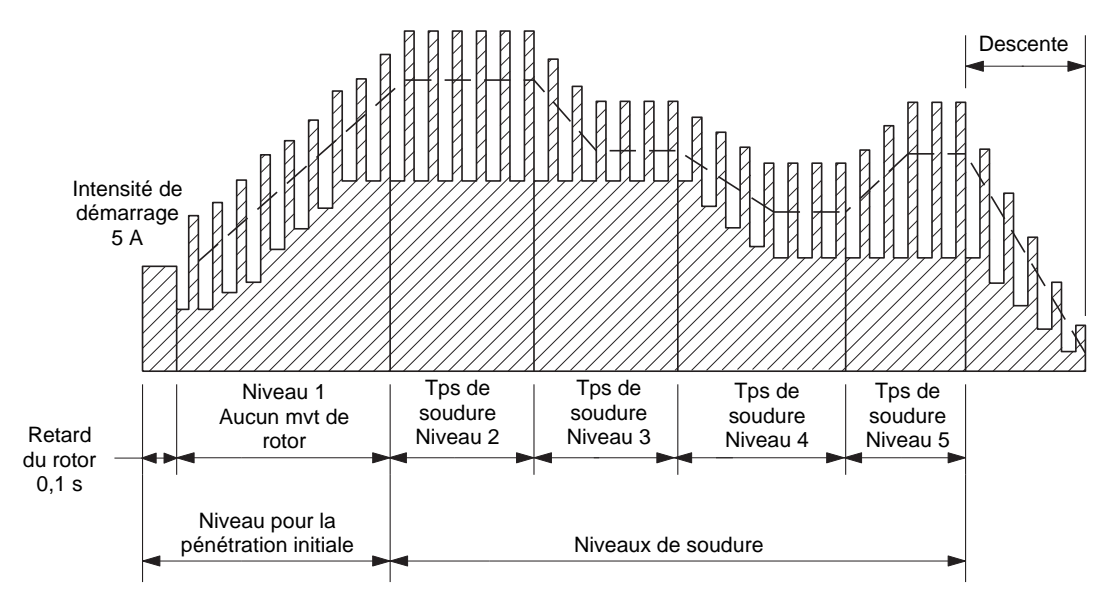

Figure 93 Temps de montée : Le cordon de soudure pénètre complètement avant le déplacement du rotor

# Exemple de feuille de travail pour procédure de soudure recommandée spécifications

| Etape | Paramètre                                    | Valeur ou saisie |
|-------|----------------------------------------------|------------------|
| 1     | Nom du programmateur                         | John J Jones     |
| 2     | Type de joint                                | TB – TB          |
| 3     | Type de matériau (côté 1 – côté 2)           | 316LV-316LV      |
| 4     | Diamètre de la soudure en pouces             | 0,5 po.          |
| 5     | Epaisseur de mur en pouces (côté 1 – côté 2) | 0,049 - 0,049    |
| 6     | N° de modèle de la tête de soudure           | CWS-5H-B         |
| 7     | Référence de l'électrode                     | C.040 –.605      |
| 8     | Distance de l'arc en pouces                  | 0,035 po.        |
|       | Réglage du calibre de la distance de l'arc   | 0,907 po.        |
| 9     | Débit du gaz de purge interne en SCFH        | 15 SCFH          |
|       | Type de gaz Ar                               |                  |
| 10    | Débit du gaz de protection en SCFH           | 13 SCFH          |
|       | Type de gaz Ar                               |                  |
| 11    | Pression interne du gaz de purge en IWC      | 1,2 iwc          |

# Définition des spécifications

\*Pour les raccords ATW, appliquer l'épaisseur de paroi corrigée. Pour déterminer l'épaisseur de paroi d'un raccord ATW, ajouter 40 % de l'épaisseur de la collerette ATW à l'épaisseur de paroi du raccord. Voir Figure 89 à la page 94.

# Calcul des paramètres de soudure – Exemple

| Etape | Paramètre                                                                                                    | Valeur ou saisie |
|-------|----------------------------------------------------------------------------------------------------|------------------|
| 1     | Vitesse de déplacement (po. par min.) (Table 8)                                                                                                    | 5,5 po. par min. |
| 2     | Vitesse du rotor en rpm pour tous les niveaux<br>vitesse de déplacement $\div$ circonférence = rpm<br>diam. ext. du tube x $\pi$ = circonférence<br>$0.5 \times 3,1416 = 1,5708$<br>$5.5 \div 1,5708 = 3,5014 = 3,5$                                                                          | 3,5 rpm          |
| 3     | Intensité de l'impulsion pour le niveau 1 (Table 10)<br>« <i>A</i> » x épaisseur de paroi (au millième de pouce près) x 1 000<br>=intensité d'impulsion<br><u>1.4</u> x 0, <u>049</u> x 1 000 = 68,6                                                                                          | 68,6 A           |
| 4     | Intensité de maintenance pour tous les niveaux (Table 11)<br>« <i>B</i> » x impulsion niveau 1 = intensité de maintenance<br><u>0.30</u> x <u>68,6</u> = 20,58 = 20,6                                                                                                    | 20,6 A           |
| 5     | Intensité de démarrage (u-low/low/norm)                                                                                                    | Norm             |
| 6     | Largeur d'impulsion (« C » Table 12)                                                                                                    | 30 %             |
| 7     | Intensité de démarrage<br>( <i>impulsion niveau 1 x % largeur d'imp.</i> ) + [ <i>Maint. X (1-% largeur d'imp.</i> )]<br>= démarrage de l'arc<br>( $\underline{68.6} \times 0,30$ ) + [ $\underline{20.6} \times (1 - 0,30$ )] =<br>20,58 + [ $20.6 \times 0,70$ ] =<br>20,58 + 14,42 = 35,00 | 35 A             |

# Calcul des paramètres de soudure – Exemple (suite)

| Etape | Paramètre                                                                                                    | Valeur ou<br>saisie      |
|-------|----------------------------------------------------------------------------------------------------|--------------------------|
| 8     | Temps de soudure total avec passe unique en secondes<br>secondes par révolution + tps de recouvrement de soudure = temps total pour passe<br>unique<br>$60 \div rpm$ = secondes par révolution<br>$60 \div 3.5 = 17,1429 = 17,1$<br>(épaisseur de paroi x 2) $\div$ (vitesse de paroi $\div$ 60) = temps de<br>recouvrement<br>$(0,049 \times 2) \div (5.5 \div 60) = 0,098 \div 0,0917 = 1,1$ | 18,2 secondes            |
|       | 17,1 + 1,1 = 18,2                                                                                                    |                          |
| 9     | Retard du rotor basé sur le temps de recouvrement de soudure de l'étape 7.                                                                                                    | 1,1 seconde              |
| 10    | Temps de prépurge en secondes                                                                                                    | 20 secondes              |
| 11    | Temps de postpurge en secondes                                                                                                    | 20 secondes              |
| 12    | Descente<br>temps de soudure total x $0,2$ = descente<br><u>18,2</u> x $0,2$ = 3,64 = 3,6                                                                                                    | 3,6 secondes             |
| 13    | Vitesse d'impulsion<br>Vitesse de déplacement ÷ (30 x épaisseur de paroi) = vitesse d'impulsion<br>5,5 ÷ (30 x 0,049) = 5,5 ÷ 1,47 = 3,74 = 4                                                                                                    | 4 cycles par<br>secondes |
| 14    | Temps de soudure pour chaque niveau<br>temps de soudure total $\div$ nb. de niveaux = temps de soudure pour chaque niveau<br>$18.2 \div 4 = 4.55 = 4.6$                                                                                                    | 4,6 secondes             |
| 15    | Facteur du niveau<br>(intensité d'impulsion niveau 1 x 0,15)÷ (nb. de niveaux – 1) = facteur du niveau<br>( $\underline{68.6}$ x 0,15) ÷ ( $\underline{4}$ -1) = 10,29 ÷ 3 = 3,43 = 3,4                                                                                                    | 3,4 A                    |
| 16    | Intensité d'impulsion pour le niveau 2<br>intensité d'impulsion niveau 1 – facteur du niveau = intensité d'impulsion niveau 2<br>$\underline{68.6} - \underline{3.4} = 65,2$                                                                                                    | 65,2 A                   |
| 17    | Intensité d'impulsion pour le niveau 3<br>intensité d'impulsion niveau 2 – facteur du niveau = intensité d'impulsion niveau 3<br>$\underline{3} - \underline{3,4} = 65,2$                                                                                                    | 61,8 A                   |
| 18    | Intensité d'impulsion pour le niveau 4<br>intensité d'impulsion niveau 3 – facteur du niveau = intensité d'impulsion niveau 4<br>61.8 - 3.4 = 58.4                                                                                                    | 58,4 A                   |
| 19    | Impulse amps for level 5<br>intensité d'impulsion niveau 4 – facteur du niveau = intensité d'impulsion niveau 5<br>= =                                                                                                    |                          |
| 20    | Intensité d'impulsion niveau 6<br>intensité d'impulsion niveau 5 – facteur du niveau = intensité d'impulsion niveau 6<br>= =                                                                                                    |                          |
| 21    | Intensité d'impulsion niveau 7<br>intensité d'impulsion niveau 6 – facteur du niveau = intensité d'impulsion niveau 7<br>=                                                                                                    |                          |
| 22    | Intensité d'impulsion niveau 8<br>intensité d'impulsion niveau 7 – facteur du niveau = intensité d'impulsion niveau 8<br>= =                                                                                                    | · ·                      |
|       |                                                                                                    |                          |

# Feuille de travail pour la procédure de soudure recommandée orme américaine (pouces)

# Définition des spécifications

| Etape | Paramètre                                  | Valeur ou saisie |
|-------|--------------------------------------------|------------------|
| 1     | Nom du programmateur                       |                  |
| 2     | Type de joint                              |                  |
| 3     | Type de matériau                           |                  |
| 4     | Diamètre de la soudure en pouces           |                  |
| 5     | Épaisseur de paroi en pouces               |                  |
| 6     | N° de modèle de la tête de soudure         |                  |
| 7     | Référence de l'électrode                   |                  |
| 8     | Distance de l'arc en pouces                |                  |
|       | Réglage du calibre de la distance de l'arc |                  |
| 9     | Débit du gaz de purge interne en SCFH      |                  |
|       | Type de gaz                                |                  |
| 10    | Débit du gaz de protection en SCFH         |                  |
|       | Type de gaz                                |                  |
| 11    | Pression interne du gaz de purge en IWC    |                  |

### Calcul des paramètres de soudure

| Etap | Paramètre                                                                                                    | Valeur ou saisie |
|------|----------------------------------------------------------------------------------------------------|------------------|
| 1    | Vitesse de déplacement (po. par min.) (Table 8)                                                                                                    |                  |
| 2    | Vitesse du rotor en rpm pour tous les niveaux<br>(vitesse de déplacement $\div$ circonférence) x 60 = rpm<br>diam. ext. du tube x $\pi$ = circonférence<br>x 3,1416 =     |                  |
| 3    | Intensité de l'impulsion pour le niveau 1 Table 10 « <i>A » x</i><br>épaisseur de paroi (en millièmes de pouces) x 1 000 = intensité<br>d'impulsion<br>x x 1 000 =        |                  |
| 4    | Intensité de maintenance pour tous les niveaux (Table 11)<br>« <i>B</i> » x impulsion niveau 1 = intensité de maintenance<br>x x 1 000 =                                  |                  |
| 5    | Intensité de démarrage (u-low/low/norm)                                                                                                    |                  |
| 6    | Largeur d'impulsion (« C » Table 12)                                                                                                    |                  |
| 7    | Intensité de démarrage<br>( <i>imp. niveau 1 x % largeur d'imp.**</i> ) + [maint. x (1 - % larg.<br>d'imp.)] = démarrage de l'arc<br>( x) + [ x (1)] =<br>+ [ x] =<br>+ = |                  |

# Calcul des paramètres de soudure (pouces), suite

| Etape | Paramètre                                                                                                    | Valeur ou<br>saisie |
|-------|----------------------------------------------------------------------------------------------------|---------------------|
| 8     | Temps de soudure total avec passe unique en secondes<br>secondes par révolution + tps de recouvrement de soudure = temps total pour passe<br>unique<br>$60 \div rpm$ = secondes par révolution<br>$60 \div$ = |                     |
|       | (épaisseur de paroi x 2) ÷ (vitesse de déplacement ÷ 60)<br>= temps de recouvrement de soudure<br>( x 2) ÷ ( ÷ 60) =                                                                                          |                     |
|       | secondes par révolution + recouvrement de soudure = temps total de soudure à passe unique<br>+ =                                                                                                    |                     |
| 9     | Retard du rotor basé sur le temps de recouvrement de l'étape 7.                                                                                                    |                     |
| 10    | Temps de prépurge en secondes                                                                                                    |                     |
| 11    | Temps de postpurge en secondes                                                                                                    |                     |
| 12    | Descente<br>temps de soudure total x $0,2 =$ descente<br>x $0,2 =$                                                                                                    |                     |
| 13    | Vitesse d'impulsion x 2,364<br>vitesse de déplacement $\div$ (30 x épaisseur de paroi) =<br>vitesse d'impulsion<br>$\div$ (1,182 x) = $\div$ =                                                                |                     |
| 14    | Temps de soudure pour chaque niveau         temps de soudure total ÷ nb. de niveaux = temps de soudure pour chaque niveau         ÷ =                                                                         |                     |
| 15    | Facteur du niveau           (intensité d'impulsion niveau 1 x 0,15)÷ (nb. de niveaux – 1) = facteur du niveau           ( x 0,15) ÷ (1) = ÷ =                                                                 |                     |
| 16    | Intensité d'impulsion pour le niveau 2<br>intensité d'impulsion niveau 1 – facteur du niveau = intensité d'impulsion niveau 2<br>=                                                                            |                     |
| 17    | Intensité d'impulsion pour le niveau 3<br>intensité d'impulsion niveau 2 – facteur du niveau = intensité d'impulsion niveau 3<br>=                                                                            |                     |
| 18    | Intensité d'impulsion pour le niveau 4<br>intensité d'impulsion niveau 3 – facteur du niveau = intensité d'impulsion niveau 4<br>=                                                                            |                     |
| 19    | Intensité d'impulsion pour le niveau 5<br>intensité d'impulsion niveau 4 – facteur du niveau = intensité d'impulsion niveau 5<br>=                                                                            |                     |
| 20    | Intensité d'impulsion niveau 6<br>intensité d'impulsion niveau 5 – facteur du niveau = intensité d'impulsion niveau 6<br>= =                                                                                  |                     |
| 21    | Intensité d'impulsion niveau 7<br>intensité d'impulsion niveau 6 – facteur du niveau = intensité d'impulsion niveau 7<br>= =                                                                                  |                     |
| 22    | Intensité d'impulsion niveau 8<br>intensité d'impulsion niveau 7 – facteur du niveau = intensité d'impulsion niveau 8<br>= =                                                                                  |                     |

# Feuille de travail pour la procédure de soudure recommandée – norme métrique

# Définition des spécifications

| Etape | Paramètre                                  | Valeur ou saisie |
|-------|--------------------------------------------|------------------|
| 1     | Nom du programmateur                       |                  |
| 2     | Type de joint                              |                  |
| 3     | Type de matériau                           |                  |
| 4     | Diamètre de la soudure en millimètres      |                  |
| 5     | Épaisseur de paroi en millimètres          |                  |
| 6     | N° de modèle de la tête de soudure         |                  |
| 7     | Référence de l'électrode                   |                  |
| 8     | Distance de l'arc en millimètres           |                  |
|       | Réglage du calibre de la distance de l'arc |                  |
| 9     | Débit de gaz de purge interne en l/min     |                  |
|       | Type de gaz                                |                  |
| 10    | Débit du gaz de protection en l/min        |                  |
|       | Type de gaz                                |                  |
| 11    | Pression du gaz de purge interne en mm/wc  |                  |

# Calcul des paramètres de soudure

| Etape | Paramètre                                                                                                    | Valeur ou saisie |
|-------|----------------------------------------------------------------------------------------------------|------------------|
| 1     | Vitesse de déplacement (mm par sec.) (Table 8)                                                                                                    |                  |
| 2     | Vitesse du rotor en rpm pour tous les niveaux<br>(vitesse de déplacement ÷ circonférence) x 60 = rpm                                                             |                  |
|       | diam. ext. du tube x $\pi$ = circonférence<br>x 3,1416 =<br>( ) x 60 =                                                                                           |                  |
| 3     | Intensité de l'impulsion pour le niveau 1 (Table 10)<br>« A » épaisseur de paroi (en mm) x 39,4 = intensité d'impulsion<br>X X 39,4 =                            |                  |
| 4     | Intensité de maintenance pour tous les niveaux (Table 11)<br>« B » x impulsion niveau 1 = intensité de maintenances<br>XX =                                      |                  |
| 5     | Intensité de démarrage (u-low/low/norm)                                                                                                    |                  |
| 6     | Largeur d'impulsion (« C » Table 12)                                                                                                    |                  |
| 7     | Intensité de démarrage<br>(imp. niveau 1 x % largeur d'imp.**) + [maint. x (1 - % larg. d'imp.)] = démarrage de<br>l'arc<br>( X) + [ X (1)] =<br>+ [ X] =<br>+ = |                  |

# Calcul des paramètres de soudure (système métrique), suite

| Etape | Paramètre                                                                                                    | Valeur ou<br>saisie |
|-------|----------------------------------------------------------------------------------------------------|---------------------|
| 8     | Temps de soudure total avec passe unique en secondes<br>secondes par révolution + tps de recouvrement de soudure = temps total pour passe<br>unique<br>$60 \div rpm =$ secondes par révolution<br>$60 \div \_\_=\_$<br>(épaisseur de paroi x 2) ÷ (vitesse de déplacement ÷ 60) =<br>temps de recouvrement<br>( x 2) ÷ = |                     |
|       | secondes par révolution + recouvrement de soudure = temps total de soudure à<br>passe unique<br>+ =                                                                                                    |                     |
| 9     | Retard du rotor basé sur le temps de recouvrement de l'étape 7.                                                                                                    |                     |
| 10    | Temps de prépurge en secondes                                                                                                    |                     |
| 11    | Temps de postpurge en secondes                                                                                                    |                     |
| 12    | Descente<br>temps de soudure total x 0,2 = descente<br>x 0,2 =                                                                                                    |                     |
| 13    | Vitesse d'impulsion<br>(vitesse de déplacement x 2.364) $\div$ (1,182 x épaisseur de paroi)<br>= vitesse d'impulsion<br>( x 2,364) $\div$ (1,182 x) = $\div$ =                                                                                                    |                     |
| 14    | Temps de soudure pour chaque niveau<br>temps de soudure total ÷ nb. de niveaux = temps de soudure pour chaque niveau<br>÷ =                                                                                                    |                     |
| 15    | Facteur du niveau           (intensité d'impulsion niveau 1 x 0,15)÷ (nb. de niveaux – 1) = facteur du niveau           (x 0,15) ÷ (1) = ÷ =                                                                                                    |                     |
| 16    | Intensité d'impulsion pour le niveau 2<br>intensité d'impulsion niveau 1 – facteur du niveau = intensité d'impulsion niveau 2<br>=                                                                                                    |                     |
| 17    | Intensité d'impulsion pour le niveau 3<br>intensité d'impulsion niveau 2 – facteur du niveau = intensité d'impulsion niveau 3<br>=                                                                                                    |                     |
| 18    | Intensité d'impulsion pour le niveau 4<br>intensité d'impulsion niveau 3 – facteur du niveau = intensité d'impulsion niveau 4<br>=                                                                                                    |                     |
| 19    | Intensité d'impulsion pour le niveau 5<br>intensité d'impulsion niveau 4 – facteur du niveau = intensité d'impulsion niveau 5<br>=                                                                                                    |                     |
| 20    | Intensité d'impulsion niveau 6<br>intensité d'impulsion niveau 5 – facteur du niveau = intensité d'impulsion niveau 6<br>= =                                                                                                    |                     |
| 21    | Intensité d'impulsion niveau 7<br>intensité d'impulsion niveau 6 – facteur du niveau = intensité d'impulsion niveau 7<br>=                                                                                                    |                     |
| 22    | Intensité d'impulsion niveau 8<br>intensité d'impulsion niveau 7 – facteur du niveau = intensité d'impulsion niveau 8<br>= =                                                                                                    |                     |

# Feuille de travail pour la procédure de soudure recommandée automatique par emboîtement– norme américaine (pouces)

# Définition des spécifications

| Etape | Paramètre                                  | Valeur ou saisie |
|-------|--------------------------------------------|------------------|
| 1     | Nom du programmateur                       |                  |
| 2     | Type de joint                              |                  |
| 3     | Type de matériau                           |                  |
| 4     | Diamètre de la soudure en pouces           |                  |
| 5     | Epaisseur de paroi en pouces               |                  |
| 6     | N° de modèle de la tête de soudure         |                  |
| 7     | Référence de l'électrode                   |                  |
| 8     | Distance de l'arc en pouces                |                  |
|       | Réglage du calibre de la distance de l'arc |                  |
| 9     | Débit du gaz de purge interne en SCFH      |                  |
| 10    | Débit du gaz de protection en SCFH         |                  |

# Calcul des paramètres de soudure

| Etape | Paramètre                                                                                                    | Valeur ou<br>saisie |
|-------|----------------------------------------------------------------------------------------------------|---------------------|
| 1     | Vitesse de déplacement (po. par min.)<br>Appliquer 5 po. par min.                                                                                                    |                     |
| 2     | Vitesse du rotor en rpm pour tous les niveaux<br>vitesse de déplacement $\div$ circonférence = rpm<br>diam. ext. de l'emboîtement x $\pi$ = circonférence<br>x 3,1416 =                   |                     |
|       | vitesse de déplacement ÷ circonférence = rpm<br>÷ =                                                                                                    |                     |
| 3     | Intensité de l'impulsion pour le niveau 1 (Table 10)<br>1,2 x épaisseur de paroi de l'emboîtement (en millième de pouces) x 100 = intensité<br>1,2 x x 1 000 =                            |                     |
| 4     | Intensité de maintenance pour tous les niveaux (Table 11)<br>0,33 x intensité d'impulsion = intensité de maintenance<br>0,33 x =                                                          |                     |
| 5     | Intensité de démarrage (u-low/low/norm)                                                                                                    | Norm                |
| 6     | Largeur d'impulsion = 50 %                                                                                                    |                     |
| 7     | Intensité de démarrage         (imp. niveau 1 x % largeur d'imp.**) + [maint. x (1 - % larg. d'imp.)] = démarrage de         l'arc         ( X) + [ X (1)] =         + [ X] =         + = |                     |

# Calcul des paramètres de soudure par emboîtement (pouces), suite

| Étape | Paramètre                                                                                                    | Valeur ou<br>saisie |
|-------|----------------------------------------------------------------------------------------------------|---------------------|
| 8     | Temps de soudure total avec passe unique en secondes<br>secondes par révolution + tps de recouvrement de soudure = temps total pour passe<br>unique<br>$60 \div rpm =$ secondes par révolution<br>$60 \div \_\_\_$<br>(épaisseur de paroi x 2) ÷ (vitesse de déplacement ÷ 60) = temps<br>de recouvrement de soudure<br>$(\_\_ x 2) \div (\_\_ \div 60) = \_\_\_$<br>secondes par révolution + recouvrement de soudure = temps total de soudure à passe<br>unique<br>+ = |                     |
| 9     | Retard du rotor basé sur le temps de recouvrement de l'étape 7.                                                                                                    |                     |
| 10    | Temps de prépurge en secondes                                                                                                    |                     |
| 11    | Temps de postpurge en secondes                                                                                                    |                     |
| 12    | Descente<br>temps de soudure total x $0,2 =$ descente<br>x $0,2 =$                                                                                                    |                     |
| 13    | Vitesse d'impulsion<br>vitesse de déplacement ÷ (30 x épaisseur de paroi) = vitesse<br>d'impulsion<br>÷ (30 x) =÷ =                                                                                                    |                     |
| 14    | Temps de soudure pour chaque niveau         temps de soudure total ÷ nb. de niveaux = temps de soudure pour chaque niveau         ÷ =                                                                                                    |                     |
| 15    | Facteur du niveau           (intensité d'impulsion niveau 1 x 0,15)÷ (nb. de niveaux – 1) = facteur du niveau           (x 0,15)÷ (1) =÷ =                                                                                                    |                     |
| 16    | Intensité d'impulsion pour le niveau 2<br>intensité d'impulsion niveau 1 – facteur du niveau = intensité d'impulsion niveau 2<br>=                                                                                                    |                     |
| 17    | Intensité d'impulsion pour le niveau 3<br>intensité d'impulsion niveau 2 – facteur du niveau = intensité d'impulsion niveau 3<br>=                                                                                                    |                     |
| 18    | Intensité d'impulsion pour le niveau 4<br>intensité d'impulsion niveau 3 – facteur du niveau = intensité d'impulsion niveau 4<br>=                                                                                                    |                     |

# Évaluation de la soudure

Une soudure doit être conforme aux normes en matière de structure et de métallurgie. La soudure doit être uniforme et exempte de fissures, de caniveaux et ne doit pas être poreuse. Elle ne doit pas présenter d'oxydation excessive. S'il s'agit d'une soudure de tube à souder bout à bout, l'intérieur de l'un des tubes doit être entièrement inséré dans l'autre tube. Voir la Figure 94.

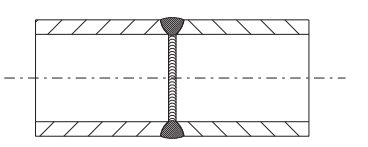

Figure 94 Soudure acceptable

# Identification des discontinuités typiques au niveau de la soudure

La Figure 95 présente des discontinuités typiques.

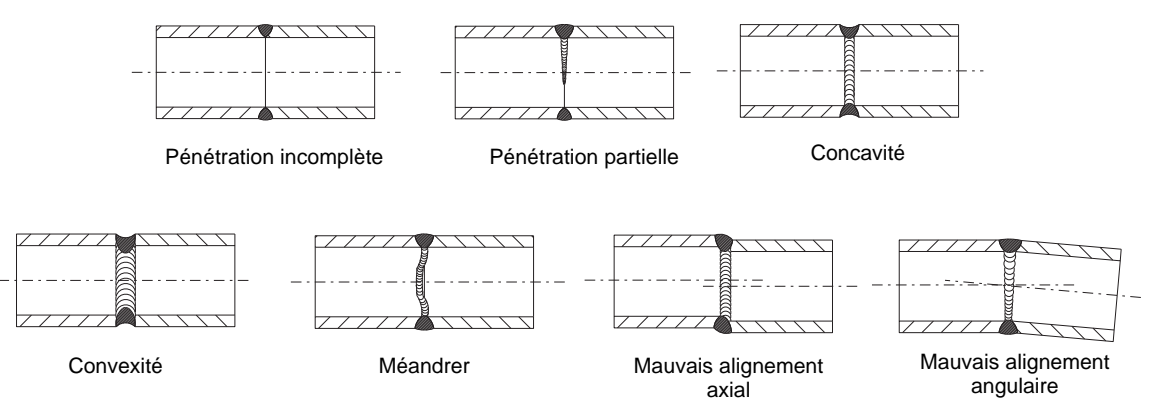

DISCONTINUITES TYPIQUES AU NIVEAU DE LA SOUDURE

Figure 95 Discontinuités typiques

# Identification des soudures correctement exécutées

Les coupes transversales des soudures présentées de la Figure 96 à la Figure 107 aux pages 116 à 121 indiquent dans quelle mesure le changement des divers paramètres affecte la forme de la soudure.

Pour vérifier la soudure, suivre les étapes ci-dessous :

- 1. Inspecter la soudure à l'extérieur du tube. Vérifier ce qui suit :
  - uniformité
  - fissures
  - caniveaux
  - oxydation excessive.
- 2. Inspecter la soudure à l'intérieur du tube. Vérifier ce qui suit :
  - uniformité, fissures, caniveaux et oxydation excessive
  - pénétration complète
  - variation excessive de la largeur du cordon de soudure
  - recouvrement de soudure excessif

### Exemple de soudure correcte

La Figure 96 présente la coupe transversale d'une soudure correctement réalisée. La figure montre une pénétration complète de la surface intérieure sur la surface extérieure, une couronne sur la surface extérieure et un cordon de soudure de convexité minimum sur la surface interne.

Table 13 indique les paramètres appliquées à la création de la soudure. Comparer les soudures à l'aide la soudure Figure 96.

| Paramètre                      | Valeur ou saisie |
|--------------------------------|------------------|
| Impulsion (ampères)            | 58,8             |
| Maintenance (ampères)          | 17,6             |
| Vitesse d'impulsion (cycles/s) | 10               |
| Largeur d'impulsion (%)        | 35               |
| Vitesse (rpm)                  | 3                |
| Distance de l'arc (po.)        | 0,035            |
| Moy. Intensité (Ampères)       | 32               |

| Table 13 | Paramètres  | de | soudure | de | référen | ce  |
|----------|-------------|----|---------|----|---------|-----|
|          | 1 urumettes | ue | sonune  | uc | rejeren | ~ C |

# Les exemples suivants illustrent les divers paramètres affectent la forme de la soudure.

#### Remarque :

Les soudures sont faites avec un tube en acier inoxydable 316L présentant les dimensions suivantes : diam. ext. 1/2 po., épaisseur de paroi 0,049 po..

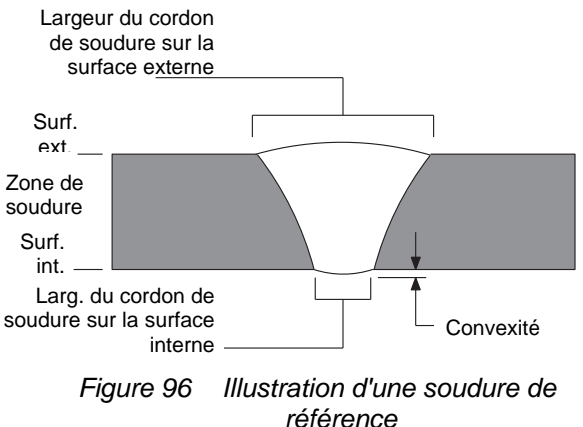

Le Table 14 indique le changement de paramètre appliqué pour créer la soudure illustrée à la Figure 97.

| Table 14 | Exemple de | e soudure | $n^{\circ}$ | 1 |
|----------|------------|-----------|-------------|---|
| 1000011  | Brempte a  | 50000000  |             | - |

| Paramètre                      | Valeur ou saisie de<br>référence | Présente valeur<br>ou saisie |
|--------------------------------|----------------------------------|------------------------------|
| Impulsion (ampères)            | 58,8                             | 49,8                         |
| Intensité moyenne<br>(ampères) | 32                               | 28,87                        |

Le fait de diminuer l'intensité entraîne une réduction de l'intensité moyenne. La chaleur appliquée lors du déplacement de l'électrode est alors moins élevée ce qui résulte en un manque de pénétration sur la surface interne.

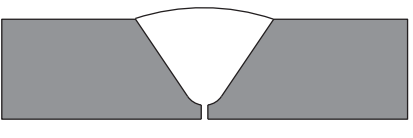

Figure 97 Exemple de soudure incorrecte n° 1

# Exemple de soudure n° 2

Le Table 14 indique le changement de paramètre appliqué pour créer la soudure illustrée à la Figure 98.

*Table 15* Exemple de soudure  $n^{\circ} 2$ 

| Paramètre                      | Valeur ou saisie de<br>référence | Présente valeur<br>ou saisie |  |  |  |
|--------------------------------|----------------------------------|------------------------------|--|--|--|
| Impulsion (ampères)            | 58,8                             | 67,9                         |  |  |  |
| Intensité moyenne<br>(ampères) | 32                               | 35,2                         |  |  |  |

Le fait d'augmenter l'intensité entraîne une hausse de l'intensité moyenne. Ce phénomène accroît la chaleur appliquée lors du déplacement de l'électrode, ce qui résulte en une convexion accrue de la surface intérieure et un cordon de soudure plus large.

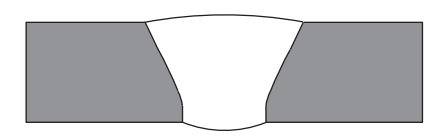

Figure 98 Exemple de soudure incorrecte n° 2

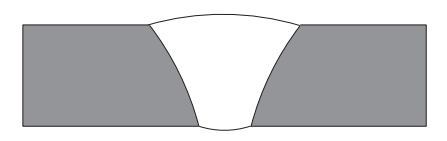

Illustration d'une soudure de référence réalisée correctement

Table 16 indique le changement de paramètre appliqué pour créer la soudure illustrée à la Figure 99.

| Table 16 | Exemple d   | e soudure         | $n^{\circ}3$ |
|----------|-------------|-------------------|--------------|
| 1000010  | - mempre er | 0 00 000000000000 |              |

| Paramètre                      | Valeur ou saisie de<br>référence | Présente valeur<br>ou saisie |
|--------------------------------|----------------------------------|------------------------------|
| Maintenance<br>(ampères)       | 17,8                             | 14,8                         |
| Intensité moyenne<br>(ampères) | 32                               | 30,2                         |

Le fait de diminuer l'intensité de maintenance entraîne une réduction de l'intensité moyenne. La chaleur appliquée lors du déplacement de l'électrode est alors moins élevée, ce qui résulte en un manque de pénétration sur la surface interne.

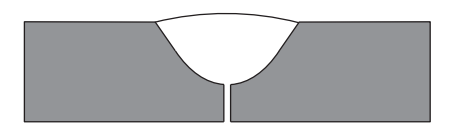

Figure 99 Exemple de soudure incorrecte n° 3

# Exemple de soudure n° 4

Table 17 indique le changement de paramètre appliqué pour créer la soudure illustrée à la Figure 100.

*Table 17* Exemple de soudure  $n^{\circ} 4$ 

| Paramètre                      | Valeur ou saisie de<br>référence | Présente valeur<br>ou saisie |
|--------------------------------|----------------------------------|------------------------------|
| Maintenance<br>(ampères)       | 17,8                             | 20,8                         |
| Intensité moyenne<br>(ampères) | 32                               | 34,12                        |

Le fait d'augmenter l'intensité de maintenance entraîne une hausse de l'intensité moyenne. Ce phénomène accroît la chaleur appliquée lors du déplacement de l'électrode, ce qui résulte en une convexion accrue de la surface intérieure et un cordon de soudure plus large.

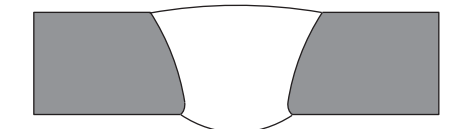

Figure 100 Exemple de soudure incorrecte n° 4

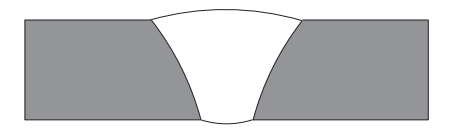

Illustration d'une soudure de référence réalisée correctement

Table 18 indique le changement de paramètre appliqué pour créer la soudure illustrée à la Figure 101.

Table 18Exemple de soudure n° 5

| Paramètre                      | Valeur ou saisie de<br>référence | Présente valeur<br>ou saisie |
|--------------------------------|----------------------------------|------------------------------|
| Largeur d'impulsion<br>(%)     | 35                               | 30                           |
| Intensité moyenne<br>(ampères) | 32                               | 30                           |

Le fait de diminuer la largeur d'impulsion entraîne une baisse de l'intensité moyenne. La chaleur appliquée lors du déplacement de l'électrode est alors moins élevée, ce qui résulte en un manque de pénétration sur la surface interne.

# Exemple de soudure n° 6

Table 19 indique le changement de paramètre appliqué pour créer la soudure illustrée à la Figure 102.

Table 19 Exemple de soudure  $n^{\circ} 6$ 

| Paramètre                      | Valeur ou saisie de<br>référence | Présente valeur<br>ou saisie |
|--------------------------------|----------------------------------|------------------------------|
| Largeur d'impulsion<br>(%)     | 35                               | 40                           |
| Intensité moyenne<br>(ampères) | 32                               | 34                           |

Le fait d'augmenter la largeur d'impulsion entraîne une hausse de l'intensité moyenne. Ce phénomène accroît la chaleur appliquée lors du déplacement de l'électrode, ce qui résulte en une convexion accrue de la surface intérieure et un cordon de soudure plus large.

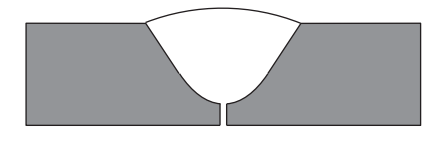

Figure 101 Exemple de soudure incorrecte n° 5

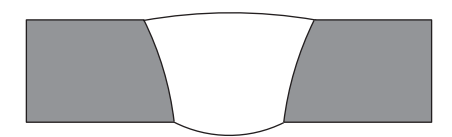

Figure 102 Exemple de soudure incorrecte n° 6

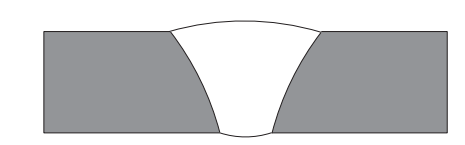

Illustration d'une soudure de référence réalisée correctement

Table 20 indique le changement de paramètre appliqué pour créer la soudure illustrée à la Figure 103.

Table 20 Exemple de soudure n° 7

| Paramètre     | Valeur ou saisie de<br>référence | Présente valeur<br>ou saisie |
|---------------|----------------------------------|------------------------------|
| Vitesse (rpm) | 3 (19)                           | 4 (15)                       |

Le fait d'augmenter la vitesse du rotor diminue la chaleur appliquée lors du déplacement de l'électrode, ce qui résulte en un manque de pénétration sur la surface interne.

### Exemple de soudure n° 8

Table 21 indique le changement de paramètre appliqué pour créer la soudure illustrée à la Figure 104.

*Table 21* Exemple de soudure  $n^{\circ} 8$ 

| Paramètre     | Valeur ou saisie de<br>référence | Présente valeur ou<br>saisie |
|---------------|----------------------------------|------------------------------|
| Vitesse (rpm) | 3 (19)                           | 2 (26)                       |

Le fait de réduire la vitesse du rotor accroît la chaleur appliquée lors du déplacement de l'électrode, ce qui résulte en une convexion accrue de la surface intérieure et un cordon de soudure plus large.

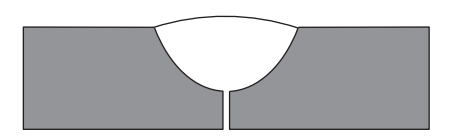

Figure 103 Exemple de soudure incorrecte n° 7

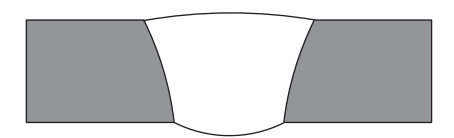

Figure 104 Exemple de soudure incorrecte n° 8

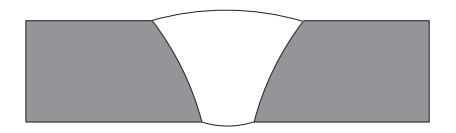

Illustration d'une soudure de référence réalisée correctement

# Vitesse d'impulsion – soudure de référence

Le Table 22 indique le paramètre appliqué pour créer la soudure de référence illustrée à la Figure 105.

| Table 22 | Vitesse | d'impu | lsion –se | oudure | de | référence |
|----------|---------|--------|-----------|--------|----|-----------|
|          |         |        |           |        |    | ./        |

| Paramètre                         | Valeur ou saisie de<br>référence | Présente valeur<br>ou saisie |
|-----------------------------------|----------------------------------|------------------------------|
| Vitesse d'impulsion<br>(cycles/s) | 10                               | 10                           |

### Vitesse d'impulsion – exemple de soudure n° 1

La Table 23 indique le changement de paramètre appliqué pour créer la soudure illustrée à la Figure 106.

Table 23 Exemple de soudure  $n^{\circ} 1$ 

| Paramètre                         | Valeur ou saisie de<br>référence | Présente valeur<br>ou saisie |
|-----------------------------------|----------------------------------|------------------------------|
| Vitesse d'impulsion<br>(cycles/s) | 10                               | 5                            |

Le fait de réduire la vitesse d'impulsion diminue le recouvrement de soudure.

### Vitesse d'impulsion – exemple de soudure n° 2

Table 24 indique le changement de paramètre appliqué pour créer la soudure illustrée à la Figure 107.

| Paramètre                         | Valeur ou saisie de<br>référence | Présente valeur<br>ou saisie |  |
|-----------------------------------|----------------------------------|------------------------------|--|
| Vitesse d'impulsion<br>(cycles/s) | 10                               | 25                           |  |

Table 24 Fremple de soudure n° 2

Le fait d'augmenter la vitesse d'impulsion accroît le recouvrement de soudure.

Les paramètres de soudure (tels que décrits à la page 107) doivent parfois être ajusté pour créer une soudure acceptable.

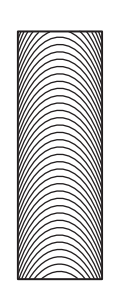

Figure 105 Vitesse d'impulsion – soudure de référence

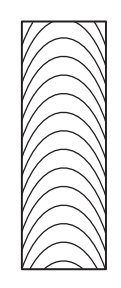

Figure 106 Vitesse d'impulsion – exemple de soudure n° 1

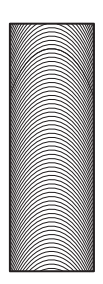

Figure 107 Vitesse d'impulsion – exemple de soudure n° 2

# Maintenance

L'unité d'alimentation ne comporte pas de pièces réparables par l'utilisateur et ne doit pas être désassemblée.

# Inspection et remplacement du fusible

Un fusible de 20 A (système 110 V CA) ou de 10 A (système 220 V CA) en céramique est installé sur le panneau arrière de l'unité d'alimentation. Si l'unité est branchée, mais que l'arc ne parvient pas à être démarré, le fusible est peut-être grillé.

Pour inspecter le fusible :

- 1. Eteindre l'unité d'alimentation. Voir la Figure 108.
- 2. Débrancher le cordon d'alimentation.

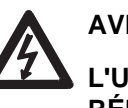

AVERTISSEMENT ! L'UTILISATEUR NE DOIT PAS RÉPARER L'UNITÉ D'ALIMENTATION.

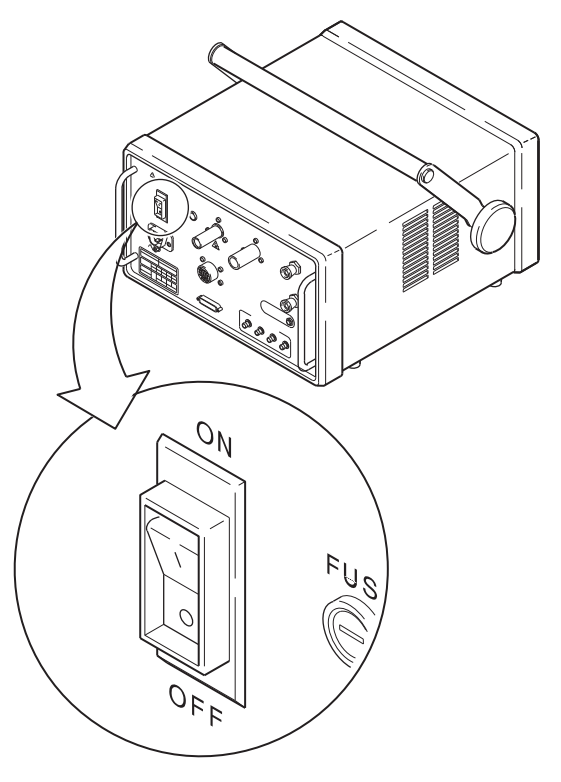

Figure 108 Le disjoncteur de l'unité d'alimentation est sur la position OFF (désactivé)

- 3. Inspecter le fusible et la tête de fusible :
  - a. Dévisser la tête de fusible à l'aide d'un tournevis plat. Voir la Figure 109.
  - b. Inspecter la tête de fusible pour vérifier tout signe d'endommagement (surchauffe, brûlure, etc.).
     Remplacer la tête de fusible au besoin.
  - c. Effectuer un test de continuité du fusible à l'aide d'un ohmmètre. Si celui-ci est grillé, le remplacer par un fusible du même type et de la même résistance nominale.
- 4. Allumer l'unité d'alimentation.

#### Remarque :

L'état du fusible peut être vérifié à l'aide d'un ohmmètre.

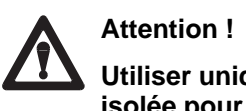

Utiliser uniquement une pince isolée pour retirer le fusible.

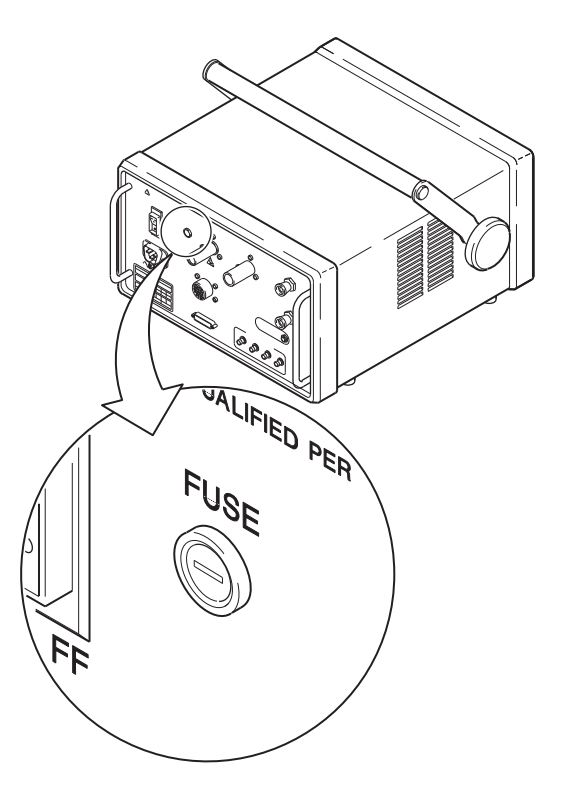

Figure 109 Emplacement du fusible en céramique
Suivre la procédure ci-dessous pour remplacer le filtre HEPA au besoin.

### **Remplacement du filtre HEPA**

- 1. Eteindre l'unité d'alimentation avant de remplacer le filtre HEPA.
- 2. Placer la poignée selon la position illustrée pour ouvrir le couvercle du filtre.
- A l'aide d'un outil à fin pointe, pousser les deux loquets de façon à les dégager complètement et retirer le couvercle. Voir la Figure 110.
- 4. Pousser les loquets pour dégager le filtre.

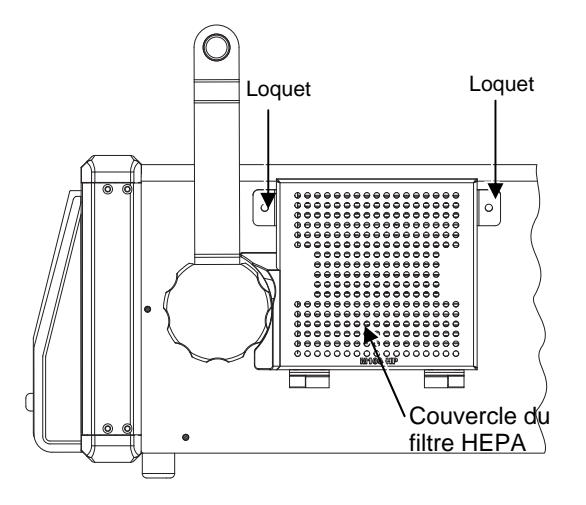

Figure 110 Couvercle du filtre HEPA

5. Ouvrir le couvercle du filtre pour accéder au filtre. Voir la Figure 111.

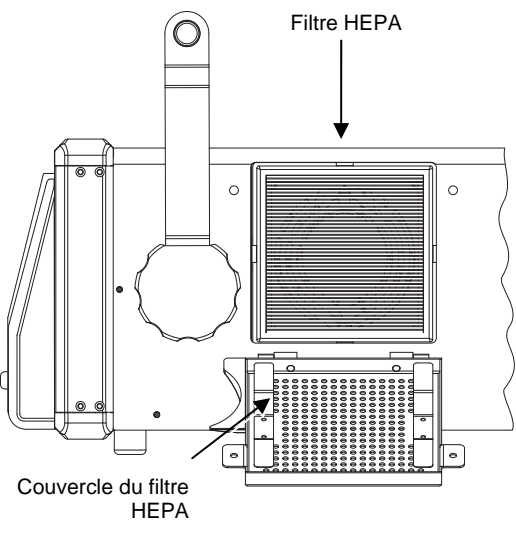

Figure 111 Emplacement du filtre HEPA

- 6. Retirer le filtre. S'assurer que le ventilateur ne tourne pas. Nettoyer le protège-ventilateur avec un linge peu pelucheux, non abrasif, absorbant, imbibé d'alcool isopropyl avant l'installation du nouveau filtre. Voir la Figure 112.
- 7. Installer le nouveau filtre, le joint orienté du côté protèteventilateur.
- 8. Rabattre le couvercle du filtre pour le fermer. Pousser sur les loquets mentionnés à l'étape 2 et les engager. Les loquets se verrouilleront lorsque le couvercle du filtre sera fermé. Voir la Figure 112.

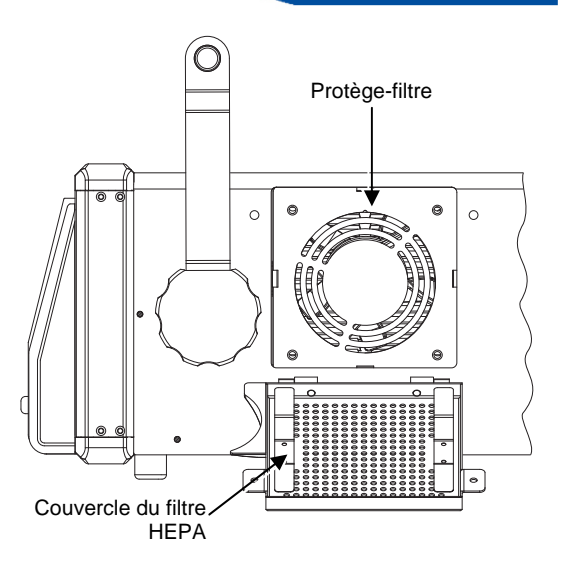

Figure 112 Protège-ventilateur

9. Le boîtier de l'unité d'alimentation se nettoie à l'aide d'un linge peu pelucheux, non abrasif, absorbant, imbibé d'alcool isopropyl.

### Caractéristiques techniques

| Modèle                     | Tension <sup>①</sup> | Intensité (A) | Courant de<br>sortie (CC) |
|----------------------------|----------------------|---------------|---------------------------|
| SWS-M100-1<br>SWS-M100-HP1 | 115 V (CA)           | 20            | 2 à 100 A                 |
| SWS-M100-1<br>SWS-M100-HP1 | 115 V (CA)           | 15            | 2 à 70 A                  |
| SWS-M100-2<br>SWS-M100-HP2 | 230 V (CA)           | 15            | 2 à 100 A                 |

#### Table 25 Unité d'alimentation

 $^{\odot}$  tolérance de tension d'entrée 10 %, plage de fréquences 50 à 60 Hz

#### Table 26 Rapport de cycle du M 100

| Modèle     | 6.25 % | 60 %   | 100 % |
|------------|--------|--------|-------|
| SWS-M100-1 | 100 A  | 32.3 A | 25 A  |
|            | 14 V   | 11.3 V | 11 V  |
| SWS-M100-2 | 100 A  | 32.3 A | 25 A  |
|            | 14 V   | 11.3 V | 11 V  |

#### Table 27 Rapport de cycle de la M 100-HP

| Modèle        | 20 %  | 60 % | 100 % |
|---------------|-------|------|-------|
| SWS-M100-HP-1 | 100 A | 35 A | 15 A  |
|               | 7 V   | 9 V  | 9 V   |
| SWS-M100-HP-2 | 100 A | 30 A | 15 A  |
|               | 7 V   | 9 V  | 9 V   |

Les systèmes de soudure peuvent être opérés selon différents réglages de sortie dictés par la valeur de rapport de cycle applicable (Table 26). La valeur du rapport de cycle (exprimée en %) désigne le temps de soudure maximum autorisé au cours d'une période donnée par rapport au cycle nécessaire au refroidissement. La norme industrielle est basée sur un rapport de cycle de dix minutes.

En supposant un rapport de cycle de dix minutes, les temps de soudure et les temps d'inactivité correspondant aux différents rapports de cycle sont présentés dans les tableaux suivants.

| Table 28        | Temps de cycle de 10 m | inutes de la M100  |
|-----------------|------------------------|--------------------|
| apport de cycle | Temps de soudure       | Temps d'inactivité |

| Rapport de cycle<br>nominal | Temps de soudure<br>maximum (en minutes) | Temps d'inactivité<br>nécessaire (en<br>minutes) |
|-----------------------------|------------------------------------------|--------------------------------------------------|
| 30 %                        | 3                                        | 7                                                |
| 60 %                        | 6                                        | 4                                                |
| 100 %                       | 10                                       | 0                                                |

Table 29 Temps de cycle de 10 minutes de la M100-HP

| Rapport de cycle<br>nominal | Temps de soudure<br>maximum (en minutes) | Temps d'inactivité<br>nécessaire (en<br>minutes) |
|-----------------------------|------------------------------------------|--------------------------------------------------|
| 20 %                        | 2                                        | 8                                                |
| 60 %                        | 6                                        | 4                                                |
| 100 %                       | 10                                       | 0                                                |

Le dépassement continu du rapport de cycle peut déclencher le système de protection thermique interne qui désactivera l'unité d'alimentation et affichera un code de message d'erreur critique sur l'écran de l'opérateur.

| Wodele     | Dimensions (globales)          | Polds             |
|------------|--------------------------------|-------------------|
| SWS-M100-1 | 39 cm (15,5 po.) de largeur    | 16,8 kg (42,5 lb) |
|            | 49 cm (19,4 po.) de prof.      |                   |
|            | 23 cm (9 po.) de hauteur (sans |                   |
|            | poignée)                       |                   |
| SWS-M100-2 | 39 cm (15,5 po.) de largeur    | 20,6 kg (45,5 lb) |
|            | 49 cm (19,4 po.) de prof.      |                   |
|            | 23 cm (9 po.) de hauteur (sans |                   |
|            | poignée)                       |                   |

Table 30 Dimensions et poids de l'unité d'alimentation M100

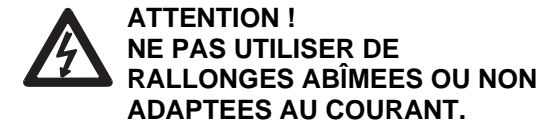

## Table 31 Dimensions et poids de l'unité d'alimentationM100-HP

| Modèle        | Dimensions (globales)                      | Poids     |
|---------------|--------------------------------------------|-----------|
| SWS-M100-HP-1 | 41,6 cm (16,375 po.) de largeur            | 20,1 kg   |
|               | 49 cm (19,4 po.) de prof.                  | (44,2 lb) |
|               | 23 cm (9 po.) de hauteur (sans<br>poignée) |           |
| SWS-M100-HP-2 | 41,6 cm (16,375 po.) de largeur            | 21,6 kg   |
|               | 49 cm (19,4 po.) de prof.                  | (47,6 lb) |
|               | 23 cm (9 po.) de hauteur (sans<br>poignée) |           |

#### Câbles de rallonge

| Modèle        | Tension    | Calibre de la<br>rallonge<br>0 à 15 m<br>(0 à 50 pi.) | Calibre de la<br>rallonge<br>15 à 30 m<br>(50 à 100 pi.) |
|---------------|------------|-------------------------------------------------------|----------------------------------------------------------|
| SWS-M100-1    | 115 V (CA) | N° 12 AWG                                             | N° 10 AWG                                                |
| SWS-M100-HP1  |            | (2,5 mm)                                              | (4,0 mm)                                                 |
| SWS-M100-2    | 230 V (CA) | N° 12 AWG                                             | N° 10 AWG                                                |
| SWS-M100-HP-2 |            | (2,5 mm)                                              | (4,0 mm)                                                 |

Une perte de courant peut survenir en fonction de la longueur de la rallonge. Voir le tableau pour connaître la dimension **minimum** de rallonge à utiliser.

Swagelok, VCR, VCO, Ultra-Torr, Micro-Fit—TM Swagelok Company © 2005 Swagelok Company Printed in U.S.A., PPI October 2005, R1 MS-13-202-F

### DÉPANNAGE

### MANUEL D'UTILISATION

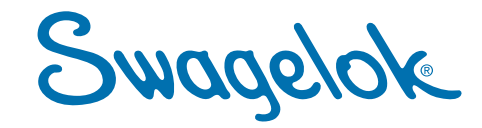

### DÉPANNAGE

Cette section est constituée de tableaux de dépannage qui vous aideront en cas de problèmes. Les informations portent sur les problèmes matériels et sur le soudage, comme :

- l'unité centrale
- la tête de soudage
- le bloc de fixation
- le procédé de soudage.

### **Réparation du SWS**

Dans certains cas, la solution donnée à un problème consiste à appeler le réparateur. Dans ce cas, adressez-vous à votre représentant Swagelok pour obtenir des conseils de dépannage par téléphone.

Dans ce cas, ayez à portée de main les renseignements suivants que vous donnerez à votre représentant:

- le numéro de série et le numéro du modèle du matériel concerné
- la description complète de l'application
- la description détaillée du problème.

Donnez à votre représentant les détails complets de votre problème. Des renseignements précis permettent d'identifier le problème et d'accélérer le dépannage. Cette règle s'applique aussi bien aux problèmes réglés par téléphone qu'à ceux qui nécessitent le renvoi de l'appareil pour réparation. Dans les deux cas, le résultat est une réparation plus rapide et l'assurance accrue que vous serez satisfait de la réparation.

Avertissez votre représentant si vous avez besoin d'un appareil de secours pour remplacer temporairement l'appareil renvoyé pour réparation.

# Consignes pour les réparations/le remplacement

Certaines solutions nécessitent qu'un composant, comme la tête de soudage, soit démonté, nettoyé, ou remplacé. Pour des procédures d'entretien par l'utilisateur, se reporter à la section Entretien du manuel approprié. En cas de doute sur une procédure, appeler votre représentant Swagelok.

### Unité centrale

| Problème                                                                                                    | Cause                                                                                   | Solution                                                                                           |                                                                        |
|----------------------------------------------------------------------------------------------------|-----------------------------------------------------------------------------------------|----------------------------------------------------------------------------------------------------|------------------------------------------------------------------------|
| L'affichage du<br>panneau avant reste<br>vierge.                                                                                | Le disjoncteur est coupé.                                                               | Mettez le disjoncteur sur marche.                                                                  | <b>Remarque:</b><br>Le disjoncteur                                     |
| Î                                                                                                    | Le cordon<br>d'alimentation de<br>l'unité centrale n'est<br>pas branché.                | Branchez le cordon<br>d'alimentation dans la<br>prise murale.                                      | avoir été décle<br>disjoncteur en<br>position OFF a<br>dans la positio |
| Le fusible<br>céramique neuf ou<br>remplacé tombe<br>immédiatement en<br>panne lorsque<br>l'alimentation est<br>mise en marche. | Panne d'un élément<br>interne.                                                          | Appelez le réparateur.                                                                             |                                                                        |
| Le ventilateur de<br>l'alimentation ne<br>fonctionne pas.                                                                       | Panne d'un élément<br>interne.                                                          | Appelez le réparateur.                                                                             | -                                                                      |
| Impossible<br>d'enregistrer des<br>plans ou des<br>données de soudure<br>sur la carte de<br>mémoire PC.                         | La protection de copie<br>de la carte PC est<br>dans la position de<br>protection (ON). | Glissez la protection<br>de copie de la carte<br>mémoire PC dans la<br>position écriture<br>(OFF). |                                                                        |

Le disjoncteur doit être réarmé après avoir été déclenché. Réarmez le disjoncteur en le mettant dans la position OFF avant de le remettre dans la position ON.

### Tête de soudage

| Problème                                                                              | Cause                                                                                     | Solution                                                                                                    |
|---------------------------------------------------------------------------------------|-------------------------------------------------------------------------------------------|----------------------------------------------------------------------------------------------------|
| Le rotor ne<br>revient pas à sa<br>position d'origine.                                | Le connecteur du<br>bloc de fixation n'est<br>pas complètement<br>engagé.                 | Vérifiez que le connecteur<br>du bloc de fixation est fixé<br>et que le collier est bien<br>serré.                                                                                                    |
|                                                                                       | Le rotor n'est pas en<br>position d'origine<br>lorsque l'unité<br>centrale est activée.   | Utilisez <b>ROTOR JOG</b> pour<br>déplacer le rotor à sa<br>position d'origine, puis<br>mettez l'unité hors tension<br>et sous tension.                                                                                                    |
|                                                                                       | Le détecteur de<br>position d'origine est<br>sale.                                        | Démonter la tête de<br>soudage et vérifier si le<br>détecteur d'origine est<br>encrassé. Voir le schéma<br>approprié d'ensemble<br>moteur et bloc<br>d'alimentation dans le<br>manuel d' <i>Alimentation</i> .<br>Utiliser de l'air comprimé<br>pour souffler les débris. |
|                                                                                       | L'anneau de<br>l'engrenage n'est pas<br>aligné avec les<br>engrenages<br>secondaires.     | Réaligner le rotor avec<br>l'ouverture de tête de<br>soudage. Se reporter à la<br>section <b>Entretien</b> du<br>manuel approprié de tête<br>de soudage.                                                                                                    |
|                                                                                       | Des broches/fils du<br>connecteur du bloc<br>de fixation sont<br>cassés ou<br>endommagés. | Appelez le réparateur.                                                                                                    |
|                                                                                       | Le détecteur<br>d'origine est<br>endommagé ou mal<br>aligné.                              | Appelez le réparateur.                                                                                                    |
| Le rotor émet un<br>bruit insolite<br>pendant son<br>déplacement.                     | Carters de la tête de<br>soudage sales ou<br>usés.                                        | Démontez la tête de<br>soudage et<br>nettoyez/remplacez les<br>éléments.                                                                                                    |
|                                                                                       | Roulements de<br>l'engrenage sales ou<br>usés.                                            | Nettoyez et remplacez les roulements au besoin.                                                                                                    |
|                                                                                       | Roulements à billes sales dans le rotor.                                                  | Démontez le rotor et<br>nettoyez ou remplacez les<br>roulements à billes au<br>besoin.                                                                                                    |
| Le rotor ne se<br>déplace pas ou<br>bien fait entendre<br>un cliquetis<br>pendant son | Débris sur les<br>engrenages.                                                             | Vérifiez la propreté des<br>engrenages (présence de<br>projections de soudure ou<br>de débris).                                                                                                    |
| déplacement.                                                                          | Clip d'entraînement<br>desserré dans la tête<br>de soudage Micro.                         | Vérifier et remplacer la<br>clavette si nécessaire. Voir<br>le schéma approprié<br>d'ensemble de micro tête<br>de soudage dans le<br>manuel d'utilisation de tête<br>de soudage approprié.                                                                                |
|                                                                                       | L'anneau du balai<br>est installé<br>incorrectement dans<br>la tête de soudage<br>Micro.  | Installer le ressort de balai<br>dans la bonne orientation.<br>Se reporter à la section<br><b>Entretien</b> du manuel<br>approprié de tête de<br>soudage.                                                                                                    |
|                                                                                       | Axe au moteur tordu.                                                                      | Appelez le reparateur.                                                                                                    |

| Problème                                                     | Cause                                                                            | Solution                                                                                                    |
|--------------------------------------------------------------|----------------------------------------------------------------------------------|----------------------------------------------------------------------------------------------------|
| Irrégularité dans<br>la rotation et la<br>vitesse du rotor.  | Projection de<br>soudure sur les<br>engrenages.                                  | Inspectez l'état de l'engrenage<br>principal, l'engrenage<br>secondaire et l'engrenage<br>d'entraînement du rotor.<br>Remplacez les engrenages<br>endommagés.                                                                   |
|                                                              | Brûlures d'arc<br>sur les dents<br>d'engrenage du<br>rotor.                      | Inspectez le rotor et remplacez-<br>le s'il est endommagé.                                                                                                    |
|                                                              | Tête de soudure<br>sale, debris sur<br>le capteur ou la<br>molette du<br>codeur. | Démontez la tête de soudage et nettoyez-la soigneusement.                                                                                                    |
|                                                              | La molette du<br>codeur glisse sur<br>l'arbre du<br>moteur.                      | Appelez le réparateur.                                                                                                    |
|                                                              | Fil cassé dans le<br>connecteur du<br>bloc de fixation.                          | Appelez le réparateur.                                                                                                    |
| Dommage de<br>l'arc sur<br>l'engrenage du<br>rotor.          | Brûlures d'arc du rotor.                                                         | Nettoyez l'engrenage et<br>remplacez au besoin.                                                                                                    |
| Dommage aux<br>carters du corps<br>de la tête de<br>soudage. | Brûlures d'arc.                                                                  | Démonter la tête de soudage.<br>Nettoyer ou remplacer les<br>pièces suivant le cas. Suivre le<br>calendrier recommandé<br>d'entretien décrit dans la section<br><b>Entretien</b> du manuel approprié<br>de tête de soudage.     |
|                                                              | Chaleur<br>excessive du<br>soudage.                                              | Vérifiez le plan de soudage.<br>Utilisez une tête de soudage<br>plus grosse, augmentez la<br>durée de refroidissement entre<br>les soudages ou laissez le gaz<br>de protection couler<br>continuellement pendant le<br>soudage. |
|                                                              | La tête de<br>soudage est<br>tombée.                                             | Vérifiez l'état des pièces et<br>remplacez-les au besoin.<br>Vérifiez que l'avancement du<br>rotor s'effectue sans à-coups.<br>Appelez le réparateur en cas de<br>dégât grave.                                                  |

### Électrode

| Problème                                     | Cause                                                                                                    | Solution                                                                                                    |
|----------------------------------------------|----------------------------------------------------------------------------------------------------|----------------------------------------------------------------------------------------------------|
| Dépôt sur la<br>pointe de<br>l'électrode.    | L'électrode a<br>touché le bain de<br>fusion.                                                                                  | Remplacez l'électrode et<br>vérifiez le réglage de<br>l'écartement d'arc. Vérifiez les<br>pièces de travail pour<br>déterminer si elles sont bien<br>rondes. |
|                                              | Protubérance du bain de fusion.                                                                                                | Vérifiez l'écoulement du gaz de<br>purge interne pour vous assurer<br>que la contre-pression n'est pas<br>trop forte.                                        |
|                                              | La tête de<br>soudage n'est<br>pas<br>complètement<br>fixée au bloc de<br>fixation.                                            | Refixez la tête de soudage au<br>bloc de fixation. Engagez le<br>levier de blocage de la tête de<br>soudage.                                                 |
| Pellicule<br>d'oxydation sur<br>l'électrode. | Gaz de<br>protection<br>insuffisant.                                                                                           | Augmentez le débit de<br>l'écoulement du gaz de<br>protection.                                                                                               |
|                                              | Temps de<br>postpurge trop<br>court.                                                                                           | Augmentez le temps de<br>postpurge.                                                                                                    |
|                                              | Conduite de gaz<br>de protection<br>bloquée ou<br>coupée.                                                                      | Vérifier s'il y a des fuites et/ou<br>blocages. Remplacer les<br>canalisations de drainage si<br>nécessaire.                                                 |
|                                              | Joint torique<br>manquant entre<br>la tête de<br>soudage et le<br>module du<br>moteur. Tête de<br>soudage Micro<br>uniquement. | Vérifiez et installez un joint<br>torique au besoin.                                                                                                    |
|                                              | Conduite de gaz<br>de protection<br>déconnectée à<br>l'intérieur de la<br>tête de soudage.                                     | Démontez la tête de soudage et<br>reconnectez la conduite.                                                                                                   |
| Électrode tordue ou cassée.                  | L'électrode<br>n'était pas fixée<br>sur le rotor.                                                                              | Remplacez l'électrode. Serrez les vis de serrage de l'électrode.                                                                                             |
|                                              | La tête de<br>soudage n'était<br>pas<br>correctement<br>fixée au bloc de<br>fixation.                                          | Remplacez l'électrode. Refixez<br>la tête de soudage au bloc de<br>fixation. Engagez le levier de<br>blocage de la tête de soudage.                          |
|                                              | Réglage<br>incorrect de<br>l'écartement<br>d'arc.                                                                              | Vérifiez la longueur de<br>l'électrode et remplacez-la au<br>besoin. Réglez l'écartement<br>d'arc.                                                           |
| Électrode<br>fondue.                         | Aucun gaz de protection.                                                                                                    | Vérifiez l'écoulement du gaz de<br>protection et réglez le débit.                                                                                            |

### Bloc de fixation

| Problème                                                                                                    | Cause                                                                                         | Solution                                                                                                    |
|----------------------------------------------------------------------------------------------------|-----------------------------------------------------------------------------------------------|----------------------------------------------------------------------------------------------------|
| Le verrou de la<br>plaque latérale<br>du bloc de<br>fixation ne se<br>verrouille pas.                          | Le verrou n'est pas<br>inséré complètement<br>dans la plaque latérale du<br>bloc de fixation. | Réinsérez le verrou<br>dans la plaque latérale<br>jusqu'à ce qu'il repose<br>contre la goupille du<br>verrou. |
|                                                                                                    | Verrou recourbé.                                                                              | Remplacez le verrou.                                                                                          |
|                                                                                                    | Tube trop gros.                                                                               | Remplacez le raccord/le<br>tube par un autre de<br>taille correcte.                                           |
|                                                                                                    | Collets de mauvaise taille.                                                                   | Remplacez par les collets de taille correcte.                                                                 |
|                                                                                                    | Charnière usée.                                                                               | Remplacez la charnière<br>et les tenons de<br>guidage.                                                        |
|                                                                                                    | Came du verrou usée.                                                                          | Remplacez la came du verrou.                                                                                  |
| Le verrou ne<br>s'enclenche<br>pas dans la<br>pièce du bas de<br>la plaque<br>latérale du bloc<br>de fixation. | Projection dans la fente<br>ou sur le verrou.                                                 | Utilisez une lime fine<br>pour enlever les<br>projections.                                                    |
|                                                                                                    | Le verrou est recourbé ou<br>endommagé.                                                       | Retirez le verrou et<br>remplacez toutes les<br>pièces endommagées.                                           |
| Le bloc de<br>fixation ne<br>s'adapte pas<br>sur la tête de<br>soudage.                                        | L'écartement d'arc est<br>incorrect.                                                          | Réinitialisez<br>l'écartement d'arc selon<br>le plan de soudage.                                              |
|                                                                                                    | La languette de l'anneau<br>de verrouillage est<br>cassée ou endommagée.                      | Remplacez la languette<br>de l'anneau de blocage.                                                             |
|                                                                                                    | La tête de soudage est mal assemblée.                                                         | Remonter en suivant les<br>instructions trouvées<br>dans la partie <b>Entretien</b> .                         |
|                                                                                                    | Dommage d'arc sur le<br>bloc de fixation.                                                     | Nettoyez le bloc de<br>fixation. Retirez et<br>remplacez les pièces<br>endommagées.                           |

### Procédé de soudage

| Problème                            | Cause                                                                                                    | Solution                                                                                                    |                                                          |
|-------------------------------------|----------------------------------------------------------------------------------------------------|----------------------------------------------------------------------------------------------------|----------------------------------------------------------|
| Échec de<br>l'amorçage de<br>l'arc. | Le fusible<br>céramique de<br>l'unité centrale a<br>sauté.                                                | Remplacez le fusible<br>céramique par un autre de<br>même type et même calibre.                                                                                                    | <b>Remarque</b><br>Tous les fu<br>valeur nom             |
|                                     | Le fusible n'est pas<br>bien en place dans<br>le porte-fusible ou<br>le ressort du fusible<br>est absent. | Insérez correctement le<br>fusible. Remplacez le ressort<br>du fusible si nécessaire.                                                                                                    | appareils e<br>fusible de 2<br>appareils e<br>de 10 A (5 |
|                                     | Réglage incorrect<br>de l'écartement<br>d'arc.                                                            | Réinitialisez l'écartement<br>d'arc avec le calibre<br>d'écartement d'arc.                                                                                                    |                                                          |
|                                     | Écoulement<br>excessif du gaz de<br>purge.                                                                | Réduisez l'écoulement à la<br>valeur donnée sur le plan de<br>soudage.                                                                                                    | Remarque<br>Le fusible d<br>l'arrière du                 |
|                                     | Écoulement du gaz<br>de protection<br>insuffisant ou gaz<br>inerte pollué.                                | Vérifiez la source du gaz de<br>protection ainsi que les<br>conduites de gaz pour<br>détecter toute fuite<br>éventuelle. Changez de<br>source de gaz ou de filtre de<br>retrait d'oxygène. | centrale. V                                              |
|                                     | Électrode en<br>mauvais état.                                                                             | Remplacez l'électrode.                                                                                                    |                                                          |
|                                     | Connexions<br>électriques<br>endommagées<br>dans la tête de<br>soudage.                                   | La tête de soudage a besoin<br>d'être réparée. Appelez le<br>réparateur.                                                                                                    |                                                          |
|                                     | Mauvais contact<br>entre la languette<br>de l'anneau de<br>blocage et la<br>rallonge de terre.            | Inspectez et nettoyez toutes<br>les surfaces de contact.                                                                                                    |                                                          |
|                                     | Mauvais contact<br>entre le rotor et le<br>balai.                                                         | Inspectez et nettoyez toutes<br>les surfaces de contact.                                                                                                    |                                                          |
|                                     | Mauvais contact<br>entre le tube, les<br>collets et le bloc de<br>fixation.                               | Inspectez et nettoyez toutes<br>les surfaces de contact.                                                                                                    | / <b>r</b> F                                             |
|                                     | Puissance<br>d'amorçage de l'arc<br>réglée trop bas.                                                      | Réglez la puissance<br>d'amorçage sur « normale ».                                                                                                    | Figure 1                                                 |

#### э:

usibles doivent avoir une ninale de 250 volts. Les en 110 volts utilisent un 20 A (1/4" x 1 1/4"), les en 220 V utilisent un fusible x 20 mm).

#### э:

céramique est situé à panneau de l'unité , /oir Figure 1.

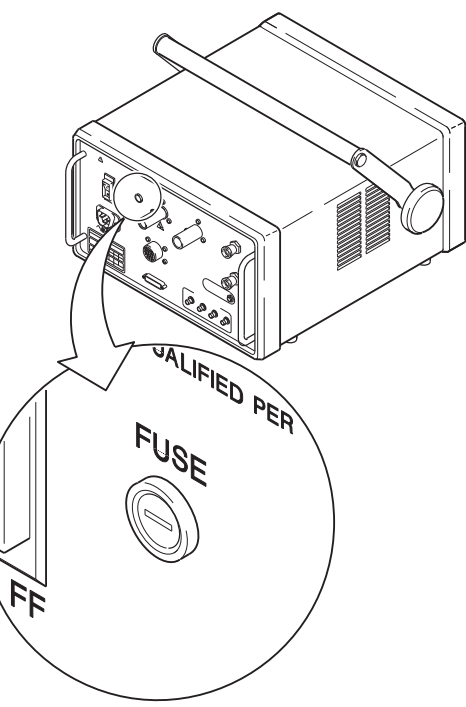

Emplacement du fusible , céramique

| Problème                                                                             | Cause                                                                                                    | Solution                                                                                                    |
|--------------------------------------------------------------------------------------|----------------------------------------------------------------------------------------------------|----------------------------------------------------------------------------------------------------|
| Les variations<br>de tension lors<br>du cycle de<br>soudage<br>dépassent<br>2 volts. | La tête de soudage n'est<br>pas fixée correctement<br>dans le bloc de fixation.                                              | Refixez la tête de<br>soudage au bloc de<br>fixation. Engagez le<br>levier de blocage de la<br>tête de soudage.                                                                          |
|                                                                                      | Les pièces ne sont pas rondes.                                                                                               | Remplacez les pièces<br>de travail si elles ne<br>sont pas dans la plage<br>des spécifications.                                                                                          |
|                                                                                      | Écoulement du gaz de<br>protection insuffisant ou<br>gaz inerte pollué.                                                      | Vérifiez la source du<br>gaz de protection.<br>Assurez-vous que les<br>conduites de gaz sont<br>exemptes de fuites.<br>Changez de source de<br>gaz ou de filtre de retrait<br>d'oxygène. |
| Coloration du<br>diamètre<br>extérieur.                                              | Écoulement du gaz de protection insuffisant.                                                                                 | Augmentez le débit du<br>gaz de protection et du<br>temps de prépurge.                                                                                                    |
|                                                                                      | Impuretés dans<br>l'alimentation du gaz.                                                                                     | Vérifiez que les<br>conduites de gaz sont<br>exemptes de fuites.<br>Changez de source de<br>gaz ou de filtre de retrait<br>d'oxygène.                                                    |
|                                                                                      | Le type de gaz de<br>protection utilisé ne<br>convient pas.                                                                  | Changez de gaz et<br>utilisez le type qui<br>convient.                                                                                                    |
|                                                                                      | Impuretés sur les pièces<br>de travail.                                                                                      | Nettoyez les pièces de travail avant le soudage.                                                                                                    |
|                                                                                      | Saletés dans les<br>conduites de la tête de<br>soudage et celles de la<br>purge.                                             | Augmentez le temps de<br>prépurge. Vérifiez que la<br>pression de la source de<br>gaz n'est pas trop<br>basse.                                                                           |
|                                                                                      | Conduite du gaz de<br>protection déconnectée<br>de l'unité centrale.                                                         | Reconnectez la conduite de gaz.                                                                                                    |
| Coloration du<br>diamètre<br>intérieur.                                              | Gaz de purge interne<br>insuffisant.                                                                                         | Augmentez le débit du<br>gaz de purge interne et<br>le temps de prépurge.                                                                                                    |
|                                                                                      | Impuretés dans la conduite de purge.                                                                                         | Augmentez le temps de<br>prépurge. Vérifiez que la<br>pression de la source de<br>gaz n'est pas trop<br>basse.                                                                           |
|                                                                                      | Migration de l'oxygène de<br>l'orifice de sortie du gaz<br>de purge interne des<br>pièces de travail au joint<br>de soudure. | Réduisez la taille de<br>l'orifice de sortie avec<br>un réducteur de purge.<br>Voir remarque.                                                                                            |
|                                                                                      | Le type de gaz de purge<br>utilisé ne convient pas.                                                                          | Changez de gaz et<br>utilisez le type qui<br>convient.                                                                                                    |
|                                                                                      | Impuretés sur les pièces de travail.                                                                                         | Nettoyez les pièces<br>avant le soudage.                                                                                                    |
|                                                                                      | Entailles/coupures dans<br>la conduite de gaz de<br>purge interne                                                            | Remplacez la conduite de gaz.                                                                                                    |

**Remarque:** Le réducteur de purge doit être de taille adéquate pour éviter une contre-pression excessive dans le diamètre intérieur.

| Problème                        | Cause                                                                                    | Solution                                                                                                    |
|---------------------------------|------------------------------------------------------------------------------------------|----------------------------------------------------------------------------------------------------|
| Trou dans le cordon de soudure. | Écartement d'arc<br>incorrect.                                                           | Ajustez l'écartement<br>d'arc avec le calibre<br>d'écartement d'arc.                                                                                                    |
|                                 | Contre-pression ou<br>surtension excessive<br>du gaz de purge<br>interne.                | Retirez toute<br>obstruction entravant<br>l'écoulement de purge<br>interne ou réduisez le<br>débit de gaz.                                                                                                    |
|                                 | Préparation incorrecte<br>du tube.                                                       | Inspectez le tube et repositionnez-le.                                                                                                    |
|                                 | Réglage incorrect des<br>paramètres de<br>soudage (impulsion).                           | Vérifiez et ajustez les<br>réglages.                                                                                                    |
|                                 | Diminution dans<br>l'écoulement du gaz<br>inerte.                                        | Vérifiez que la pression<br>de la source de gaz<br>n'est pas trop basse.<br>Vérifiez que les<br>conduites de gaz sont<br>exemptes de fuites.<br>Changez de source de<br>gaz ou de filtre de<br>retrait d'oxygène.                                                    |
| Bain de fusion<br>concave.      | Chaleur excessive.                                                                       | Comparer le matériau,<br>l'épaisseur de cloison et<br>le diamètre extérieur<br>des composants à<br>souder avec les<br>consignes de la<br>procédure de soudage<br>utilisée. Vérifier que les<br>réglages correspondent<br>aux consignes et<br>modifier s'il y a lieu. |
|                                 | Pression du gaz inerte<br>de purge insuffisante.                                         | Comparez les valeurs<br>entrées sur l'unité<br>centrale avec celles du<br>plan de soudage.<br>Ajustez les paramètres<br>au besoin.                                                                                                    |
| L'électrode touche<br>la pièce. | Écartement d'arc<br>incorrect.                                                           | Régler l'espacement<br>d'arc à la valeur donnée<br>dans le manuel de tête<br>de soudage approprié.                                                                                                    |
|                                 | L'écartement d'arc<br>n'est pas suffisant<br>pour le matériau et la<br>chaleur apportée. | Augmentez<br>l'écartement de l'arc de<br>0,13 mm (0,005 pouce)<br>au dessus de la<br>valeur donnée.                                                                                                    |
|                                 | Les pièces ne sont<br>pas rondes.                                                        | Augmentez<br>l'écartement d'arc ou<br>remplacez les pièces<br>de travail.                                                                                                    |

### Dépannage

| Problème                                                                  | Cause                                                                                                    | Solution                                                                                                    |
|---------------------------------------------------------------------------|----------------------------------------------------------------------------------------------------|----------------------------------------------------------------------------------------------------|
| Pénétration<br>incomplète du<br>diamètre intérieur.                       | Chaleur insuffisante.                                                                                                | Comparer le réglage<br>d'alimentation avec les<br>consignes de la<br>procédure de soudage<br>utilisée. Ajuster les<br>paramètres de soudage<br>s'il y a lieu.                                                                     |
|                                                                           | Plan de soudure<br>incorrect.                                                                                        | Comparer le matériau,<br>l'épaisseur de cloison et<br>le diamètre extérieur<br>des composants à<br>souder avec les<br>consignes de la<br>procédure de soudage<br>utilisée. Ajuster les<br>paramètres de soudage<br>s'il y a lieu. |
|                                                                           | Écartement d'arc<br>incorrect.                                                                                       | Réglez à nouveau<br>l'écartement d'arc avec<br>le calibre d'écartement<br>d'arc.                                                                                                    |
|                                                                           | Pointe de l'électrode<br>usée ou mal reliée<br>à la terre.                                                           | Changez l'électrode.                                                                                                    |
|                                                                           | Chaleurs<br>inconsistantes des<br>matériaux ou<br>changement dans la<br>structure chimique des<br>matériaux.         | Vérifier la cohérence du<br>matériau avec les<br>données de leur<br>fournisseur. Ajuster les<br>paramètres de soudage<br>s'il y a lieu.                                                                                           |
|                                                                           | Joint de soudure<br>décalé ou mal aligné.                                                                            | Inspectez tout le joint<br>de soudure dans le bloc<br>de diagramme avant le<br>soudage.                                                                                                    |
| Après le soudage,<br>le tube/raccord<br>n'est pas droit.                  | Les surfaces<br>d'extrémités des<br>pièces de travail<br>soudées ne sont pas<br>perpendiculaires à<br>l'axe central. | Préparer correctement<br>les extrémités à souder<br>de la pièce de travail.<br>Se reporter au manuel<br>approprié de tête de<br>soudage.                                                                                          |
|                                                                           | Les vis des plaques<br>latérales du bloc de<br>fixation ne sont pas<br>serrées.                                      | Serrez les vis comme<br>il faut.                                                                                                    |
| Après le soudage,<br>le joint du<br>tube/raccord est<br>toujours visible. | Le raccord/tube n'est<br>pas centré<br>correctement.                                                                 | Centrez le raccord/tube.                                                                                                    |
|                                                                           | L'électrode est<br>recourbée ou n'a pas<br>été installée<br>correctement.                                            | Inspectez l'électrode et<br>remplacez-la au besoin.<br>Réglez à nouveau<br>l'écartement d'arc avec<br>le calibre.                                                                                                    |

Swagelok, VCR, VCO, Ultra-Torr, Micro-Fit—TM Swagelok Company © 2005 Swagelok Company Printed in U.S.A., PPI October 2005, R1 MS-13-202-F

### GLOSSAIRE

### MANUEL D'UTILISATION

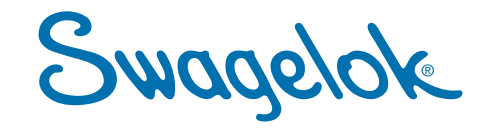

### GLOSSAIRE

#### Amorçage

Période du cycle de soudage qui suit le la prépurge. Durant cette courte période de temps, environ 0,01 seconde, une haute tension est appliquée entre l'électrode et la pièce travaillée, initiant l'arc. Le seul contrôle de cette période est la puissance d'amorçage.

#### **Apport thermique**

Chaleur transmise dans la soudure lors du cycle de soudage. Est généralement exprimé en joules ou kilojoules (voir Impression des données).

#### Arc

Débit de courant électrique entre une anode et une cathode. En soudage, le courant électrique entre une électrode et la pièce.

#### Arcage

Condition en soudage survenant lorsque l'arc suit un trajet autre que celui allant de l'électrode à la pièce. Cela peut endommager la tête à souder et les composants du bloc de fixation.

#### Argon

Gaz monoatomique inerte utilisé comme gaz de protection et de purge pour le soudage à l'arc au tungstène.

#### ATW (soudage automatique de tubes)

Un type de soudage qui utilise un bracelet au joint du raccord de soudure pour aider à l'alignement et fournir de la matière supplémentaire pour le joint de soudure. Ce soudage demande un espacement d'arc plus grand et plus de chaleur d'une soudure en bout comparable.

#### Autogène

En soudage orbital, autogène décrit le soudage de deux pièces en les fusionnant sans utilisation d'un métal d'apport.

#### Avance manuelle (Jog)

Terme utilisé pour le positionnement du rotor avec le bouton JOG avant ou après le cycle de soudage.

#### Avertissement (A:)

Ligne de statut affichée sur le M100 sous la ligne de statut READY pendant le mode WELD/WELD. Ce n'est pas pour désactiver la machine, mais prévenir l'opérateur du M100 d'une condition d'équipement qui pourrait affecter le soudage (Se reporter à WELD – désactivation, avertissements et erreurs de soudage dans le module *Alimentation*).

#### Bain de fusion

Partie de la soudure qui est en fusion.

#### **Bombé**

<u>Excès</u> de métal sur la surface extérieure de la soudure qui se situe au-dessus de la surface de la pièce. Est quelquefois appelé « couronne » ou « cordon ».

#### **Calibre centreur**

Calibre utilisé pour centrer les pièces dans un bloc de fixation.

#### Calibre de longueur d'arc

Calibre utilisé pour déterminer la longueur d'arc dans le rotor de la tête à souder.

#### Collet

Support utilisé pour maintenir les pièces dans le bloc de fixation. Les collets sont faits pour maintenir des pièces de différents diamètres et de différentes formes.

#### Commande à distance

Dispositif de commande à distance qui permet de commander la source SWS.

#### Concavité

En soudage, condition dans laquelle le profil soudé s'étend sous la surface extérieure de la pièce.

#### Coupons de soudure

Echantillon de soudage pour évaluation. Cet échantillon est utilisé pour tester visuellement et physiquement la soudure.

#### **Courant bas (Maintenance)**

Niveau d'intensité minimale générée durant le cycle de soudage. Aussi appelé le courant bas ou ampère bas.

#### Courant haut (Impulse)

Niveau d'intensité maximale générée pendant le cycle de soudage.

#### Dérive du cordon

Voir déviation.

#### Déviation

Condition en soudage dans laquelle le cordon se déplace vers un coté de la soudure à cause des différences des éléments actifs de surface des métaux à souder.

#### Electrovanne de mise hors circuit

Option qui met l'électrovanne du gaz, interne à la source, hors circuit en faveur d'une vanne secondaire externe. La vanne secondaire est contrôlée par la source.

#### Emboîtement

Un type de joint de soudure à recouvrement type (Se reporter à **Soudures par emboîtement** dans le module *Alimentation*).

#### Énergie rayonnante de l'arc

Lumière ultraviolette émise par l'arc de soudage.

#### Enregistrement complet des données

Collecte de tous les paramètres du soudage sans tenir compte des défaillances ou des alarmes.

#### Enregistrement des données

Enregistrement des données du soudage comme le procédé de soudage utilisé, les données de sortie recueillies en temps réel, les informations entrées dans WELD/INFO (soudage/info.) et la performance acceptable de la soudure.

#### Entretoise

Pièce qui sépare les plaques latérales du bloc de fixation, fournissant un espace pour la tête à souder et formant une chambre pour le gaz inerte.

#### Erreur

Action qui se produit lorsque l'arc ne démarre pas ou n'arrive pas à se maintenir.

#### Facteur de secteur

Un pourcentage de l'impulsion de courant de niveau 1 utilisé pour calculer la baisse de courant d'impulsion aux niveaux qui suivent (Se reporter à **Fixation des paramètres de programmes à niveau unique ou multiniveaux** dans le module *Alimentation*).

#### Gaz de protection

Gaz utilisé pour protéger l'électrode au tungstène et les pièces durant le cycle de soudage. Il refroidit aussi la tête à souder.

#### Gaz de purge

Le gaz (de protection ou écran) utilisé sur joint de soudure ou dans un tube ou récipient pour éviter l'oxydation.

#### Gaz de purge interne

Le gaz de protection utilisé derrière un joint de soudure ou dans un tube ou récipient pour éviter l'oxydation ou l'empiétement.

#### Gaz de soutien

Gaz utilisé derrière un joint soudé ou à l'intérieur d'un tube ou d'un récipient pour empêcher la formation d'oxydation et d'un affaissement.

#### GTAW

Gas Tunsgten Arc Welding (soudage à l'arc au tungstène ou TIG), le procédé utilisé avec le système de soudage de Swagelok (Swagelok Welding System - SWS).

#### Inclusion

Défaut ou discontinuité dans le matériau de la pièce ou de la soudure qui pourrait être l'origine d'une contrainte ou de la corrosion.

#### Insert céramique

Isolant céramique utilisé à l'intérieur du rotor pour isoler l'électrode de la tête à souder. L'insert permet d'éviter l'arcage.

#### Intensité d'amorçage

Intensité continue qui est utilisée durant le temps d'amorçage. C'est normalement l'intensité moyenne du secteur 1 du procédé de soudure.

#### Intensité moyenne

En soudage par impulsions, un courant haut est maintenu pendant certaines fractions de chaque cycle de sortie et un courant bas est maintenu durant le reste du cycle. L'intensité moyenne est la somme de ces valeurs fractionnaires qui ont lieu durant chaque cycle.

#### Joule

Unité de mesure d'énergie de l'apport thermique. Un joule est égal à un ampère multiplié par un volt pour une seconde. Aussi appelé un wattseconde.

#### Ligne dédiée

Ligne d'alimentation électrique utilisée seulement pour un appareil. L'appareil est isolé des interférences créées par d'autres équipements et peut utiliser la capacité totale de l'intensité de l'interrupteur principal.

#### Longueur de l'arc

Distance entre l'électrode et la pièce.

#### Millimètres de colonne d'eau (mmCE)

Unité de mesure de la pression.

#### **Multi-passes**

Technique de soudage où le rotor effectue plus d'une révolution durant la durée de soudage. La technique est très utile lors du soudage par fusion de pièces de petit diamètre.

#### **Multi-secteurs**

Technique de soudage où plus d'un niveau d'intensité est utilisé durant la durée de soudage.

#### Nombre de pulsation

Nombre de changements entre courant haut (impulse) et bas (maintenance). Ce nombre est exprimé en impulsion par seconde.

#### Oxidation

Décoloration thermique qui a lieu sur la zone soudée et causée par la présence d'oxygène. Elle peut varier en couleur et en intensité selon la température de soudage et la quantité d'oxygène présent. L'oxydation peut être nuisible aux systèmes à pureté élevée et augmenter les chances de corrosion des soudures.

#### Ozone

Gaz produit lorsque la lumière ultra-violette émise par l'arc électrique réagit avec l'atmosphère environnante.

#### Pénétration

Terme utilisé pour décrire la profondeur du soudage. Le terme commun utilisé pour décrire le niveau correct de pénétration pour le soudage d'un tube ou d'un tuyau est « pénétration de soudage complète ». Cela signifie que le soudage a effectué une pénétration complète, c'est-à-dire du diamètre externe au diamètre interne de la pièce soudée. Il n'y a aucune partie de la soudure qui visiblement n'apparaisse non fusionnée.

#### Plan de soudage

Terme utilisé pour décrire une série de paramètres de soudage utilisés pour programmer la source SWS pour un soudage particulier. Les paramètres sont basés sur les caractéristiques de la pièce et les configurations du SWS. Est aussi appelé « programme de soudage ».

#### Plan multi-secteurs étagés

Un type de programme de soudage dans lequel la vitesse de rotor est différente entre la durée de la partie Impulsion (haute) et celle de la partie Maintenance (basse) de la commande d'impulsion. La vitesse du rotor peut varier de zéro à la vitesse en t/mn maximale des têtes (Se reporter à **Programmes par étapes multiniveaux** dans le module *Alimentation*).

#### Pointage

Petits points de soudure qui ne pénètrent pas complètement la paroi. Normalement espacés à trois ou quatre endroits autour du diamètre du tube. Utilisés pour maintenir l'alignement et l'espacement des pièces durant le soudage.

#### Polarité directe

Configuration électrique dans laquelle l'électrode est la référence négative et la pièce la référence positive.

#### Postpurge

Temps d'inertage de la tête à souder une fois le soudage terminé.

## Pouces de colonne d'eau (IWC, Inches of Water Column)

Unité de mesure anglo-saxonne de la pression. 1 psi = 2,31 pieds ou 27,72 IWC.

#### Prépurge

Temps d'application du gaz inerte à la tête à souder avant que l'opération de soudage ne débute.

#### **Procédure active**

La procédure active est la procédure (quelquefois appelée programme de soudage) qui est chargée et qui sera utilisée sur la M100. C'est le programme qui sera utilisé en mode WELD (soudure).

#### Puissance d'amorçage

La haute tension qui démarre l'arc de soudage. Le M100 a trois réglages, U-LOW (très bas) pour utiliser avec des épaisseurs de paroi de moins de 0,01 po. (0,25 mm), LOW (bas) pour utiliser avec des matériaux fins et les têtes de soudage série 5 ou 8, et NORMAL pour toutes les autres applications.

#### Rampe

La montée est un délai entré dans un niveau de soudage qui permet un changement de courant graduel à partir du niveau précédent, ou du courant de démarrage d'arc (Se reporter à **Programme de soudage avec délai de montée** dans le module *Alimentation*).

#### Rotor

Dispositif qui maintient l'électrode au tungstène et qui tourne autour du joint de soudure durant un soudage orbital.

#### SCFH

Standard Cubic Feet per Hour (pied cubique standard par heure). Cette unité de mesure (anglo-saxonne) est employée pour mesurer le débit des gaz de protection ou de purge.

#### Secteur unique

Technique de soudage où une seule valeur d'intensité est utilisée durant le cycle de soudage.

#### Simple passe

Technique de soudage où le rotor fait un tour durant la durée du soudage.

#### Soudage à l'arc

Type de procédé de soudage qui utilise un arc électrique comme source de chaleur pour faire fondre et joindre les métaux.

#### Soudage automatique

Procédé dans lequel tous les paramètres sont contrôlés par la machine durant le cycle de soudage. Le procédé peut effectuer ou non le chargement et le déchargement des pièces.

#### Soudage orbital

Technique de soudage utilisée pour les tubes, les tuyaux etc. où l'arc tourne autour de la circonférence du joint à souder.

#### Soudage par pulsation

Intensité de soudage variant entre un niveau haut et bas à une vitesse spécifique. La technique réduit l'apport thermique au niveau de la soudure.

#### Soudure bout à bout

Soudure où les deux pièces sont soudées avec leurs axes concentriques et alignés. La soudure peut avoir plusieurs configurations telles que soudure bout à bout sans chanfrein, en V, chanfrein en J, chanfrein en double V, etc.

#### Source

Dispositif qui fournit la puissance électrique pour le soudage. L'alimentation électrique de la source SWS est un courant constant.

#### Surveillance des données

Collecte de données et comparaison avec des conditions prédéterminées. Si les données sont trouvées hors limites normales, des alarmes sonores peuvent être déclenchées et un message d'erreur de soudage sera affiché. Voir le module *Alimentation*.

#### Temps courant haut (%)

Pourcentage de temps durant un cycle pour lequel l'intensité de soudage est au niveau courant haut (impulse).

#### Temps d'amorçage

Temps programmé dans le procédé de soudage. Ce temps permet à la soudure de pénétrer le matériau en retardant le mouvement du rotor une fois que l'arc a débuté. Il doit être contrôlé avec précaution lors des soudages en simple passe.

#### Temps de soudage

Partie du cycle de soudage où le courant est au niveau nécessaire pour complètement pénétrer la pièce soudée. Le courant passera entre les niveaux courant haut (impulse) et courant bas (maintenance).

#### Tungstène

Matériau utilisé pour fabriquer l'électrode. Le tungstène est typiquement allié avec des métaux rares pour augmenter sa capacité conductrice.

#### UCI

Universal Collet Insert (collet de bloc universel), un composant mobile utilisé dans les blocs de fixation pour maintenir les pièces. Ces inserts brevetés existent en différentes tailles pour correspondre au diamètre extérieur des pièces.

#### Vitesse basse

Vitesse de rotor en tours/minute pendant la partie Maintenance du cycle de soudage (Se reporter à **Programmes par étapes multi-niveaux** dans le module *Alimentation*).

#### Vitesse d'avancement

Vitesse de déplacement de l'électrode pendant la soudure, normalement exprimée en pouce par minute ou en millimètre par seconde. La vitesse d'avancement est normalement entrée dans la machine en tr/min.

#### Vitesse haute

Vitesse de rotor en tours/minute pendant la partie Impulsion du cycle de soudage (Se reporter à **Programmes par étapes multi-niveaux** dans le module *Alimentation*).

#### Watt

Unité de mesure de l'électricité. Un ampère multiplié par un volt égale un watt.

#### Informations de garantie

Les produits Swagelok sont protégés par la garantie à vie Swagelok. Vous pouvez en obtenir une copie sur le site web Swagelok ou en contactant votre distributeur Swagelok agréé.

Swagelok, VCR, VCO, Ultra-Torr, Micro-Fit—TM Swagelok Company © 2005 Swagelok Company Printed in U.S.A., PPI October 2005, R1 MS-13-202-F